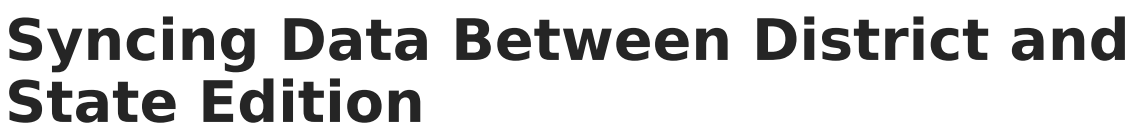

Last Modified on 08/19/2025 1:20 pm CDT

Infinite Campus is designed to seamlessly transfer data between District and State Editions using Data Interchange Service (DIS) functionality. Using this functionality, anytime specific records or fields are saved, the system is told to send this information from the district to the state. This ensures that information between districts and the state stays in sync and that information reported out of the state is accurate.

Many fields within Infinite Campus automatically send information from districts to the state when modified and saved in the District Edition; however, some information can only be sent by initiating a manual resync. The sections below will explain how you can manually resync information from your district to the state and how you can manually resync information for specific people, identities, and enrollment records.

- Manually Resync Information Between a District and the State
- <u>Resync Specific Person/Identity and Enrollment Records to the State</u>
- <u>Analyze Data Inconsistencies Between the District and State</u>
- Data Setup Impacting District/State Syncing
- Data Synced Between District and State
- State-Specific Objects

For a breakdown of which objects within Infinite Campus sync between District and State Editions, see the <u>Data Synced Between District and State</u> section below.

# Manually Resync Information Between a District and the State

You can manually resync batches of information from the district to the state using the <u>Resync</u> <u>State Data</u> tool.

Please see the **Resync State Data article** for a comprehensive guide on performing this process and better understanding its functionality.

| sync Sta                                             | te Data - Batch ☆                                                                                                    |                                                                                                    | System Settings > Data Interchange Administration > Resync Stat                                                                         | te Data -  |
|------------------------------------------------------|----------------------------------------------------------------------------------------------------|----------------------------------------------------------------------------------------------------|----------------------------------------------------------------------------------------------------|------------|
|                                                      |                                                                                                    |                                                                                                    | Re                                                                                                    | lated Tool |
| o Doto Dooy                                          |                                                                                                    |                                                                                                    | Error Log                                                                                                    |            |
| This tool will s<br>it completes.<br>application (i. | rentronization<br>electively resynchronize data from the district edition<br>The primary uses for this tool include: forcing an initi<br>e., through a SQL query) to the state, and forcing a s | n to the state edition. The resynchronization will happen asynch<br>al sync of data to the state after a district goes live, forcing a syn<br>ync of information at reporting time to ensure that the state has | onously and you will receive a notification when<br>c of information modified outside of the<br>he most accurate and timely information | ords       |
| available.                                           | For The Current School Year (2023-2024)                                                                                                    |                                                                                                    | Resync State<br>Batch                                                                                                    | Data -     |
| Check dep                                            | endencies                                                                                                    |                                                                                                    | Resync State                                                                                                    | Data -     |
|                                                      | DIS Objects                                                                                                    | Last Resync Results                                                                                                    | Status Selective Syn                                                                                                    | C          |
|                                                      | District                                                                                                    | 01/09/2024 06:16:54 Processed: 1 Errors: 0                                                                                                    | O SIF Data Tool                                                                                                    |            |
|                                                      | _ School                                                                                                    | 01/09/2024 06:16:54 Processed: 194 Errors: 1                                                                                                    |                                                                                                    | History    |
|                                                      | 🖃 Calendar                                                                                                    | 01/09/2024 06:16:54 Processed: 230 Errors: 1                                                                                                    |                                                                                                    | Thistory   |
|                                                      | CourseSection                                                                                                    | 01/09/2024 06:16:54 Processed: 16557 Errors                                                                                                    | 2031 O SIF Record D                                                                                                    | eleter     |
|                                                      | SchoolMonth                                                                                                    | 01/09/2024 06:16:54 Processed: 2140 Errors:                                                                                                    | 110 O Student Reco                                                                                                    | ords       |
|                                                      | ScheduleStructure                                                                                                    | 01/09/2024 06:16:54 Processed: 264 Errors: 1                                                                                                    | Transfer                                                                                                    |            |
|                                                      |                                                                                                    |                                                                                                    |                                                                                                    |            |
|                                                      | TermSchedule                                                                                                    | 01/09/2024 06:16:55 Processed: 234 Errors: 7                                                                                                    | Synchronizat                                                                                                    | ion Field  |
|                                                      | TermSchedule                                                                                                    | 01/09/2024 06:16:55 Processed: 234 Errors: 7<br>01/09/2024 06:16:55 Processed: 302 Errors: 1                                                                                                    | Synchronizati<br>Settings                                                                                                    | ion Field  |

# **Resync Scenarios**

Infinite Campus

A district can resync its data to the state as needed. However, the following resync scenarios are **mandatory:** 

| End of a school<br>year   | A resync must be performed at the end of a school year after districts have<br>finished entering all data for that year. This resync must be completed before<br>the scoped year of the district/state zones is switched to the new school year.<br>This should be a full resync.                                                                                                  |
|---------------------------|----------------------------------------------------------------------------------------------------|
| Start of a school<br>year | A resync must be performed at the beginning of a school year after all<br>enrollments have been rolled forward and the scoped year of the district/state<br><u>Zones</u> has been updated to match the new school year. This should be a full<br>resync.                                                                                                    |
| Database<br>modifications | A resync must be performed if data is added or edited directly within the database instead of within the Infinite Campus interface. <b>Modifying data within the database is not recommended</b> . This may be a partial or full resync.           Deleting data directly within the database will cause orphaned records as DIS is unable to detect this type of record deletion. |
|                           |                                                                                                    |
| State resync<br>request   | The state may request a resync for the purpose of state reporting, gathering<br>attendance snapshots, pulling end-of-year attendance summaries, etc.<br>Districts cannot deny or prevent a resync initiated by the state. This may be a<br>partial or full resync.                                                                                                    |
|                           |                                                                                                    |

Infinite Campus strongly recommends using the <u>Verification Summary</u> tool to generate district/state verification reports before resynching a scenario not listed above. Comparing the results of the verification report will indicate whether or not a resync is necessary.

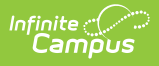

# **Resync Specific Person/Identity and Enrollment Records to the State**

You can manually sync Person/Identity and Enrollment records for a specific user or set of users via the <u>Selective Sync tool</u>. This tool is especially helpful when troubleshooting records or errors or resyncing a specific set of records without the need for a larger, more intensive sync via the Batch Resync tool.

Please see the **Selective Sync** article for a comprehensive guide to this process and the tool's functionality.

| sync State Data -                                                     | Selective Sync ☆                                                                            | System Settings > Data Interchange Administration > Resync State Data - Selective St<br>Related Tools - |  |  |  |  |
|-----------------------------------------------------------------------|---------------------------------------------------------------------------------------------|----------------------------------------------------------------------------------------------------|--|--|--|--|
| ective Sync Tool                                                      |                                                                                             |                                                                                                    |  |  |  |  |
| This tool allows a user to sync                                       | an individual or specific set of records.                                                   |                                                                                                    |  |  |  |  |
| Select an object and enter the                                        | ID(s) of the records to sync. When more than one record should be synced, see               | parate the IDs with a line break, comma, or space.                                                      |  |  |  |  |
| Select Object(s)                                                      | Enter District Person IDs                                                                   |                                                                                                    |  |  |  |  |
| PersonIdentity                                                        | 11122333454                                                                                 |                                                                                                    |  |  |  |  |
| Sync Last Completed 03/05/2024 8:25 Requested X 03/05/2024 8:20:25 AM | 526 AM by System Administrator View History<br>User Details<br>System Administrator Compete | 1                                                                                                    |  |  |  |  |

# Analyze Data Inconsistencies Between the District and State

You can analyze inconsistencies between your district and the state using the <u>Verification Summary</u> tool.

| Ve   | rificatic    | on Summary          | / ☆              |                            |            |                     |          |              | Syste    | m Settings   | > Data   | Interchan   | ge Adminis  | tration > \ | Verificatio | n Summary |
|------|--------------|---------------------|------------------|----------------------------|------------|---------------------|----------|--------------|----------|--------------|----------|-------------|-------------|-------------|-------------|-----------|
| -    |              |                     |                  |                            |            |                     |          |              |          |              |          |             |             |             |             |           |
| O.   | Re-Verify    | Verification        | Summary Report   |                            |            |                     |          |              |          |              |          |             |             |             |             |           |
| 202  | 3-2024 DIS V | erification Results |                  | Verification Results for 2 | 75 JEFFERS | ON COUNTY PUBLIC    | SCHOOLS  | 5            |          |              |          |             |             |             |             |           |
| Dist | rict Nam     |                     | Overall Accuracy | Object                     | Accuracy   | Timestamp           |          | Total Record | ls       | Total Errors | м        | issing      | Differences |             |             |           |
| 275  | PUB          | LIC SCHOOLS         | 93.19%           |                            | Legend     |                     | Distinct | At District  | At State |              | At State | At District |             |             |             |           |
|      |              |                     |                  | Behavior                   | 99.73%     | 09/26/2023 08:08:42 | 22717    | 22694        | 22680    | 62           | 37       | 23          | 2           |             |             |           |
|      |              |                     |                  | Employment                 | 94.16%     | 09/26/2023 08:10:12 | 30545    | 30207        | 29118    | 1784         | 1427     | 338         | 19          |             |             |           |
|      |              |                     |                  | EmploymentAssignment       | 94.04%     | 09/26/2023 08:09:42 | 60046    | 58708        | 57889    | 3580         | 2157     | 1338        | 85          |             |             |           |
|      |              |                     |                  | English Learners           | 98.01%     | 09/26/2023 08:12:13 | 24623    | 24621        | 24136    | 489          | 487      | 2           | 0           |             |             |           |
|      |              |                     |                  | Enrollment                 | 83.86%     | 09/26/2023 08:10:43 | 145460   | 145459       | 121993   | 23470        | 23467    | 1           | 2           |             |             |           |
|      |              |                     |                  | Graduation                 | 92.93%     | 09/26/2023 08:11:43 | 34210    | 34103        | 31939    | 2419         | 2271     | 107         | 41          |             |             |           |
|      |              |                     |                  | PersonIdentity             | 98.23%     | 09/26/2023 08:12:43 | 201573   | 200209       | 200266   | 3569         | 1307     | 1364        | 898         |             |             |           |
|      |              |                     |                  | TestScore                  |            | 09/27/2023 07:52:06 | 0        | 0            | 0        | 0            | 0        | 0           | 0           |             |             |           |
|      |              |                     |                  |                            |            |                     | 1        |              | 1        |              | 1        | 1           |             |             |             |           |
|      |              |                     |                  |                            |            |                     |          |              |          |              |          |             |             |             |             |           |
|      |              |                     |                  |                            |            |                     |          |              |          |              |          |             |             |             |             |           |
|      |              |                     |                  |                            |            |                     |          |              |          |              |          |             |             |             |             |           |

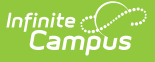

This tool breaks down the total number of records that exist at the district and the state (for said district), the total number of district-level records that do not exist at the state, the total number of state-level records (related to the district) which do not exist at the district, and the number of records where values in a key field differ (Differences) for the following areas:

- Behavior Records
- Employment Records
- Employment Assignment Records
- Enrollment Records

- Graduation Records
- English Learner Records
- Person/Identity Records
- Test Scores

You can review a breakdown of this data by selecting the **Verification Summary Report** and reverify the data between the district and the state by selecting **Re-Verify**.

For a comprehensive guide on how to use and understand this tool, please see the **Verification Summary** article.

| Re-Verify     Verification Summary Report       2022 2024 DIS Vorification Results | rification Deputs for 27 |          |                     | SCHOOLS  |              |          |              |          |             |             |
|------------------------------------------------------------------------------------|--------------------------|----------|---------------------|----------|--------------|----------|--------------|----------|-------------|-------------|
| District Name Overall Accuracy Of                                                  | bject                    | Accuracy | Timestamp           |          | Total Record | ls       | Total Errors | Mi       | issing      | Differences |
| 275 JEFFERSON COUNTY 93.19%                                                        | ·                        | Legend   |                     | Distinct | At District  | At State |              | At State | At District |             |
| PUBLIC SCHOOLS B                                                                   | ehavior                  | 99.73%   | 09/26/2023 08:08:42 | 22717    | 22694        | 22680    | 62           | 37       | 23          | 2           |
| Er                                                                                 | mployment                | 94.16%   | 09/26/2023 08:10:12 | 30545    | 30207        | 29118    | 1784         | 1427     | 338         | 19          |
| Er                                                                                 | mploymentAssignment      | 94.04%   | 09/26/2023 08:09:42 | 60046    | 58708        | 57889    | 3580         | 2157     | 1338        | 85          |
| Er                                                                                 | nglish Learners          | 98.01%   | 09/26/2023 08:12:13 | 24623    | 24621        | 24136    | 489          | 487      | 2           | 0           |
| Er                                                                                 | nrollment                | 83.86%   | 09/26/2023 08:10:43 | 145460   | 145459       | 121993   | 23470        | 23467    | 1           | 2           |
| Gi                                                                                 | raduation                | 92.93%   | 09/26/2023 08:11:43 | 34210    | 34103        | 31939    | 2419         | 2271     | 107         | 41          |
| Pe                                                                                 | ersonIdentity            | 98.23%   | 09/26/2023 08:12:43 | 201573   | 200209       | 200266   | 3569         | 1307     | 1364        | 898         |
| Te                                                                                 | estScore                 |          | 09/27/2023 07:52:06 | 0        | 0            | 0        | 0            | 0        | 0           | 0           |

# Data Setup Impacting District/State Syncing

For more information about how certain data setups can impact whether or not certain records sync between districts and the state, see the <u>Data Setup Impacting District to State Syncing</u> article.

# Data Synced Between District and State

Information synced between districts and the state is grouped into objects. Objects are collections of fields that make up the purpose of the object syncing information. For example, the Behavior Incident object contains all of the information needed to populate and update a behavior incident record properly.

The sections below explain each object synced between districts and the state, the type of event that triggers a resync, and, for some objects, field-level trigger logic.

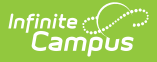

# AdHocFilter

• Click here to expand...

Data for this object is only pushed down from the State Edition to districts.

# AdultEd

• Click here to expand...

Includes tables: AdultEd

| Included in a Batch | Syncs to State | Triggers on     | Pushed Down from   |
|---------------------|----------------|-----------------|--------------------|
| Sync Request        | Upon Save      | Database Change | State to Districts |
| Х                   | Х              | Х               |                    |

# ALPSS

• Click here to expand...

| Included in a Batch<br>Sync Request | Syncs to State<br>Upon Save | Triggers on<br>Database<br>Change | Pushed Down from State<br>to Districts |
|-------------------------------------|-----------------------------|-----------------------------------|----------------------------------------|
| Х                                   | Х                           | Х                                 |                                        |

### AtRisk

• Click here to expand...

| Included in a Batch<br>Sync Request | Syncs to State<br>Upon Save | Triggers on<br>Database<br>Change | Pushed Down from State<br>to Districts |
|-------------------------------------|-----------------------------|-----------------------------------|----------------------------------------|
| Х                                   | Х                           | Х                                 |                                        |

### AttendanceExcuse

Click here to expand...

| Included in a Batch<br>Sync Request | Syncs to State<br>Upon Save | Triggers on<br>Database<br>Change | Pushed Down from State<br>to Districts |
|-------------------------------------|-----------------------------|-----------------------------------|----------------------------------------|
| Х                                   | Х                           | Х                                 |                                        |

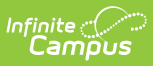

# AttributeMapping

• Click here to expand...

Data for this object is only pushed down from the State Edition to districts.

# **BehaviorIncident**

• Click here to expand...

| Included in a Batch<br>Sync Request | Syncs to State<br>Upon Save | Triggers on<br>Database<br>Change | Pushed Down from State<br>to Districts |
|-------------------------------------|-----------------------------|-----------------------------------|----------------------------------------|
| Х                                   | Х                           | Х                                 |                                        |

| Database Field      | Syncs to State<br>Upon Save | Included in a Batch Sync<br>Request |
|---------------------|-----------------------------|-------------------------------------|
| alignment           | x                           | Х                                   |
| calendarID          | х                           | Х                                   |
| context             | х                           | X                                   |
| contextDescription  | х                           | X                                   |
| damages             | х                           | X                                   |
| description         | х                           | X                                   |
| incidentGUID        | х                           | X                                   |
| incidentID          | х                           | X                                   |
| localizedLocation   | х                           | Х                                   |
| location            | х                           | X                                   |
| locationBIE         | х                           | X                                   |
| locationDescription | х                           | X                                   |
| locked              | х                           | X                                   |
| modifiedByID        | х                           | Х                                   |
| modifiedDate        | x                           | Х                                   |
| mostSeriousAction   | X                           | X                                   |

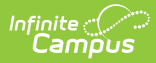

| Database Field    | Syncs to State<br>Upon Save | Included in a Batch Sync<br>Request |
|-------------------|-----------------------------|-------------------------------------|
| mostSeriousEvent  | х                           | X                                   |
| priorActionsTaken | х                           | Х                                   |
| referralPersonID  | х                           | X                                   |
| referralTimestamp | х                           | Х                                   |
| status            | х                           | Х                                   |
| timestamp         | X                           | Х                                   |
| title             | Х                           | Х                                   |

# BehaviorEvent

• Click here to expand...

| Included in a Batch<br>Sync Request | Syncs to State<br>Upon Save       | Triggers on<br>Database<br>Change | Pushed Down from State<br>to Districts |
|-------------------------------------|-----------------------------------|-----------------------------------|----------------------------------------|
| Х                                   | X - depends on the modified field | Х                                 |                                        |

| Database Field    | Syncs to State<br>Upon Save | Included in a Batch<br>Sync Request |
|-------------------|-----------------------------|-------------------------------------|
| eventID           | Х                           | Х                                   |
| calendarID        | Х                           | Х                                   |
| name              |                             | Х                                   |
| code              |                             | Х                                   |
| alignment         |                             | Х                                   |
| weaponCode        | Х                           | Х                                   |
| violenceIndicator | Х                           | Х                                   |
| timestamp         |                             | Х                                   |
| staffName         | Х                           | Х                                   |
| referralName      | Х                           | Х                                   |
| comments          | Х                           | Х                                   |

| Database Field       | Syncs to State<br>Upon Save | Included in a Batch<br>Sync Request |
|----------------------|-----------------------------|-------------------------------------|
| context              |                             | х                                   |
| location             |                             | х                                   |
| victim               | Х                           | х                                   |
| damages              |                             | х                                   |
| offenderType         | Х                           | х                                   |
| reporterType         | Х                           | х                                   |
| policeNotified       | Х                           | X                                   |
| gangRelated          | Х                           | х                                   |
| hateCrime            | Х                           | X                                   |
| alcoholRelated       | Х                           | X                                   |
| drugsRelated         | Х                           | X                                   |
| fightRelated         | Х                           | X                                   |
| seHearing            | Х                           | X                                   |
| eventGUID            | Х                           | Х                                   |
| drugCode             | Х                           | Х                                   |
| civilProceedings     | Х                           | Х                                   |
| arrest               | Х                           | Х                                   |
| charges              | Х                           | Х                                   |
| schoolSponsoredEvent | Х                           | Х                                   |
| lawViolation         | Х                           | Х                                   |
| boardViolation       | Х                           | Х                                   |
| nonSchoolHours       | Х                           | х                                   |
| altComments          | Х                           | х                                   |
| injury               | Х                           | х                                   |
| stateEventCode       | Х                           | х                                   |
| stateEventName       | Х                           | X                                   |
| regionalEventCode    | Х                           | X                                   |
| regionalEventName    | Х                           | Х                                   |

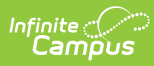

| Database Field           | Syncs to State<br>Upon Save | Included in a Batch<br>Sync Request |
|--------------------------|-----------------------------|-------------------------------------|
| unsafeSchoolChoiceEvent  | Х                           | Х                                   |
| victimReferral           | Х                           | X                                   |
| offenderReferral         | Х                           | X                                   |
| timeClassifier           | Х                           | Х                                   |
| timeDescription          | Х                           | X                                   |
| locationClassifier       | Х                           | X                                   |
| locationDescription      |                             | X                                   |
| incidentType             | Х                           | X                                   |
| incidentDescription      | Х                           | Х                                   |
| weaponDescription        | Х                           | X                                   |
| drugCode2                | Х                           | X                                   |
| drugCode3                | Х                           | X                                   |
| drugCode4                | Х                           | X                                   |
| drugCode5                | Х                           | Х                                   |
| name2                    | Х                           | X                                   |
| name3                    | Х                           | X                                   |
| name4                    | Х                           | X                                   |
| name5                    | Х                           | X                                   |
| offenderKnown            | Х                           | X                                   |
| weaponCode2              | Х                           | Х                                   |
| weaponCode3              | Х                           | Х                                   |
| weaponCode4              | Х                           | X                                   |
| weaponCode5              | Х                           | X                                   |
| medicalTreatmentProvided | Х                           | X                                   |
| numOfStuVictims          | Х                           | Х                                   |
| numOfSchPersonnelVictims | Х                           | х                                   |
| numOfNonSchVictims       | Х                           | х                                   |
| policeReport             | Х                           | Х                                   |

| Database Field        | Syncs to State<br>Upon Save | Included in a Batch<br>Sync Request |
|-----------------------|-----------------------------|-------------------------------------|
| hearingStatus         | Х                           | Х                                   |
| code2                 | Х                           | Х                                   |
| code3                 | Х                           | Х                                   |
| code4                 | Х                           | Х                                   |
| code5                 | Х                           | X                                   |
| eventCodeBIE          | Х                           | X                                   |
| weaponCodeBIE         | Х                           | Х                                   |
| locationCodeBIE       |                             | Х                                   |
| incidentID            | Х                           | Х                                   |
| nonStudentVictim1Desc | Х                           | Х                                   |
| nonStudentVictim2Desc | Х                           | Х                                   |
| nonStudentVictim3Desc | Х                           | Х                                   |
| localIncidentID       | Х                           | Х                                   |
| propertyIncident      | Х                           | Х                                   |
| stateEventCode2       | Х                           | Х                                   |
| stateEventCode3       | Х                           | х                                   |
| stateEventCode4       | Х                           | Х                                   |
| stateEventCode5       | Х                           | Х                                   |
| stateEventName2       | Х                           | Х                                   |
| stateEventName3       | Х                           | Х                                   |
| stateEventName4       | Х                           | Х                                   |
| stateEventName5       | Х                           | Х                                   |
| referralDate          | Х                           | Х                                   |
| contextDescription    |                             | Х                                   |
| typeID                | Х                           | Х                                   |
| schoolResourceOfficer | Х                           | X                                   |
| responseRequired      | Х                           | X                                   |
| mostSevere            | Х                           | Х                                   |

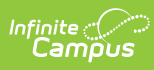

| Database Field        | Syncs to State<br>Upon Save | Included in a Batch<br>Sync Request |
|-----------------------|-----------------------------|-------------------------------------|
| courtDesignated       | Х                           | Х                                   |
| modifiedByID          | Х                           | Х                                   |
| modifiedDate          | Х                           | Х                                   |
| unknownOffenders      | Х                           | Х                                   |
| student               | Х                           | Х                                   |
| teacher               | Х                           | Х                                   |
| staff                 | Х                           | Х                                   |
| other                 | Х                           | Х                                   |
| homicideIndicator     | Х                           | Х                                   |
| shootingIndicator     | Х                           | Х                                   |
| unfounded             | Х                           | Х                                   |
| retaliationRelated    | Х                           | Х                                   |
| teamReview            | Х                           | Х                                   |
| gangRelatedDescriptor |                             | Х                                   |
| indeterminateVictim   | X                           | Х                                   |

# BehaviorType

• Click here to expand...

| Included in a Batch<br>Sync Request | Syncs to State<br>Upon Save | Triggers on<br>Database<br>Change | Pushed Down from State<br>to Districts |
|-------------------------------------|-----------------------------|-----------------------------------|----------------------------------------|
| Х                                   | Х                           | Х                                 |                                        |

| Database Field | Syncs to State<br>Upon Save | Included in a Batch<br>Sync Request |
|----------------|-----------------------------|-------------------------------------|
| typeID         | х                           | Х                                   |
| schoolID       | х                           | Х                                   |
| code           | х                           | Х                                   |
| name           | X                           | Х                                   |

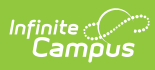

| Database Field      | Syncs to State<br>Upon Save | Included in a Batch<br>Sync Request |
|---------------------|-----------------------------|-------------------------------------|
| category            | х                           | х                                   |
| alignment           | х                           | Х                                   |
| demerits            | х                           | Х                                   |
| stateEventCode      | х                           | Х                                   |
| regionalEventCode   | x                           | Х                                   |
| federalEventCode    | х                           | Х                                   |
| startDate           | х                           | Х                                   |
| endDate             | х                           | Х                                   |
| archived            | х                           | Х                                   |
| typeGUID            | х                           | Х                                   |
| districtID          | х                           | Х                                   |
| classification      | х                           | Х                                   |
| availableInReferral | х                           | Х                                   |
| allowProtectedClass | Х                           | Х                                   |

## **BehaviorRole**

• Click here to expand...

| Included in a Batch<br>Sync Request | Syncs to State<br>Upon Save | Triggers on<br>Database<br>Change | Pushed Down from State<br>to Districts |
|-------------------------------------|-----------------------------|-----------------------------------|----------------------------------------|
| Х                                   | Х                           | Х                                 |                                        |

| Database Field | Syncs to<br>State Upon<br>Save | Included in a Batch<br>Sync Request |
|----------------|--------------------------------|-------------------------------------|
| roleID         | Х                              | Х                                   |
| personID       | Х                              | Х                                   |
| eventID        | Х                              | Х                                   |
| role           | Х                              | Х                                   |

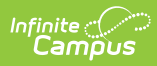

| Database Field           | Syncs to<br>State Upon<br>Save | Included in a Batch<br>Sync Request |
|--------------------------|--------------------------------|-------------------------------------|
| demerits                 | Х                              | х                                   |
| comments                 | Х                              | Х                                   |
| roleGUID                 | Х                              | Х                                   |
| campusIDofResponsibility | Х                              | Х                                   |
| roleBIE                  | Х                              | Х                                   |
| injury                   | Х                              | Х                                   |
| physicalInjury           | Х                              | Х                                   |
| bodilyInjury             | Х                              | Х                                   |
| injuryDescription        | Х                              | Х                                   |
| cost                     | Х                              | Х                                   |
| relationshipToSchool     | Х                              | Х                                   |
| otherRelationship        | Х                              | Х                                   |
| overridePersonID         | Х                              | Х                                   |
| overrideFirstName        | Х                              | Х                                   |
| overrideMiddleName       | Х                              | Х                                   |
| overrideLastName         | Х                              | Х                                   |
| overrideSuffix           | Х                              | Х                                   |
| overrideGender           | Х                              | Х                                   |
| overrideBirthdate        | Х                              | Х                                   |
| violationLevel1          | Х                              | Х                                   |
| violationLevel2          | Х                              | Х                                   |
| violationLevel3          | Х                              | Х                                   |
| employmentType           | Х                              | Х                                   |
| overridePhysicalInjury   | Х                              | Х                                   |
| overrideBodilyInjury     | Х                              | Х                                   |
| overrideRole             | Х                              | Х                                   |
| weaponCount              | Х                              | Х                                   |
| weaponsDetected          | X                              | Х                                   |

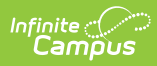

| Database Field              | Syncs to<br>State Upon<br>Save | Included in a Batch<br>Sync Request |
|-----------------------------|--------------------------------|-------------------------------------|
| weaponsDetectedComment      | Х                              | х                                   |
| motivationCode              | Х                              | Х                                   |
| medicalServiceProvided      | Х                              | Х                                   |
| disabilityManifest          | Х                              | Х                                   |
| motivationDescription       | Х                              | Х                                   |
| portal                      | Х                              | Х                                   |
| calendarID                  | Х                              | Х                                   |
| lawReferred                 | Х                              | Х                                   |
| schoolRelatedArrest         | Х                              | Х                                   |
| physicalAssaultOfEmployee   | Х                              | Х                                   |
| protectedClass              | Х                              | Х                                   |
| notReported                 | Х                              | Х                                   |
| lawReferralCode             | Х                              | Х                                   |
| lawReferralDate             | Х                              | Х                                   |
| studentDirectedViolence     | Х                              | Х                                   |
| teacherDirectedViolence     | Х                              | Х                                   |
| staffDirectedViolence       | Х                              | Х                                   |
| otherDirectedViolence       | Х                              | Х                                   |
| craftScreeningConductedDate | Х                              | Х                                   |
| craftScreeningResults       | Х                              | X                                   |
| hearingOfficer              | X                              | Х                                   |

## **BehaviorResolution**

• Click here to expand...

| Included in a Batch | Syncs to State | Triggers on     | Pushed Down from   |
|---------------------|----------------|-----------------|--------------------|
| Sync Request        | Upon Save      | Database Change | State to Districts |
| Х                   | Х              | Х               |                    |

| Database Fields          | Syncs to<br>State Upon<br>Save | Included in a<br>Batch Sync<br>Request |
|--------------------------|--------------------------------|----------------------------------------|
| resolutionID             | Х                              | х                                      |
| roleID                   | Х                              | Х                                      |
| name                     | Х                              | Х                                      |
| code                     | Х                              | Х                                      |
| removalReason            | Х                              | Х                                      |
| alignment                | Х                              | Х                                      |
| timestamp                | Х                              | Х                                      |
| endDate                  | Х                              | Х                                      |
| comments                 | Х                              | Х                                      |
| expulsionCode            | Х                              | Х                                      |
| expulsionServiceProvided | Х                              | Х                                      |
| auxiliaryCode            | Х                              | Х                                      |
| schoolDaysDuration       | Х                              | Х                                      |
| altPlacement             | Х                              | Х                                      |
| altPlacementSped         | Х                              | Х                                      |
| lawEnforcement           | Х                              | Х                                      |
| durationReason           | Х                              | Х                                      |
| restraintReason          | Х                              | Х                                      |
| resolutionGUID           | Х                              | Х                                      |
| daysOverride             | Х                              | х                                      |
| removalReason2           | Х                              | Х                                      |
| hearingCode              | Х                              | Х                                      |
| stateResCode             | Х                              | Х                                      |
| stateResName             | Х                              | Х                                      |
| regionalResCode          | Х                              | Х                                      |
| regionalResName          | Х                              | Х                                      |

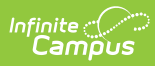

| Database Fields             | Syncs to<br>State Upon<br>Save | Included in a<br>Batch Sync<br>Request |
|-----------------------------|--------------------------------|----------------------------------------|
| returnDate                  | Х                              | X                                      |
| noPlay                      | Х                              | х                                      |
| gFSAModification            | Х                              | х                                      |
| GFSAModificationDescription | Х                              | Х                                      |
| disabilityManifest          | Х                              | Х                                      |
| zeroTolerance               | Х                              | Х                                      |
| motivationCode              | Х                              | Х                                      |
| motivationDescription       | Х                              | Х                                      |
| campusIDAssignment          | Х                              | Х                                      |
| actLength                   | Х                              | Х                                      |
| oalDetermination            | Х                              | Х                                      |
| transferOption              | Х                              | Х                                      |
| transferOutcome             | Х                              | X                                      |
| daysServedNextYear          | Х                              | X                                      |
| staffName                   | Х                              | Х                                      |
| discAssignDate              | Х                              | Х                                      |
| endTimeStamp                | Х                              | х                                      |
| resolutionCodeBIE           | Х                              | Х                                      |
| lawContactName              | Х                              | Х                                      |
| parentCode                  | Х                              | Х                                      |
| parentComment               | Х                              | Х                                      |
| serviceProvided             | Х                              | Х                                      |
| serviceLocation             | Х                              | Х                                      |
| modificationReason          | Х                              | Х                                      |
| modificationDescription     | Х                              | Х                                      |
| modificationLength          | Х                              | X                                      |
| modificationDate            | Х                              | X                                      |
| duration                    | Х                              | Х                                      |

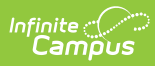

| Database Fields           | Syncs to<br>State Upon<br>Save | Included in a<br>Batch Sync<br>Request |
|---------------------------|--------------------------------|----------------------------------------|
| durationUnits             | Х                              | X                                      |
| status                    | Х                              | X                                      |
| typeID                    | Х                              | X                                      |
| adminPersonID             | Х                              | X                                      |
| calendarID                | Х                              | X                                      |
| personID                  | Х                              | Х                                      |
| permChangePlacement       | Х                              | Х                                      |
| attendanceExcuseID        | Х                              | X                                      |
| remainingDuration         | Х                              | Х                                      |
| modifiedByID              | Х                              | Х                                      |
| modifiedDate              | Х                              | Х                                      |
| stateResolutionDetail     | Х                              | Х                                      |
| disciplineReason          | Х                              | Х                                      |
| casApprovalRequired       | Х                              | X                                      |
| arrest                    | Х                              | Х                                      |
| charges                   | Х                              | Х                                      |
| inconsistentCodeOfConduct | Х                              | х                                      |
| durationHours             | Х                              | х                                      |
| workProvided              | Х                              | х                                      |
| intervention              | Х                              | Х                                      |
| instructionalSupport      | Х                              | Х                                      |
| alternatePlacementSchool  | Х                              | Х                                      |
| alternatePlacementEA      | Х                              | Х                                      |
| hoursOverride             | Х                              | X                                      |
| removalServiceDeclined    | Х                              | X                                      |
| disciplineProcess         | Х                              | X                                      |
| alternateSchoolID         | Х                              | X                                      |
| assignedBy                | Х                              | Х                                      |

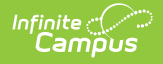

# BehaviorResolutionType

• Click here to expand...

| Included in a Batch | Syncs to State | Triggers on     | Pushed Down from   |
|---------------------|----------------|-----------------|--------------------|
| Sync Request        | Upon Save      | Database Change | State to Districts |
| Х                   | Х              | Х               |                    |

Field-level trigger logic:

| Database Field    | Syncs to State<br>Upon Save | Included in a Batch Sync<br>Request |
|-------------------|-----------------------------|-------------------------------------|
| typelD            | Х                           | Х                                   |
| schoolID          | Х                           | Х                                   |
| code              | Х                           | Х                                   |
| name              | Х                           | Х                                   |
| category          | Х                           | Х                                   |
| alignment         | Х                           | Х                                   |
| demerits          | Х                           | Х                                   |
| stateResCode      | Х                           | Х                                   |
| regionalResCode   | Х                           | Х                                   |
| startDate         | Х                           | Х                                   |
| endDate           | Х                           | Х                                   |
| subtype           | Х                           | Х                                   |
| archived          | Х                           | Х                                   |
| typeGUID          | Х                           | Х                                   |
| districtID        | Х                           | Х                                   |
| attendance        | Х                           | Х                                   |
| calculateDuration | Х                           | Х                                   |
| intervention      | Х                           | Х                                   |

# BehaviorResponse

• Click here to expand...

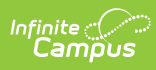

| Included in a Batch | Syncs to State | Triggers on     | Pushed Down from   |
|---------------------|----------------|-----------------|--------------------|
| Sync Request        | Upon Save      | Database Change | State to Districts |
| Х                   | Х              | Х               |                    |

| Database Field           | Syncs to State<br>Upon Save | Included in a Batch<br>Sync Request |
|--------------------------|-----------------------------|-------------------------------------|
| responseID               | Х                           | Х                                   |
| roleID                   | Х                           | Х                                   |
| calendarID               | Х                           | Х                                   |
| responseTypeID           | Х                           | Х                                   |
| date                     | Х                           | Х                                   |
| startTime                | Х                           | Х                                   |
| endTime                  | Х                           | Х                                   |
| duration                 | Х                           | Х                                   |
| approverPersonID         | Х                           | Х                                   |
| preResponseActions       | Х                           | Х                                   |
| responseDetails          | Х                           | Х                                   |
| postResponseActions      | Х                           | Х                                   |
| room                     | Х                           | Х                                   |
| studentInjured           | Х                           | Х                                   |
| studentInjuryDetails     | Х                           | Х                                   |
| behStatus                | Х                           | Х                                   |
| guardianContacted        | Х                           | Х                                   |
| guardianContactedDate    | Х                           | Х                                   |
| guardianContactedTime    | Х                           | Х                                   |
| guardianContactedName    | Х                           | Х                                   |
| guardianContactedDetails | Х                           | Х                                   |
| responseGUID             | Х                           | Х                                   |
| responseCodeBIE          | Х                           | Х                                   |
| studentInjurySeverity    | Х                           | Х                                   |
| modifiedByID             | х                           | Х                                   |
| modifiedDate             | х                           | Х                                   |
| imminentDangerToSelf     | х                           | Х                                   |

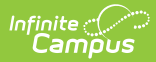

| Database Field                | Syncs to State<br>Upon Save | Included in a Batch<br>Sync Request |
|-------------------------------|-----------------------------|-------------------------------------|
| imminentDangerToStaff         | Х                           | Х                                   |
| imminentDangerToOtherStudents | Х                           | Х                                   |
| stepsTakenComment             | Х                           | Х                                   |
| untrainedStaff                | Х                           | Х                                   |
| restraintSeclusion            | Х                           | Х                                   |
| seclusionRoomStateStandards   | Х                           | Х                                   |
| seclusionRoomLocked           | Х                           | Х                                   |
| studentDiedResponse           | Х                           | Х                                   |
| responseUnknownTimes          | Х                           | Х                                   |

# BehaviorResponseType

• Click here to expand...

| Included in a Batch | Syncs to State | Triggers on     | Pushed Down from   |
|---------------------|----------------|-----------------|--------------------|
| Sync Request        | Upon Save      | Database Change | State to Districts |
| Х                   | Х              | Х               |                    |

| Database Field  | Syncs to State<br>Upon Save | Included in a Batch Sync<br>Request |
|-----------------|-----------------------------|-------------------------------------|
| typeID          | Х                           | Х                                   |
| schoolID        | Х                           | Х                                   |
| code            | Х                           | Х                                   |
| name            | Х                           | Х                                   |
| category        | Х                           | Х                                   |
| alignment       | Х                           | Х                                   |
| demerits        | Х                           | Х                                   |
| stateResCode    | Х                           | Х                                   |
| regionalResCode | Х                           | Х                                   |
| startDate       | Х                           | Х                                   |
| endDate         | Х                           | Х                                   |
| subtype         | Х                           | Х                                   |
| archived        | Х                           | Х                                   |

| Database Field    | Syncs to State<br>Upon Save | Included in a Batch Sync<br>Request |
|-------------------|-----------------------------|-------------------------------------|
| typeGUID          | Х                           | Х                                   |
| districtID        | Х                           | Х                                   |
| attendance        | Х                           | Х                                   |
| calculateDuration | Х                           | Х                                   |
| intervention      | Х                           | Х                                   |

#### **BehaviorHarassment**

• Click here to expand...

| Included in a Batch | Syncs to State | Triggers on     | Pushed Down from   |
|---------------------|----------------|-----------------|--------------------|
| Sync Request        | Upon Save      | Database Change | State to Districts |
| Х                   | Х              | Х               |                    |

Field-level trigger logic:

| Database Field       | Syncs to State Upon<br>Save | Included in a Batch Sync<br>Request |
|----------------------|-----------------------------|-------------------------------------|
| harassmentID         | Х                           | Х                                   |
| roleID               | Х                           | Х                                   |
| harassmentType       | Х                           | Х                                   |
| harassmentDesc       | Х                           | Х                                   |
| category             | Х                           | Х                                   |
| harassmentGUID       | Х                           | Х                                   |
| religiousAffiliation | Х                           | Х                                   |

# **BehaviorDrug**

• Click here to expand...

| Included in a Batch | Syncs to State | Triggers on     | Pushed Down from   |
|---------------------|----------------|-----------------|--------------------|
| Sync Request        | Upon Save      | Database Change | State to Districts |
| Х                   | Х              | Х               |                    |

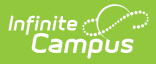

| Database<br>Field | Syncs to<br>State Upon Save | Included in a Batch Sync<br>Request |
|-------------------|-----------------------------|-------------------------------------|
| drugID            | х                           | Х                                   |
| roleID            | х                           | Х                                   |
| drugType          | х                           | Х                                   |
| drugDesc          | х                           | Х                                   |
| drugCategory      | х                           | Х                                   |
| drugGUID          | х                           | Х                                   |

# **BehaviorWeapon**

• Click here to expand...

| Included in a Batch | Syncs to State | Triggers on     | Pushed Down from   |
|---------------------|----------------|-----------------|--------------------|
| Sync Request        | Upon Save      | Database Change | State to Districts |
| X                   | Х              | Х               |                    |

Field-level trigger logic:

| Field Database  | Syncs to<br>State Upon<br>Save | Included in a Batch Sync<br>Request |
|-----------------|--------------------------------|-------------------------------------|
| weaponID        | Х                              | Х                                   |
| roleID          | х                              | Х                                   |
| weaponType      | Х                              | Х                                   |
| weaponDesc      | Х                              | Х                                   |
| weaponCategory  | Х                              | Х                                   |
| weaponCategory2 | Х                              | Х                                   |
| weaponGUID      | Х                              | Х                                   |

### CalculatedAbsenteeValues

• Click here to expand...

Includes tables: CalculatedAbsenteeValues

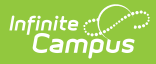

| Included in a Batch | Syncs to State | Triggers on     | Pushed Down from   |
|---------------------|----------------|-----------------|--------------------|
| Sync Request        | Upon Save      | Database Change | State to Districts |
| Х                   |                |                 |                    |

# Calendar

• Click here to expand...

| Included in a Batch | Syncs to State                     | Triggers on     | Pushed Down from   |
|---------------------|------------------------------------|-----------------|--------------------|
| Sync Request        | Upon Save                          | Database Change | State to Districts |
| Х                   | X - depends on the field modifiedd |                 |                    |

| Database Field  | Syncs to<br>State Upon Save | Included in a<br>Batch Sync<br>Request |
|-----------------|-----------------------------|----------------------------------------|
| calendarID      | х                           | Х                                      |
| districtID      | х                           | Х                                      |
| schoolID        | х                           | Х                                      |
| endYear         | х                           | Х                                      |
| name            | х                           | Х                                      |
| number          | х                           | Х                                      |
| startDate       | х                           | Х                                      |
| endDate         | х                           | Х                                      |
| comments        | х                           | Х                                      |
| exclude         | х                           | Х                                      |
| summerSchool    | х                           | Х                                      |
| studentDay      | х                           | Х                                      |
| teacherDay      | Х                           | Х                                      |
| wholeDayAbsence | х                           | Х                                      |
| halfDayAbsence  | х                           | Х                                      |
| calendarGUID    | х                           | Х                                      |
| alternativeCode | x                           | Х                                      |

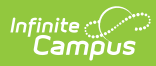

| Database Field             | Syncs to<br>State Upon Save | Included in a<br>Batch Sync<br>Request |
|----------------------------|-----------------------------|----------------------------------------|
| title3                     | х                           | х                                      |
| title3consortium           | х                           | Х                                      |
| title1                     | х                           | Х                                      |
| legacyKey                  |                             | Х                                      |
| schoolChoice               | х                           | Х                                      |
| type                       | х                           | Х                                      |
| countDate                  | х                           | Х                                      |
| assignmentRequired         | х                           | Х                                      |
| sifExclude                 | х                           | Х                                      |
| positiveAttendanceEnabled  | х                           | Х                                      |
| positiveAttendanceEditDays | Х                           | Х                                      |
| track                      | х                           | Х                                      |
| typeBIE                    | х                           | Х                                      |
| sequence                   | х                           | Х                                      |
| externalLMSExclude         | х                           | Х                                      |
| attendanceType             | х                           | Х                                      |
| echs                       | х                           | Х                                      |
| stem                       | х                           | Х                                      |
| programType                | х                           | Х                                      |
| deleteIndicator            | х                           | Х                                      |
| deleteOrigin               | х                           | Х                                      |
| deleteReasonCode           | х                           | Х                                      |
| deleteReasonComments       | х                           | Х                                      |
| deleteRequestedByID        | х                           | Х                                      |
| deleteRequestedTimestamp   | х                           | Х                                      |
| deleteStatus               | Х                           | х                                      |
| deleteFailureReason        | х                           | х                                      |
| deleteRequestedByGUID      | х                           | х                                      |

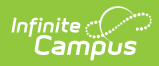

| Database Field            | Syncs to<br>State Upon Save | Included in a<br>Batch Sync<br>Request |
|---------------------------|-----------------------------|----------------------------------------|
| foodServiceEnrollOverride | х                           | х                                      |
| secondarySchool           | х                           | Х                                      |
| virtual                   | Х                           | Х                                      |
| ignoreCourseMasterPush    | х                           | Х                                      |
| rolledForwardID           | х                           | Х                                      |
| crossSiteEnrollmentOpen   |                             | Х                                      |

# CalendarToolPublishedTab

• Click here to expand...

| Included in a Batch | Syncs to State | Triggers on     | Pushed Down from   |
|---------------------|----------------|-----------------|--------------------|
| Sync Request        | Upon Save      | Database Change | State to Districts |
| Х                   | Х              |                 |                    |

Field-level trigger logic:

| Database Field             | Syncs to<br>State Upon<br>Save | Included in a<br>Batch Sync Request |
|----------------------------|--------------------------------|-------------------------------------|
| campusToolPublishedTabID   | Х                              | Х                                   |
| toolID                     | Х                              | Х                                   |
| campusToolPublishedTabGUID | Х                              | Х                                   |
| customAccess               | Х                              | Х                                   |
| customPublishStatus        | Х                              | Х                                   |
| filterID                   | Х                              | Х                                   |
| publishedBy                | Х                              | Х                                   |
| publishedTimestamp         | Х                              | Х                                   |

# CareerReadiness

• Click here to expand...

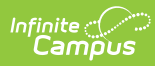

| Included in a Batch | Syncs to State                    | Triggers on     | Pushed Down from   |
|---------------------|-----------------------------------|-----------------|--------------------|
| Sync Request        | Upon Save                         | Database Change | State to Districts |
| Х                   | X - depends on the field modified | Х               |                    |

| Database Field      | Syncs to State<br>Upon Save | Included in a Batch Sync<br>Request |
|---------------------|-----------------------------|-------------------------------------|
| careerReadinessID   | Х                           | Х                                   |
| personID            | Х                           | Х                                   |
| districtID          | Х                           | Х                                   |
| careerReadinessGUID | Х                           | Х                                   |
| modifiedByID        | Х                           | Х                                   |
| modifiedDate        | Х                           | Х                                   |
| startDate           | Х                           | Х                                   |
| endDate             | Х                           | Х                                   |
| year                | Х                           | Х                                   |
| type                | Х                           | Х                                   |
| hours               | Х                           | Х                                   |
| courseName          | Х                           | Х                                   |
| stateCode           | Х                           | Х                                   |
| courseNumber        | Х                           | Х                                   |
| sectionNumber       |                             |                                     |
| careerCluster       | Х                           | Х                                   |
| employer            | X                           | Х                                   |
| supervisor          | Х                           | X                                   |
| phone               | Х                           | X                                   |
| email               | X                           | Х                                   |
| position            | Х                           | Х                                   |
| comments            | Х                           | Х                                   |
| passStatus          | Х                           | Х                                   |

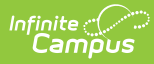

| Database Field          | Syncs to State<br>Upon Save | Included in a Batch Sync<br>Request |
|-------------------------|-----------------------------|-------------------------------------|
| credentialOrDegree      | Х                           | Х                                   |
| creditsEarned           | Х                           | Х                                   |
| otherCredentialOrDegree | Х                           | Х                                   |
| minutes                 | Х                           | Х                                   |
| createdDate             | Х                           | Х                                   |
| programStatus           | Х                           | Х                                   |
| otherType               | х                           | Х                                   |

# CareerTechnicalEducation

• Click here to expand...

| Included in a Batch<br>Sync Request | Syncs to State<br>Upon Save | Triggers on<br>Database<br>Change | Pushed Down from State<br>to Districts |
|-------------------------------------|-----------------------------|-----------------------------------|----------------------------------------|
| Х                                   | Х                           | Х                                 |                                        |

| Database Field               | Syncs to<br>State Upon<br>Save | Included in a<br>Batch Sync<br>Request |
|------------------------------|--------------------------------|----------------------------------------|
| careerTechnicalEducationID   | Х                              | х                                      |
| personID                     | Х                              | Х                                      |
| districtID                   | Х                              | Х                                      |
| careerTechnicalEducationGUID | Х                              | Х                                      |
| createdDate                  | Х                              | Х                                      |
| modifiedByID                 | Х                              | Х                                      |
| modifiedDate                 | Х                              | Х                                      |
| startDate                    | Х                              | Х                                      |
| endDate                      | Х                              | Х                                      |
| programStatus                | Х                              | X                                      |
| comments                     | Х                              | X                                      |

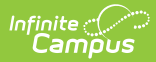

| Database Field               | Syncs to<br>State Upon<br>Save | Included in a<br>Batch Sync<br>Request |
|------------------------------|--------------------------------|----------------------------------------|
| specialPopulation            | Х                              | Х                                      |
| cipCode                      | Х                              | Х                                      |
| ctePathway                   | Х                              | Х                                      |
| educationFacility            | Х                              | Х                                      |
| studentOrganization          | Х                              | Х                                      |
| studentOrganizationMemberID  | Х                              | Х                                      |
| studentOrganizationCharterID | Х                              | Х                                      |
| certCredentialDegree         | Х                              | Х                                      |
| otherCertCredentialDegree    | Х                              | Х                                      |
| hours                        | Х                              | Х                                      |
| dualEnrollment               | Х                              | Х                                      |
| courseNumber                 | Х                              | Х                                      |
| courseName                   | Х                              | Х                                      |
| stateCourseCode              | Х                              | Х                                      |
| creditsEarned                | Х                              | Х                                      |
| scedCode                     | Х                              | Х                                      |
| schoolCode                   | Х                              | Х                                      |
| alternativeSchoolCode        | Х                              | X                                      |
| alternativeSystemCode        | Х                              | Х                                      |

# CensusContactSummary

• Click here to expand...

| Included in a Batch | Syncs to State                    | Triggers on     | Pushed Down from   |
|---------------------|-----------------------------------|-----------------|--------------------|
| Sync Request        | Upon Save                         | Database Change | State to Districts |
| X                   | X - depends on the field modified | Х               |                    |

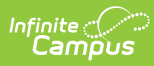

| Database Field  | Syncs to State<br>Upon Save | Included in a Batch Sync<br>Request |
|-----------------|-----------------------------|-------------------------------------|
| districtID      | Х                           | Х                                   |
| personID        | Х                           | Х                                   |
| relatedBy       | Х                           | Х                                   |
| contactID       | Х                           | Х                                   |
| contactGUID     | Х                           | Х                                   |
| private         | Х                           | Х                                   |
| secondary       | Х                           | Х                                   |
| mailing         | Х                           | X                                   |
| mailingHHL      | Х                           | X                                   |
| guardian        | Х                           | X                                   |
| portal          |                             |                                     |
| messenger       |                             |                                     |
| householdID     | Х                           | X                                   |
| householdPhone  | Х                           | Х                                   |
| householdName   | Х                           | X                                   |
| personGUID      |                             |                                     |
| contactPersonID | Х                           | Х                                   |
| studentNumber   | Х                           | Х                                   |
| staffNumber     | Х                           | Х                                   |
| staffStateID    |                             |                                     |
| lastName        | Х                           | Х                                   |
| firstName       | Х                           | Х                                   |
| middleName      | Х                           | Х                                   |
| suffix          | Х                           | Х                                   |
| gender          | Х                           | Х                                   |
| birthdate       | Х                           | Х                                   |
| relationship    | Х                           | Х                                   |
| seq             | Х                           | Х                                   |

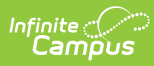

| Database Field        | Syncs to State<br>Upon Save | Included in a Batch Sync<br>Request |
|-----------------------|-----------------------------|-------------------------------------|
| grade                 | Х                           | Х                                   |
| calendarName          | Х                           | Х                                   |
| homePhone             | Х                           | Х                                   |
| workPhone             | Х                           | Х                                   |
| cellPhone             | Х                           | Х                                   |
| pager                 | Х                           | Х                                   |
| email                 | Х                           | Х                                   |
| secondaryEmail        | Х                           | Х                                   |
| comments              | Х                           | X                                   |
| communicationLanguage |                             |                                     |
| number                | Х                           | Х                                   |
| street                | Х                           | Х                                   |
| tag                   | Х                           | Х                                   |
| prefix                | Х                           | Х                                   |
| dir                   | Х                           | Х                                   |
| apt                   | Х                           | X                                   |
| city                  | Х                           | X                                   |
| state                 | Х                           | X                                   |
| zip                   | Х                           | X                                   |
| county                | Х                           | X                                   |
| addressLine1          | Х                           | Х                                   |
| addressLine2          | Х                           | Х                                   |
| residentDistrictID    | Х                           | Х                                   |
| residentDistrictNum   | Х                           | Х                                   |
| residentDistrictType  | Х                           | Х                                   |
| residentDistrictName  | Х                           | Х                                   |
| addressID             | Х                           | Х                                   |
| location_code         |                             |                                     |

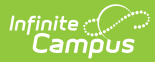

| Database Field | Syncs to State<br>Upon Save | Included in a Batch Sync<br>Request |
|----------------|-----------------------------|-------------------------------------|
| tract          |                             |                                     |
| block          |                             |                                     |
| privatePhone   | Х                           | Х                                   |
| privateAddress | Х                           | Х                                   |
| modifiedDate   |                             |                                     |
| addressL1      |                             |                                     |
| addressL2      |                             |                                     |

# ContactLog

• Click here to expand...

Includes tables: ContactLog

| Included in a Batch | Syncs to State | Triggers on     | Pushed Down from   |
|---------------------|----------------|-----------------|--------------------|
| Sync Request        | Upon Save      | Database Change | State to Districts |
| Х                   | Х              | Х               |                    |

| Database Field    | Syncs to State<br>Upon Save | Included in a Batch Sync<br>Request |
|-------------------|-----------------------------|-------------------------------------|
| logID             | x                           | Х                                   |
| personID          | X                           | Х                                   |
| districtID        | х                           | Х                                   |
| dateTimeStamp     | х                           | Х                                   |
| text              | х                           | Х                                   |
| contactByID       | х                           | Х                                   |
| module            | х                           | Х                                   |
| contactType       | х                           | Х                                   |
| contactMode       | х                           | Х                                   |
| logGUID           | х                           | Х                                   |
| modifiedTimeStamp | х                           | Х                                   |

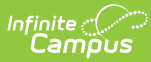

| Database Field | Syncs to State<br>Upon Save | Included in a Batch Sync<br>Request |
|----------------|-----------------------------|-------------------------------------|
| modifiedByID   | х                           | Х                                   |
| readOnly       | х                           | Х                                   |
| createdByID    | Х                           | Х                                   |

#### Course

• Click here to expand...

Includes tables: Course

| Included in a Batch | Syncs to State | Triggers on     | Pushed Down from   |
|---------------------|----------------|-----------------|--------------------|
| Sync Request        | Upon Save      | Database Change | State to Districts |
| Х                   | Х              | Х               |                    |

| Database Field | Syncs to<br>State Upon<br>Save | Included in a<br>Batch Sync Request |
|----------------|--------------------------------|-------------------------------------|
| courseID       | Х                              | Х                                   |
| courseMasterID | Х                              | Х                                   |
| calendarID     | Х                              | Х                                   |
| departmentID   | Х                              | Х                                   |
| number         | Х                              | Х                                   |
| stateCode      | Х                              | Х                                   |
| name           | Х                              | Х                                   |
| description    | Х                              | Х                                   |
| comments       | Х                              | Х                                   |
| active         | Х                              | Х                                   |
| type           | Х                              | Х                                   |
| teachingMethod | Х                              | Х                                   |
| vocationalCode | Х                              | Х                                   |
| distanceCode   | Х                              | X                                   |
| honorsCode     | Х                              | Х                                   |

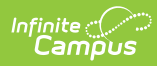

| Database Field       | Syncs to<br>State Upon<br>Save | Included in a<br>Batch Sync Request |
|----------------------|--------------------------------|-------------------------------------|
| activityCode         | X                              | X                                   |
| homeroom             | Х                              | Х                                   |
| transcript           | Х                              | Х                                   |
| requestable          | Х                              | X                                   |
| required             | Х                              | Х                                   |
| attendance           | Х                              | Х                                   |
| unitAttendance       | Х                              | Х                                   |
| expectedHours        | Х                              | Х                                   |
| terms                | Х                              | Х                                   |
| schedules            | Х                              | Х                                   |
| periods              | Х                              | Х                                   |
| gpaWeight            | Х                              | Х                                   |
| bonusPointsAvail     | Х                              | Х                                   |
| maxStudents          | Х                              | Х                                   |
| priority             | Х                              | Х                                   |
| sectionsToBuild      | Х                              | X                                   |
| рѕеоТуре             | Х                              | X                                   |
| pseoCredit           | Х                              | X                                   |
| specialEdCode        | Х                              | X                                   |
| coursePart           | Х                              | X                                   |
| grade                | Х                              | Х                                   |
| program              | Х                              | Х                                   |
| programType          | Х                              | X                                   |
| virtualInstruction   | Х                              | X                                   |
| technology           | Х                              | X                                   |
| highlyQualified      | Х                              | X                                   |
| allowTeacherRequests | Х                              | Х                                   |
| standardsBased       | Х                              | Х                                   |

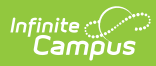

| Database Field       | Syncs to<br>State Upon<br>Save | Included in a<br>Batch Sync Request |
|----------------------|--------------------------------|-------------------------------------|
| specialCode          | Х                              | х                                   |
| abbreviation         | Х                              | Х                                   |
| altStateCode         | Х                              | Х                                   |
| coreSubject          | Х                              | Х                                   |
| transcriptField1     | Х                              | Х                                   |
| transcriptField2     | Х                              | Х                                   |
| transcriptField3     | Х                              | Х                                   |
| transcriptField4     | Х                              | Х                                   |
| transcriptField5     | Х                              | Х                                   |
| subjectType          | Х                              | Х                                   |
| CourseGUID           | Х                              | Х                                   |
| lock                 | Х                              | Х                                   |
| acceleratedCourse    | Х                              | Х                                   |
| dualEnrollmentCourse | Х                              | Х                                   |
| honorsCourse         | Х                              | Х                                   |
| substituteCredit     | Х                              | Х                                   |
| secondaryCredit      | Х                              | Х                                   |
| level                | Х                              | Х                                   |
| stateReportExclude   | Х                              | Х                                   |
| subjectArea          | Х                              | Х                                   |
| spedArea             | Х                              | Х                                   |
| scedSubjectArea      | Х                              | Х                                   |
| scedCourseld         | Х                              | Х                                   |
| scedLowestGrade      | Х                              | Х                                   |
| scedHighestGrade     | Х                              | Х                                   |
| scedAvailableCredit  | Х                              | Х                                   |
| scedCourseLevel      | Х                              | Х                                   |
| scedSequenceNum      | Х                              | Х                                   |

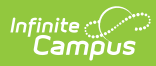

| Database Field                 | Syncs to<br>State Upon<br>Save | Included in a<br>Batch Sync Request |
|--------------------------------|--------------------------------|-------------------------------------|
| scedSequenceMax                | Х                              | х                                   |
| noAutobuild                    |                                |                                     |
| provider                       | Х                              | Х                                   |
| repeatable                     | Х                              | Х                                   |
| cipCode                        | Х                              | Х                                   |
| creditType                     | Х                              | Х                                   |
| contentStandard                | Х                              | Х                                   |
| edFiTermType                   | Х                              | Х                                   |
| termType                       | Х                              | Х                                   |
| externalLMSExclude             | Х                              | Х                                   |
| modifiedDate                   | Х                              | Х                                   |
| modifiedByID                   | Х                              | Х                                   |
| endOfCourseRequirement         | Х                              | Х                                   |
| courseCertificationDescription | Х                              | Х                                   |
| stateGradeLevelHigh            | Х                              | Х                                   |
| stateGradeLevelLow             | Х                              | Х                                   |
| templateGroupID                | Х                              | Х                                   |
| hideStandardsOnPortal          | Х                              | Х                                   |
| responsive                     | Х                              | Х                                   |
| courseOnlyCurriculum           | Х                              | X                                   |
| embeddedCourseNumber           | Х                              | X                                   |
| enrollmentLocation             | Х                              | X                                   |
| wblCourseType                  | Х                              | X                                   |
| msixCode                       | Х                              | X                                   |
| gradeCalcPushTimeStamp         | Х                              | Х                                   |
| compositesPushTimeStamp        | Х                              | х                                   |
| instructionalTime              | Х                              | x                                   |
| cteSpecialPopulation           | Х                              | Х                                   |

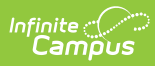

| Database Field                | Syncs to<br>State Upon<br>Save | Included in a<br>Batch Sync Request |
|-------------------------------|--------------------------------|-------------------------------------|
| teacherMinutes                | X                              | X                                   |
| roomType                      | Х                              | Х                                   |
| statePartnerCode              | Х                              | Х                                   |
| stateProgramCode              | Х                              | X                                   |
| gssmCategory                  | Х                              | Х                                   |
| altAchievementStandard        | Х                              | Х                                   |
| academicPoints                | Х                              | Х                                   |
| dualCreditCode                | Х                              | Х                                   |
| postSecondaryCredits          | Х                              | Х                                   |
| advisory                      | Х                              | Х                                   |
| charterNonCoreCollegePrep     | Х                              | Х                                   |
| middleSchoolCoreCourseInd     | Х                              | Х                                   |
| instructionLanguage           | Х                              | Х                                   |
| dualLanguageProgram           | Х                              | Х                                   |
| highQualityCTEInd             | Х                              | Х                                   |
| serviceDistrict               | Х                              | Х                                   |
| academicLevel                 | Х                              | Х                                   |
| coCurricular                  | Х                              | Х                                   |
| college                       | Х                              | Х                                   |
| postsecondaryCreditBIE        | Х                              | Х                                   |
| advancedPlacementBlE          | Х                              | Х                                   |
| internationalBaccalaureateBIE | Х                              | Х                                   |
| dualCreditBIE                 | Х                              | Х                                   |
| collegePreparationBIE         | Х                              | Х                                   |
| careerDevelopmentBIE          | Х                              | Х                                   |
| coreTypeBIE                   | Х                              | Х                                   |
| approvedBIE                   | Х                              | Х                                   |
| fundedBIE                     | Х                              | Х                                   |
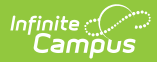

| Database Field                | Syncs to<br>State Upon<br>Save | Included in a<br>Batch Sync Request |
|-------------------------------|--------------------------------|-------------------------------------|
| providerID                    | Х                              | X                                   |
| providerDisplay               | Х                              | Х                                   |
| careerClusterELO              | Х                              | Х                                   |
| offCampusELO                  | Х                              | X                                   |
| cteIndicator                  | Х                              | X                                   |
| providerSchool                | Х                              | Х                                   |
| providerSchoolName            | Х                              | Х                                   |
| nonTraditionalCourse          | Х                              | Х                                   |
| scedInstructionalDeliveryMode | Х                              | Х                                   |
| worldLanguage                 | Х                              | Х                                   |
| ninetyAttendance              | Х                              | Х                                   |
| activityType                  | Х                              | Х                                   |
| dualEnrollAUN                 | Х                              | Х                                   |
| ignoreCourseMasterPush        | Х                              | Х                                   |
| competencyBased               | Х                              | Х                                   |
| creditEarnedMethod            | Х                              | Х                                   |
| alternativeEd                 | Х                              | Х                                   |
| allowCrossSiteEnrollment      | Х                              | х                                   |
| crossSiteCourse               | Х                              | х                                   |
| crossSiteCourseGUID           | Х                              | х                                   |

#### CourseCode

• Click here to expand...

Data for this object is only pushed down from the State Edition to districts

#### CourseSection

• Click here to expand...

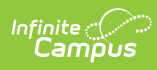

| Included in a Batch | Syncs to State | Triggers on     | Pushed Down from   |
|---------------------|----------------|-----------------|--------------------|
| Sync Request        | Upon Save      | Database Change | State to Districts |
|                     | Х              |                 |                    |

| Database Field        | Syncs to<br>State Upon<br>Save | Included in a<br>Batch Sync<br>Request |
|-----------------------|--------------------------------|----------------------------------------|
| Course.courseID       | Х                              |                                        |
| Course.courseMasterID | Х                              |                                        |
| Course.calendarID     | Х                              |                                        |
| Course.departmentID   | Х                              |                                        |
| Course.number         | Х                              |                                        |
| Course.stateCode      | Х                              |                                        |
| Course.name           | Х                              |                                        |
| Course.description    | Х                              |                                        |
| Course.comments       | Х                              |                                        |
| Course.active         | Х                              |                                        |
| Course.type           | Х                              |                                        |
| Course.teachingMethod | Х                              |                                        |
| Course.vocationalCode | Х                              |                                        |
| Course.distanceCode   | Х                              |                                        |
| Course.honorsCode     | Х                              |                                        |
| Course.activityCode   | Х                              |                                        |
| Course.homeroom       | Х                              |                                        |
| Course.transcript     | Х                              |                                        |
| Course.requestable    | Х                              |                                        |
| Course.required       | Х                              |                                        |
| Course.attendance     | Х                              |                                        |
| Course.unitAttendance | Х                              |                                        |
| Course.terms          | Х                              |                                        |

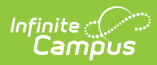

| Database Field              | Syncs to<br>State Upon<br>Save | Included in a<br>Batch Sync<br>Request |
|-----------------------------|--------------------------------|----------------------------------------|
| Course.schedules            | Х                              |                                        |
| Course.periods              | Х                              |                                        |
| Course.gpaWeight            | Х                              |                                        |
| Course.bonusPointsAvail     | Х                              |                                        |
| Course.maxStudents          | Х                              |                                        |
| Course.priority             | Х                              |                                        |
| Course.sectionsToBuild      | Х                              |                                        |
| Course.pseoType             | Х                              |                                        |
| Course.pseoCredit           | Х                              |                                        |
| Course.specialEdCode        | Х                              |                                        |
| Course.coursePart           | Х                              |                                        |
| Course.grade                | Х                              |                                        |
| Course.program              | Х                              |                                        |
| Course.legacyKey            | Х                              |                                        |
| Course.programType          | Х                              |                                        |
| Course.technology           | Х                              |                                        |
| Course.highlyQualified      | Х                              |                                        |
| Course.allowTeacherRequests | Х                              |                                        |
| Course.standardsBased       | Х                              |                                        |
| Course.specialCode          | Х                              |                                        |
| Course.abbreviation         | Х                              |                                        |
| Course.altStateCode         | Х                              |                                        |
| Course.transcriptField1     | Х                              |                                        |
| Course.transcriptField2     | Х                              |                                        |
| Course.transcriptField3     | Х                              |                                        |
| Course.transcriptField4     | Х                              |                                        |
| Course.transcriptField5     | Х                              |                                        |
| Course.coreSubject          | Х                              |                                        |

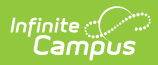

| Database Field              | Syncs to<br>State Upon<br>Save | Included in a<br>Batch Sync<br>Request |
|-----------------------------|--------------------------------|----------------------------------------|
| Course.subjectType          | Х                              |                                        |
| Course.CourseGUID           | Х                              |                                        |
| Course.lock                 | Х                              |                                        |
| Course.acceleratedCourse    | Х                              |                                        |
| Course.dualEnrollmentCourse | Х                              |                                        |
| Course.honorsCourse         | Х                              |                                        |
| Course.substituteCredit     | Х                              |                                        |
| Course.secondaryCredit      | Х                              |                                        |
| Course.level                | Х                              |                                        |
| Course.stateReportExclude   | Х                              |                                        |
| Course.subjectArea          | Х                              |                                        |
| Course.spedArea             | Х                              |                                        |
| Course.scedSubjectArea      | Х                              |                                        |
| Course.scedCourseld         | Х                              |                                        |
| Course.scedLowestGrade      | Х                              |                                        |
| Course.scedHighestGrade     | Х                              |                                        |
| Course.scedAvailableCredit  | Х                              |                                        |
| Course.scedCourseLevel      | Х                              |                                        |
| Course.scedSequenceNum      | Х                              |                                        |
| Course.scedSequenceMax      | Х                              |                                        |
| Course.noAutobuild          | Х                              |                                        |
| Course.provider             | Х                              |                                        |
| Course.repeatable           | Х                              |                                        |
| Course.expectedHours        | Х                              |                                        |
| Course.cipCode              | Х                              |                                        |
| Course.creditType           | Х                              |                                        |
| Course.contentStandard      | Х                              |                                        |
| Course.edFiTermType         | Х                              |                                        |

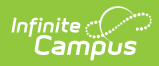

| Database Field                        | Syncs to<br>State Upon<br>Save | Included in a<br>Batch Sync<br>Request |
|---------------------------------------|--------------------------------|----------------------------------------|
| Course.externalLMSExclude             | Х                              |                                        |
| Course.termType                       | Х                              |                                        |
| Course.modifiedDate                   | Х                              |                                        |
| Course.modifiedByID                   | Х                              |                                        |
| Course.endOfCourseRequirement         | Х                              |                                        |
| Course.courseCertificationDescription | Х                              |                                        |
| Course.stateGradeLevelHigh            | Х                              |                                        |
| Course.stateGradeLevelLow             | Х                              |                                        |
| Course.templateGroupID                | Х                              |                                        |
| Course.hideStandardsOnPortal          | Х                              |                                        |
| Course.responsive                     | Х                              |                                        |
| Course.courseOnlyCurriculum           | Х                              |                                        |
| Course.embeddedCourseNumber           | Х                              |                                        |
| Course.enrollmentLocation             | Х                              |                                        |
| Course.wblCourseType                  | Х                              |                                        |
| Course.msixCode                       | Х                              |                                        |
| Course.gradeCalcPushTimeStamp         | Х                              |                                        |
| Course.compositesPushTimeStamp        | Х                              |                                        |
| Course.cteSpecialPopulation           | Х                              |                                        |
| Course.instructionalTime              | Х                              |                                        |
| Course.teacherMinutes                 | Х                              |                                        |
| Course.roomType                       | Х                              |                                        |
| Course.stateProgramCode               | Х                              |                                        |
| Course.statePartnerCode               | Х                              |                                        |
| Course.gssmCategory                   | Х                              |                                        |
| Course.altAchievementStandard         | Х                              |                                        |
| Course.academicPoints                 | Х                              |                                        |
| Course.dualCreditCode                 | Х                              |                                        |

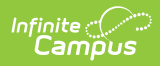

| Database Field                       | Syncs to<br>State Upon<br>Save | Included in a<br>Batch Sync<br>Request |
|--------------------------------------|--------------------------------|----------------------------------------|
| Course.postSecondaryCredits          | Х                              |                                        |
| Course.charterNonCoreCollegePrep     | Х                              |                                        |
| Course.middleSchoolCoreCourseInd     | Х                              |                                        |
| Course.instructionLanguage           | Х                              |                                        |
| Course.dualLanguageProgram           | Х                              |                                        |
| Course.highQualityCTEInd             | Х                              |                                        |
| Course.serviceDistrict               | Х                              |                                        |
| Course.advisory                      | Х                              |                                        |
| Course.academicLevel                 | Х                              |                                        |
| Course.coCurricular                  | Х                              |                                        |
| Course.college                       | Х                              |                                        |
| Course.postsecondaryCreditBIE        | Х                              |                                        |
| Course.advancedPlacementBIE          | Х                              |                                        |
| Course.internationalBaccalaureateBIE | Х                              |                                        |
| Course.dualCreditBIE                 | Х                              |                                        |
| Course.collegePreparationBIE         | Х                              |                                        |
| Course.careerDevelopmentBIE          | Х                              |                                        |
| Course.coreTypeBIE                   | Х                              |                                        |
| Course.approvedBIE                   | Х                              |                                        |
| Course.fundedBIE                     | Х                              |                                        |
| Course.providerID                    | Х                              |                                        |
| Course.providerDisplay               | Х                              |                                        |
| Course.offCampusELO                  | Х                              |                                        |
| Course.careerClusterELO              | Х                              |                                        |
| Course.cteIndicator                  | Х                              |                                        |
| Course.providerSchool                | Х                              |                                        |
| Course.providerSchoolName            | Х                              |                                        |
| Course.nonTraditionalCourse          | Х                              |                                        |

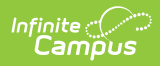

| Database Field                       | Syncs to<br>State Upon<br>Save | Included in a<br>Batch Sync<br>Request |
|--------------------------------------|--------------------------------|----------------------------------------|
| Course.scedInstructionalDeliveryMode | Х                              |                                        |
| Course.ninetyAttendance              | Х                              |                                        |
| Course.worldLanguage                 | Х                              |                                        |
| Course.activityType                  | Х                              |                                        |
| Course.dualEnrollAUN                 | Х                              |                                        |
| Course.ignoreCourseMasterPush        | Х                              |                                        |
| Course.virtualInstruction            | Х                              |                                        |
| Course.competencyBased               | Х                              |                                        |
| Course.creditEarnedMethod            | Х                              |                                        |
| Course.alternativeEd                 | Х                              |                                        |
| Course.allowCrossSiteEnrollment      | Х                              |                                        |
| Course.crossSiteCourse               | Х                              |                                        |
| Course.crossSiteCourseGUID           | Х                              |                                        |
| Section.sectionID                    | Х                              |                                        |
| Section.trialID                      | Х                              |                                        |
| Section.courseID                     | Х                              |                                        |
| Section.number                       | Х                              |                                        |
| Section.teacherDisplay               | Х                              |                                        |
| Section.maxStudents                  | Х                              |                                        |
| Section.classType                    | Х                              |                                        |
| Section.schedGroupID                 | Х                              |                                        |
| Section.roomID                       | Х                              |                                        |
| Section.lunchID                      | Х                              |                                        |
| Section.lunchcount                   | Х                              |                                        |
| Section.milkcount                    | Х                              |                                        |
| Section.adultcount                   | Х                              |                                        |
| Section.serviceDistrict              | Х                              |                                        |
| Section.serviceSchool                | Х                              |                                        |

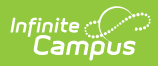

| Database Field               | Syncs to<br>State Upon<br>Save | Included in a<br>Batch Sync<br>Request |
|------------------------------|--------------------------------|----------------------------------------|
| Section.multipleTeacherCode  | Х                              |                                        |
| Section.lockBuild            | Х                              |                                        |
| Section.lockRoster           | Х                              |                                        |
| Section.giftedDelivery       | Х                              |                                        |
| Section.giftedContentArea    | Х                              |                                        |
| Section.teacherPersonID      | Х                              |                                        |
| Section.parapros             | Х                              |                                        |
| Section.skinnySeq            | Х                              |                                        |
| Section.legacyKey            | Х                              |                                        |
| Section.highlyQualified      | Х                              |                                        |
| Section.homeroomSection      | Х                              |                                        |
| Section.teachingmethod       | Х                              |                                        |
| Section.sectionGUID          | Х                              |                                        |
| Section.lock                 | Х                              |                                        |
| Section.nonHqtReason         | Х                              |                                        |
| Section.nonHqtExplanation    | Х                              |                                        |
| Section.spedArea             | Х                              |                                        |
| Section.validateAssignments  | Х                              |                                        |
| Section.mediumOfInstruction  | Х                              |                                        |
| Section.instructionalSetting | Х                              |                                        |
| Section.transcriptField6     | Х                              |                                        |
| Section.creditRecovery       | Х                              |                                        |
| Section.distanceCode         | Х                              |                                        |
| Section.provider             | Х                              |                                        |
| Section.transcriptField7     | Х                              |                                        |
| Section.sessionType          | Х                              |                                        |
| Section.sessionNumber        | Х                              |                                        |
| Section.edFiTermType         | Х                              |                                        |

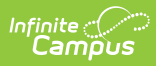

| Database Field                  | Syncs to<br>State Upon<br>Save | Included in a<br>Batch Sync<br>Request |
|---------------------------------|--------------------------------|----------------------------------------|
| Section.pullCourse              | Х                              |                                        |
| Section.pullDate                | Х                              |                                        |
| Section.externalLMSExclude      | Х                              |                                        |
| Section.termType                | Х                              |                                        |
| Section.modifiedDate            | Х                              |                                        |
| Section.modifiedByID            | Х                              |                                        |
| Section.competencyBased         | Х                              |                                        |
| Section.hideStandardsOnPortal   | Х                              |                                        |
| Section.alternativeEd           | Х                              |                                        |
| Section.altSchoolCode           | Х                              |                                        |
| Section.altSystemCode           | Х                              |                                        |
| Section.classMet                | Х                              |                                        |
| Section.contentCompleter        | Х                              |                                        |
| Section.enrollmentLocation      | Х                              |                                        |
| Section.markingPeriod           | Х                              |                                        |
| Section.msixCode                | Х                              |                                        |
| Section.pushPersonId            | Х                              |                                        |
| Section.program                 | Х                              |                                        |
| Section.gradeCalcPushTimeStamp  | Х                              |                                        |
| Section.compositesPushTimeStamp | Х                              |                                        |
| Section.categoriesPushTimeStamp | Х                              |                                        |
| Section.instructionalTime       | Х                              |                                        |
| Section.altAchievementStandard  | Х                              |                                        |
| Section.honorsCode              | Х                              |                                        |
| Section.academicPoints          | Х                              |                                        |
| Section.dualCreditCode          | Х                              |                                        |
| Section.postSecondaryCredits    | Х                              |                                        |
| Section.contentStandard         | Х                              |                                        |

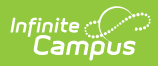

| Database Field                        | Syncs to<br>State Upon<br>Save | Included in a<br>Batch Sync<br>Request |
|---------------------------------------|--------------------------------|----------------------------------------|
| Section.charterNonCoreCollegePrep     | Х                              |                                        |
| Section.spedDelivery                  | Х                              |                                        |
| Section.advisory                      | Х                              |                                        |
| Section.middleSchoolCoreCourseIndSec  | Х                              |                                        |
| Section.highQualityCTEIndSection      | Х                              |                                        |
| Section.providerIDOverride            | Х                              |                                        |
| Section.providerDisplayOverride       | Х                              |                                        |
| Section.customcount1                  | Х                              |                                        |
| Section.customcount2                  | Х                              |                                        |
| Section.customcount3                  | Х                              |                                        |
| Section.providerSchoolOverride        | Х                              |                                        |
| Section.providerSchoolNameOverride    | Х                              |                                        |
| Section.ninetyAttendanceOverride      | Х                              |                                        |
| Section.immersionLanguage             | Х                              |                                        |
| Section.worldLanguage                 | Х                              |                                        |
| Section.vocationalCode                | Х                              |                                        |
| Section.certificationDescription      | Х                              |                                        |
| Section.virtualInstruction            | Х                              |                                        |
| Section.creditEarnedMethod            | Х                              |                                        |
| Section.stateCode                     | Х                              |                                        |
| Section.specialEdCode                 | Х                              |                                        |
| Section.allowCrossSiteEnrollment      | Х                              |                                        |
| Section.crossSiteMaxStudents          | Х                              |                                        |
| Section.crossSiteSection              | Х                              |                                        |
| Section.crossSiteSectionGUID          | Х                              |                                        |
| Section.crossSiteInstructionalSetting | Х                              |                                        |
| Section.wblProgramCategorySec         | Х                              |                                        |
| SectionStaffHistory.historyID         | Х                              |                                        |

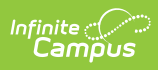

| Database Field                         | Syncs to<br>State Upon<br>Save | Included in a<br>Batch Sync<br>Request |
|----------------------------------------|--------------------------------|----------------------------------------|
| SectionStaffHistory.sectionStaffID     | Х                              |                                        |
| SectionStaffHistory.assignmentID       | Х                              |                                        |
| SectionStaffHistory.role               | Х                              |                                        |
| SectionStaffHistory.staffType          | Х                              |                                        |
| SectionStaffHistory.startDate          | Х                              |                                        |
| SectionStaffHistory.endDate            | Х                              |                                        |
| SectionStaffHistory.createdByID        | Х                              |                                        |
| SectionStaffHistory.createdDate        | Х                              |                                        |
| SectionStaffHistory.modifiedByID       | Х                              |                                        |
| SectionStaffHistory.modifiedDate       | Х                              |                                        |
| SectionStaffHistory.comments           | Х                              |                                        |
| SectionStaffHistory.endReason          | Х                              |                                        |
| SectionStaffHistory.percent            | Х                              |                                        |
| SectionStaffHistory.personID           | Х                              |                                        |
| SectionStaffHistory.trialID            | Х                              |                                        |
| SectionStaffHistory.sectionID          | Х                              |                                        |
| SectionStaffHistory.federallyFunded    | Х                              |                                        |
| SectionStaffHistory.accessStartDate    | Х                              |                                        |
| SectionStaffHistory.accessEndDate      | Х                              |                                        |
| SectionStaffHistory.overrideStartDate  | Х                              |                                        |
| SectionStaffHistory.overrideEndDate    | Х                              |                                        |
| SectionStaffHistory.overrideReason     | Х                              |                                        |
| SectionStaffHistory.fieldCode          | Х                              |                                        |
| SectionStaffHistory.nonCertified       | Х                              |                                        |
| SectionStaffHistory.certificationLevel | Х                              |                                        |
| SectionStaffHistory.minutes            | Х                              |                                        |

## CrisisEvent

• Click here to expand...

| Included in a Batch | Syncs to State | Triggers on     | Pushed Down from   |
|---------------------|----------------|-----------------|--------------------|
| Sync Request        | Upon Save      | Database Change | State to Districts |
| Х                   | Х              | Х               |                    |

#### **CTEConcentrator**

• Click here to expand...

Includes tables: CTEConcentrator

| Included in a Batch | Syncs to State | Triggers on     | Pushed Down from   |
|---------------------|----------------|-----------------|--------------------|
| Sync Request        | Upon Save      | Database Change | State to Districts |
| Х                   | Х              | Х               |                    |

#### CustomStudent

• Click here to expand...

| Included in a Batch | Syncs to State | Triggers on     | Pushed Down from   |
|---------------------|----------------|-----------------|--------------------|
| Sync Request        | Upon Save      | Database Change | State to Districts |
| Х                   | Х              | Х               |                    |

# DataCertificationObjectMember

• Click here to expand...

| Included in a Batch | Syncs to State | Triggers on     | Pushed Down from   |
|---------------------|----------------|-----------------|--------------------|
| Sync Request        | Upon Save      | Database Change | State to Districts |
|                     | Х              | Х               |                    |

| Database Field                    | Syncs to State Upon<br>Save | Included in a Batch Sync<br>Request |
|-----------------------------------|-----------------------------|-------------------------------------|
| dataCertificationObjectMemberID   | Х                           |                                     |
| dataCertificationObjectID         | Х                           |                                     |
| personID                          | Х                           |                                     |
| certificationStatus               | Х                           |                                     |
| dataCertificationObjectMemberGUID | Х                           |                                     |

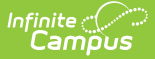

| Database Field           | Syncs to State Upon<br>Save | Included in a Batch Sync<br>Request |
|--------------------------|-----------------------------|-------------------------------------|
| certificationTimestamp   | Х                           |                                     |
| recertificationTimestamp | Х                           |                                     |
| districtID               | Х                           |                                     |

## DataCertificationTypeMember

• Click here to expand...

| Included in a Batch | Syncs to State | Triggers on     | Pushed Down from   |
|---------------------|----------------|-----------------|--------------------|
| Sync Request        | Upon Save      | Database Change | State to Districts |
|                     | Х              | Х               |                    |

Field-level trigger logic:

| Database Field                  | Syncs to State Upon<br>Save | Included in a Batch Sync<br>Request |
|---------------------------------|-----------------------------|-------------------------------------|
| dataCertificationTypeMemberID   | Х                           |                                     |
| dataCertificationTypeID         | Х                           |                                     |
| districtID                      | Х                           |                                     |
| personID                        | Х                           |                                     |
| active                          | Х                           |                                     |
| type                            | Х                           |                                     |
| dataCertificationTypeMemberGUID | Х                           |                                     |

## DatasetSnapshot

• Click here to expand...

| Included in a Batch | Syncs to State | Triggers on     | Pushed Down from   |
|---------------------|----------------|-----------------|--------------------|
| Sync Request        | Upon Save      | Database Change | State to Districts |
|                     | Х              |                 |                    |

| Database Field | Syncs to<br>State Upon Save | Included in a<br>Batch Sync Request |
|----------------|-----------------------------|-------------------------------------|
| snapshotID     | Х                           |                                     |

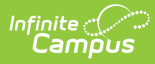

| Database Field        | Syncs to<br>State Upon Save | Included in a<br>Batch Sync Request |
|-----------------------|-----------------------------|-------------------------------------|
| snapshotDateTime      | х                           |                                     |
| toolCode              | х                           |                                     |
| subIdentifier         | х                           |                                     |
| readableSubIdentifier | х                           |                                     |
| createdByID           | x                           |                                     |
| prismParams           | х                           |                                     |
| snapshotGUID          | х                           |                                     |
| districtID            | X                           |                                     |
| size                  |                             |                                     |

#### DataValidationDef

• Click here to expand...

| Included in a Batch | Syncs to State | Triggers on     | Pushed Down from   |
|---------------------|----------------|-----------------|--------------------|
| Sync Request        | Upon Save      | Database Change | State to Districts |
| Х                   | Х              |                 |                    |

| Database Field      | Syncs to<br>State Upon<br>Save | Included in a<br>Batch Sync Request |
|---------------------|--------------------------------|-------------------------------------|
| dataValidationDefID | Х                              | Х                                   |
| name                | Х                              | Х                                   |
| description         | Х                              | Х                                   |
| validationRuleType  | Х                              | Х                                   |
| className           | Х                              | Х                                   |
| adHocFilterID       | Х                              | Х                                   |
| sqlDef              | Х                              | Х                                   |
| isDistinct          | Х                              | Х                                   |
| stateOwned          | Х                              | Х                                   |
| states              | Х                              | Х                                   |

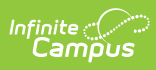

| Database Field        | Syncs to<br>State Upon<br>Save | Included in a<br>Batch Sync Request |
|-----------------------|--------------------------------|-------------------------------------|
| BIE                   | Х                              | Х                                   |
| nonBIE                | Х                              | Х                                   |
| districtEdition       | Х                              | Х                                   |
| stateEdition          | Х                              | Х                                   |
| archived              | Х                              | Х                                   |
| hidden                | Х                              | Х                                   |
| custom                | Х                              | Х                                   |
| dataValidationDefGUID | Х                              | Х                                   |
| procedureID           | Х                              | Х                                   |
| deletedByState        | Х                              | Х                                   |
| syncStatus            | Х                              | Х                                   |
| baselineID            | Х                              | Х                                   |
| owner                 |                                |                                     |
| premium               |                                |                                     |

# Day

• Click here to expand...

| Included in a Batch | Syncs to State | Triggers on     | Pushed Down from   |
|---------------------|----------------|-----------------|--------------------|
| Sync Request        | Upon Save      | Database Change | State to Districts |
| Х                   | Х              |                 |                    |

| Database Field   | Syncs to<br>State Upon<br>Save | Included in a<br>Batch Sync Request |
|------------------|--------------------------------|-------------------------------------|
| dayID            | х                              | Х                                   |
| calendarID       | Х                              | Х                                   |
| structureID      | х                              | Х                                   |
| periodScheduleID | Х                              | Х                                   |

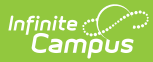

| Database Field | Syncs to<br>State Upon<br>Save | Included in a<br>Batch Sync Request |
|----------------|--------------------------------|-------------------------------------|
| date           | Х                              | Х                                   |
| instruction    | Х                              | Х                                   |
| attendance     | Х                              | Х                                   |
| schoolDay      | Х                              | Х                                   |
| duration       | Х                              | Х                                   |
| comments       | Х                              | Х                                   |
| startTime      | Х                              | Х                                   |
| endTime        | Х                              | Х                                   |

# DigitalEquity

• Click here to expand...

Includes tables: DigitalEquity

| Included in a Batch<br>Sync Request | Syncs to State<br>Upon Save | Triggers on<br>Database<br>Change | Pushed Down from State<br>to Districts |
|-------------------------------------|-----------------------------|-----------------------------------|----------------------------------------|
| Х                                   | Х                           | Х                                 |                                        |

## District

• Click here to expand...

| Included in a Batch | Syncs to State                    | Triggers on     | Pushed Down from   |
|---------------------|-----------------------------------|-----------------|--------------------|
| Sync Request        | Upon Save                         | Database Change | State to Districts |
| Х                   | X - depends on the field modified |                 |                    |

| Database Field | Syncs to<br>State Upon<br>Save | Included in a<br>Batch Sync<br>Request |
|----------------|--------------------------------|----------------------------------------|
| districtID     | Х                              | х                                      |
| ncesDistrictID | Х                              | Х                                      |

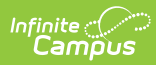

| Database Field       | Syncs to<br>State Upon<br>Save | Included in a<br>Batch Sync<br>Request |
|----------------------|--------------------------------|----------------------------------------|
| number               | Х                              | x                                      |
| name                 | Х                              | X                                      |
| type                 | Х                              | х                                      |
| state                | Х                              | х                                      |
| comments             | Х                              | X                                      |
| address              | Х                              | X                                      |
| city                 | Х                              | X                                      |
| zip                  | Х                              | X                                      |
| county               | Х                              | X                                      |
| phone                | Х                              | Х                                      |
| fax                  | Х                              | Х                                      |
| email                | Х                              | Х                                      |
| districtGUID         | Х                              | Х                                      |
| stateLinked          | Х                              | Х                                      |
| url                  | Х                              | Х                                      |
| contactLastName      | Х                              | Х                                      |
| contactFirstName     | Х                              | X                                      |
| inactive             | Х                              | X                                      |
| spedFax              | Х                              | X                                      |
| spedPhone            | Х                              | X                                      |
| spedContactFirstName | Х                              | X                                      |
| spedContactLastName  | Х                              | х                                      |
| regionNumber         | Х                              | х                                      |
| legacyKey            |                                |                                        |
| spedAddress          | Х                              | x                                      |
| spedCity             | Х                              | x                                      |
| spedState            | Х                              | X                                      |
| spedZip              | Х                              | х                                      |

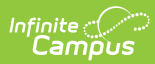

| Database Field             | Syncs to<br>State Upon<br>Save | Included in a<br>Batch Sync<br>Request |
|----------------------------|--------------------------------|----------------------------------------|
| spedCounty                 | Х                              | X                                      |
| groupNumber                | Х                              | Х                                      |
| federalTaxID               | Х                              | Х                                      |
| nationalProviderID         | Х                              | Х                                      |
| mchpProviderID             | Х                              | Х                                      |
| districtCode               | Х                              | Х                                      |
| physicalAddress            | Х                              | Х                                      |
| physicalCity               | Х                              | Х                                      |
| physicalState              | Х                              | Х                                      |
| physicalZip                | Х                              | Х                                      |
| status                     | Х                              | Х                                      |
| ISDNumber                  | Х                              | X                                      |
| eSignatureRegistrationHTML |                                |                                        |
| eSignatureTermsOfUseHTML   |                                |                                        |
| supportAdviceHTML          |                                |                                        |
| supportAdvicePhone         |                                |                                        |
| modifiedByID               |                                |                                        |
| modifiedDate               |                                |                                        |
| regionNumberBIE            | Х                              | X                                      |
| supportAdviceEmail         |                                |                                        |
| displayAdvicePhone         |                                | Х                                      |
| displayAdviceEmail         | Х                              | X                                      |
| stateType                  | Х                              | X                                      |
| stateTypeName              | Х                              | X                                      |
| masterStateType            | Х                              | Х                                      |
| otherStaffContactName      | Х                              | X                                      |
| otherStaffContactPhone     | Х                              | Х                                      |
| otherStaffContactAddress   | X                              | Х                                      |

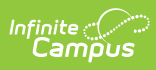

| Database Field            | Syncs to<br>State Upon<br>Save | Included in a<br>Batch Sync<br>Request |
|---------------------------|--------------------------------|----------------------------------------|
| otherStaffContactCity     | Х                              | Х                                      |
| otherStaffContactState    | Х                              | Х                                      |
| otherStaffContactZip      | Х                              | Х                                      |
| otherStaffContactName2    | Х                              | Х                                      |
| otherStaffContactPhone2   | Х                              | х                                      |
| otherStaffContactAddress2 | Х                              | х                                      |
| otherStaffContactCity2    | Х                              | х                                      |
| otherStaffContactState2   | Х                              | х                                      |
| otherStaffContactZip2     | Х                              | х                                      |
| spedContactFirstNameAlt   | Х                              | Х                                      |
| spedContactLastNameAlt    | Х                              | Х                                      |
| spedPhoneAlt              | Х                              | х                                      |
| entityID                  | Х                              | Х                                      |
| programOfStudy            | Х                              | Х                                      |
| spedEmail                 | Х                              | Х                                      |
| otherStaffContactName3    | Х                              | Х                                      |
| otherStaffContactName4    | Х                              | Х                                      |
| otherStaffContactEmail    | Х                              | х                                      |
| otherStaffContactEmail2   | Х                              | х                                      |
| contactTitle              | Х                              | х                                      |
| programType               | Х                              | х                                      |
| federalTest               | Х                              | X                                      |
| districtEditionType       | Х                              | X                                      |
| pkProgramEvaluation       | Х                              | X                                      |
| allowCrossSiteEnrollment  | Х                              | X                                      |

## DistrictResidency

• Click here to expand...

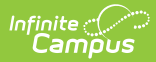

| Included in a Batch | Syncs to State | Triggers on     | Pushed Down from   |
|---------------------|----------------|-----------------|--------------------|
| Sync Request        | Upon Save      | Database Change | State to Districts |
| Х                   | Х              | Х               |                    |

# DISVerificationResult

• Click here to expand...

| Included in a Batch | Syncs to State             | Triggers on     | Pushed Down from   |
|---------------------|----------------------------|-----------------|--------------------|
| Sync Request        | Upon Save                  | Database Change | State to Districts |
|                     | X - only syncs<br>resultID |                 |                    |

| Database Field    | Syncs to<br>State Upon<br>Save            | Included in a<br>Batch Sync Request |
|-------------------|-------------------------------------------|-------------------------------------|
| resultID          | х                                         |                                     |
|                   | Only field<br>which syncs<br>to the state |                                     |
| endYear           |                                           |                                     |
| districtID        |                                           |                                     |
| objectName        |                                           |                                     |
| parentID          |                                           |                                     |
| resultTimestamp   |                                           |                                     |
| status            |                                           |                                     |
| statusTimestamp   |                                           |                                     |
| calendarID        |                                           |                                     |
| calendarName      |                                           |                                     |
| calendarGUID      |                                           |                                     |
| localCount        |                                           |                                     |
| remoteCount       |                                           |                                     |
| missingLocalCount |                                           |                                     |

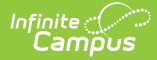

| Database Field       | Syncs to<br>State Upon<br>Save | Included in a<br>Batch Sync Request |
|----------------------|--------------------------------|-------------------------------------|
| missingRemoteCount   |                                |                                     |
| fieldDifferenceCount |                                |                                     |

## Dropout

• Click here to expand...

Includes tables: Dropout

| Included in a Batch<br>Sync Request | Syncs to State<br>Upon Save | Triggers on<br>Database<br>Change | Pushed Down from State<br>to Districts |
|-------------------------------------|-----------------------------|-----------------------------------|----------------------------------------|
| Х                                   | Х                           | Х                                 |                                        |

# **Dual Language Immersion**

• Click here to expand...

Includes the following tables: DualLanguageImmersion

| Included in a Batch<br>Sync Request | Syncs to State<br>Upon Save | Triggers on<br>Database<br>Change | Pushed Down from State<br>to Districts |
|-------------------------------------|-----------------------------|-----------------------------------|----------------------------------------|
| Х                                   | Х                           | Х                                 |                                        |

| Database Field | Syncs to<br>State Upon<br>Save | Included in a<br>Batch Sync Request |
|----------------|--------------------------------|-------------------------------------|
| dliID          | Х                              | Х                                   |
| personID       | X                              | Х                                   |
| dliGUID        | х                              | Х                                   |
| modifiedByID   | х                              | Х                                   |
| modifiedDate   | х                              | Х                                   |
| dliYear        | X                              | Х                                   |
| languageCode   | Х                              | X                                   |

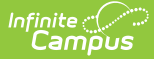

| Database Field | Syncs to<br>State Upon<br>Save | Included in a<br>Batch Sync Request |
|----------------|--------------------------------|-------------------------------------|
| assessmentDate | Х                              | Х                                   |
| endDate        | X                              | Х                                   |
| startDate      | х                              | Х                                   |
| createdDate    | х                              | Х                                   |
| programStatus  | х                              | Х                                   |
| comments       | х                              | Х                                   |
| districtID     | X                              | Х                                   |
| exitReason     | X                              | Х                                   |

#### **Early Learning**

• Click here to expand...

Includes the following tables: EarlyLearning, EarlyLearningEducationalEnvironment, EarlyLearningEligibilityCategory, EarlyLearningEnrollmentType, EarlyLearningFamilyIncomeSource, EarlyLearningFunding, EarlyLearningPreKProgram, EarlyLearningService

| Included in a Batch | Syncs to State | Triggers on     | Pushed Down from   |
|---------------------|----------------|-----------------|--------------------|
| Sync Request        | Upon Save      | Database Change | State to Districts |
| Х                   | Х              | Х               |                    |

#### **Early Warning**

• Click here to expand...

| Included in a Batch | Syncs to State                    | Triggers on     | Pushed Down from   |
|---------------------|-----------------------------------|-----------------|--------------------|
| Sync Request        | Upon Save                         | Database Change | State to Districts |
| Х                   | X - depends on the field modified |                 |                    |

| Database Field  | Syncs to<br>State Upon<br>Save | Included in a<br>Batch Sync<br>Request |
|-----------------|--------------------------------|----------------------------------------|
| earlyLearningID | Х                              | x                                      |
| districtID      | Х                              | х                                      |

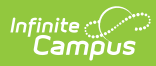

| Database Field         | Syncs to<br>State Upon<br>Save | Included in a<br>Batch Sync<br>Request |
|------------------------|--------------------------------|----------------------------------------|
| personID               | Х                              | ×                                      |
| startDate              | Х                              | X                                      |
| endDate                | Х                              | X                                      |
| comments               | Х                              | X                                      |
| location               | Х                              | X                                      |
| setting                | Х                              | X                                      |
| householdCount         | Х                              | X                                      |
| familyCount            | Х                              | X                                      |
| annualFamilyIncome     | Х                              | X                                      |
| exitReason             | Х                              | X                                      |
| earlyLearningGUID      | Х                              | X                                      |
| modifiedByID           | Х                              | X                                      |
| modifiedDate           | Х                              | X                                      |
| highestEducationMother | Х                              | X                                      |
| halfDayPCProgram       | Х                              | X                                      |
| eiNumber               | Х                              | X                                      |
| delayTransitionReason  | Х                              | X                                      |
| familyIncomeSource     | Х                              | х                                      |
| eligibilityDate        | Х                              | х                                      |
| serviceStartDate       | Х                              | х                                      |
| completionDateIEP      | Х                              | х                                      |
| referralCFC            | Х                              | X                                      |
| classroomIDEA          | Х                              | X                                      |
| programHours1          | Х                              | X                                      |
| programHours2          | Х                              | X                                      |
| sessionID1             | Х                              | Х                                      |
| sessionID2             | Х                              | Х                                      |
| screener               | Х                              | X                                      |

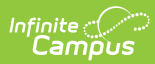

| Database Field                | Syncs to<br>State Upon<br>Save | Included in a<br>Batch Sync<br>Request |
|-------------------------------|--------------------------------|----------------------------------------|
| screenerExitStatus            | X                              | ×                                      |
| serviceEndDate                | Х                              | х                                      |
| providerType                  | Х                              | х                                      |
| serviceType                   | Х                              | х                                      |
| endingProviderReason          | Х                              | х                                      |
| headStart                     | Х                              | х                                      |
| parentsAsTeachers             | Х                              | х                                      |
| earlyLearningParticipant      | Х                              | х                                      |
| enrollmentID                  | Х                              | х                                      |
| enrollmentType1               | Х                              | х                                      |
| enrollmentType2               | Х                              | х                                      |
| enrollmentType3               | Х                              | х                                      |
| enrollmentType4               | Х                              | X                                      |
| fundedType1                   | Х                              | X                                      |
| fundedType2                   | Х                              | X                                      |
| fundedType3                   | Х                              | X                                      |
| fundedType4                   | Х                              | х                                      |
| other1                        | Х                              | X                                      |
| other2                        | Х                              | X                                      |
| other3                        | Х                              | X                                      |
| other4                        | Х                              | х                                      |
| earlyHeadStart                | Х                              | X                                      |
| gatewayRegistryMemberID       | Х                              | X                                      |
| providerHasGatewaysCredential | Х                              | X                                      |
| licensedChildCare             | Х                              | X                                      |
| meetsAtRiskCriteria           | Х                              | Х                                      |
| addEligFactors                | Х                              | Х                                      |
| qualFactors                   | Х                              | х                                      |

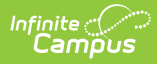

| Database Field         | Syncs to<br>State Upon<br>Save | Included in a<br>Batch Sync<br>Request |
|------------------------|--------------------------------|----------------------------------------|
| attended               |                                | Х                                      |
| programCode            |                                | х                                      |
| elProgramName          |                                | х                                      |
| elProgramAddress       |                                | х                                      |
| nameNotProvided        |                                | х                                      |
| addressNotProvided     |                                | х                                      |
| noProgramStartAndOrEnd |                                | х                                      |
| numOfMonths            | Х                              | х                                      |
| numOfVisits            | Х                              | х                                      |
| programStatus          | Х                              | х                                      |
| createdDate            | Х                              | х                                      |
| countyOfPreK           |                                | х                                      |
| preKPastYear           |                                | х                                      |
| firstYearAttendingKN   |                                | х                                      |
| yrPreKAttended         |                                | х                                      |
| referralDateToCDW      |                                | X                                      |
| dateDistrictNotified   |                                | X                                      |

# EarlyWarningScoreDaily

#### • Click here to expand...

| Included in a Batch | Syncs to State                    | Triggers on     | Pushed Down from   |
|---------------------|-----------------------------------|-----------------|--------------------|
| Sync Request        | Upon Save                         | Database Change | State to Districts |
| Х                   | X - depends on the field modified |                 |                    |

| Database Field | Syncs to<br>State Upon<br>Save | Included in a<br>Batch Sync<br>Request |
|----------------|--------------------------------|----------------------------------------|
| personID       | Х                              | х                                      |

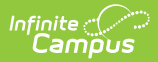

| Database Field                   | Syncs to<br>State Upon<br>Save | Included in a<br>Batch Sync<br>Request |
|----------------------------------|--------------------------------|----------------------------------------|
| dateStamp                        | Х                              | Х                                      |
| endYear                          | Х                              | х                                      |
| allGRAD                          | Х                              | х                                      |
| attendanceGRAD                   | Х                              | х                                      |
| stabilityGRAD                    | Х                              | х                                      |
| behaviorGRAD                     | Х                              | х                                      |
| academicsGRAD                    | Х                              | х                                      |
| attendanceImpact                 | Х                              | х                                      |
| stabilityImpact                  | Х                              | х                                      |
| behaviorImpact                   | Х                              | х                                      |
| academicsImpact                  | Х                              | х                                      |
| earlyWarningScoreDailyMetadataID |                                | X                                      |
| districtID                       | Х                              | x                                      |

# EarlyWarningScoreMonthly

• Click here to expand...

| Included in a Batch | Syncs to State | Triggers on     | Pushed Down from   |
|---------------------|----------------|-----------------|--------------------|
| Sync Request        | Upon Save      | Database Change | State to Districts |
| Х                   | Х              |                 |                    |

| Database Field | Syncs to<br>State Upon Save | Included in a<br>Batch Sync Request |
|----------------|-----------------------------|-------------------------------------|
| personID       | х                           | Х                                   |
| yearStamp      | х                           | Х                                   |
| monthStamp     | х                           | Х                                   |
| endYear        | х                           | Х                                   |
| timeStamp      | X                           | Х                                   |
| allGRAD        | X                           | Х                                   |

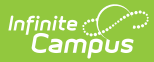

| Database Field   | Syncs to<br>State Upon Save | Included in a<br>Batch Sync Request |
|------------------|-----------------------------|-------------------------------------|
| attendanceGRAD   | x                           | Х                                   |
| stabilityGRAD    | х                           | Х                                   |
| behaviorGRAD     | х                           | Х                                   |
| academicsGRAD    | х                           | Х                                   |
| attendanceImpact | х                           | Х                                   |
| stabilityImpact  | х                           | Х                                   |
| behaviorImpact   | Х                           | Х                                   |
| academicsImpact  | Х                           | Х                                   |
| districtID       | х                           | Х                                   |

# EarlyWarningScoreYearly

• Click here to expand...

| Included in a Batch | Syncs to State | Triggers on     | Pushed Down from   |
|---------------------|----------------|-----------------|--------------------|
| Sync Request        | Upon Save      | Database Change | State to Districts |
| Х                   | Х              |                 |                    |

| Database Field   | Syncs to<br>State Upon<br>Save | Included in a<br>Batch Sync<br>Request |
|------------------|--------------------------------|----------------------------------------|
| personID         | Х                              | Х                                      |
| endYear          | Х                              | Х                                      |
| timeStamp        | Х                              | Х                                      |
| allGRAD          | Х                              | Х                                      |
| attendanceGRAD   | Х                              | Х                                      |
| stabilityGRAD    | Х                              | Х                                      |
| behaviorGRAD     | Х                              | Х                                      |
| academicsGRAD    | Х                              | Х                                      |
| attendanceImpact | Х                              | Х                                      |
| stabilityImpact  | Х                              | Х                                      |

| Database Field  | Syncs to<br>State Upon<br>Save | Included in a<br>Batch Sync<br>Request |
|-----------------|--------------------------------|----------------------------------------|
| behaviorImpact  | х                              | Х                                      |
| academicsImpact | Х                              | Х                                      |
| districtID      | Х                              | Х                                      |

### **ELAccommodation (LepAccommodation)**

• Click here to expand...

Includes tables: LepAccommodation

| Included in a Batch | Syncs to State | Triggers on     | Pushed Down from   |
|---------------------|----------------|-----------------|--------------------|
| Sync Request        | Upon Save      | Database Change | State to Districts |
| Х                   | Х              | Х               |                    |

#### **ELService (LepService)**

• Click here to expand...

Includes the following tables: LepService

| Included in a Batch<br>Sync Request | Syncs to State<br>Upon Save | Triggers on<br>Database<br>Change | Pushed Down from State<br>to Districts |
|-------------------------------------|-----------------------------|-----------------------------------|----------------------------------------|
| Х                                   | Х                           | Х                                 |                                        |

## Employment

• Click here to expand...

| Included in a Batch | Syncs to State                    | Triggers on     | Pushed Down from   |
|---------------------|-----------------------------------|-----------------|--------------------|
| Sync Request        | Upon Save                         | Database Change | State to Districts |
| Х                   | X - depends on the field modified | Х               |                    |

| Database Field | Syncs to<br>State Upon<br>Save | Included in a<br>Batch Sync<br>Request |
|----------------|--------------------------------|----------------------------------------|
| employmentID   |                                |                                        |

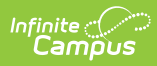

| Database Field               | Syncs to<br>State Upon<br>Save | Included in a<br>Batch Sync<br>Request |
|------------------------------|--------------------------------|----------------------------------------|
| personID                     | Х                              | X                                      |
| districtID                   | Х                              | Х                                      |
| employmentGUID               | Х                              | Х                                      |
| startDate                    | Х                              | Х                                      |
| endDate                      | Х                              | Х                                      |
| teachingStartYear            | Х                              | Х                                      |
| teachingYearsModifier        | Х                              | Х                                      |
| licenseNumber                | Х                              | Х                                      |
| ftePercent                   | Х                              | Х                                      |
| seniority                    | Х                              | Х                                      |
| educationLevel               | Х                              | Х                                      |
| grade                        | Х                              | Х                                      |
| subjectArea                  | Х                              | Х                                      |
| certification                | Х                              | Х                                      |
| housse                       | Х                              | Х                                      |
| housseCompletionDate         | Х                              | Х                                      |
| major                        | Х                              | Х                                      |
| subjectMatterCompetency      | Х                              | Х                                      |
| highlyQualified              | Х                              | Х                                      |
| salary                       | Х                              | Х                                      |
| additionalCompensation       | Х                              | Х                                      |
| benefitsValue                | Х                              | Х                                      |
| exceptionalContractCondition |                                |                                        |
| employmentStatus             | Х                              | Х                                      |
| exitReason                   | Х                              | Х                                      |
| probation                    | Х                              | Х                                      |
| probationDate                | Х                              | Х                                      |
| tenureDate                   | Х                              | X                                      |

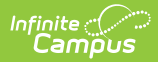

| Database Field               | Syncs to<br>State Upon<br>Save | Included in a<br>Batch Sync<br>Request |
|------------------------------|--------------------------------|----------------------------------------|
| seniorityDate                | Х                              | Х                                      |
| lastDateWorked               | Х                              | Х                                      |
| hireStatus                   | Х                              | Х                                      |
| retirementDate               | Х                              | Х                                      |
| edFiEdOrgTitle               | Х                              | Х                                      |
| totalYearsDistrictExperience |                                |                                        |
| stateRole                    | Х                              | Х                                      |
| districtStaff                | Х                              | Х                                      |
| assignmentCode               | Х                              | Х                                      |
| exclude                      | Х                              | Х                                      |
| override1                    | Х                              | Х                                      |
| override2                    | Х                              | Х                                      |
| sifExclude                   | Х                              | Х                                      |
| exitReason2                  | Х                              | Х                                      |
| exitReason3                  | Х                              | Х                                      |
| expectedAttendance           | Х                              | Х                                      |
| actualAttendance             | Х                              | X                                      |
| certified                    | Х                              | X                                      |

## EmploymentAssignment

• Click here to expand...

| Included in a Batch | Syncs to State                    | Triggers on     | Pushed Down from   |
|---------------------|-----------------------------------|-----------------|--------------------|
| Sync Request        | Upon Save                         | Database Change | State to Districts |
| Х                   | X - depends on the field modified | Х               |                    |

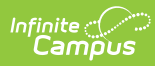

| Database Field             | Syncs to<br>State Upon<br>Save | Included in a<br>Batch Sync<br>Request |
|----------------------------|--------------------------------|----------------------------------------|
| assignmentID               | Х                              | x                                      |
| personID                   | Х                              | X                                      |
| schoolID                   | Х                              | X                                      |
| departmentID               | Х                              | х                                      |
| startDate                  | Х                              | х                                      |
| endDate                    | Х                              | х                                      |
| titleCode                  | Х                              | х                                      |
| title                      | Х                              | х                                      |
| type                       | Х                              | х                                      |
| assignmentCode             | Х                              | х                                      |
| teacher                    | Х                              | х                                      |
| specialed                  | Х                              | х                                      |
| behavior                   | Х                              | х                                      |
| health                     | Х                              | х                                      |
| advisor                    | Х                              | х                                      |
| supervisor                 | Х                              | X                                      |
| foodservice                | Х                              | х                                      |
| excludeReferral            | Х                              | х                                      |
| fte                        | Х                              | X                                      |
| highlyQualifiedTeacherDate |                                |                                        |
| nationalBoardCertification |                                |                                        |
| alternateType              | Х                              | х                                      |
| highlyQualified            | Х                              | х                                      |
| readingFirst               | Х                              | х                                      |
| pdYear                     | Х                              | х                                      |
| pdClass                    | Х                              | х                                      |
| pdClassType                | Х                              | х                                      |
| pdClassOfferedBy           | Х                              | Х                                      |

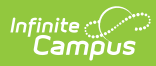

| Database Field          | Syncs to<br>State Upon<br>Save | Included in a<br>Batch Sync<br>Request |
|-------------------------|--------------------------------|----------------------------------------|
| pdCredit                | Х                              | х                                      |
| pdHours                 | Х                              | Х                                      |
| program                 | Х                              | Х                                      |
| counselor               | Х                              | Х                                      |
| subjectMatterCompetency | Х                              | Х                                      |
| grade                   | Х                              | Х                                      |
| resourceTeacher         | Х                              | Х                                      |
| pupilSupport            | Х                              | Х                                      |
| suAdmin                 | Х                              | х                                      |
| title1                  | Х                              | х                                      |
| schoolAdmin             | Х                              | х                                      |
| hoursPerDay             | Х                              | х                                      |
| daysPerYear             | Х                              | х                                      |
| salary                  | Х                              | х                                      |
| federalFundingPercent   | Х                              | х                                      |
| generalFundingPercent   | Х                              | х                                      |
| otherFundingPercent     | Х                              | х                                      |
| districtID              | Х                              | х                                      |
| assignmentGUID          | Х                              | х                                      |
| stateTitle              | Х                              | х                                      |
| approver                | Х                              | х                                      |
| spedAgeGroup            | Х                              | х                                      |
| bieTitle                | Х                              | Х                                      |
| programCategoryBIE      | Х                              | Х                                      |
| assignmentLevelBIE      | Х                              | Х                                      |
| spedAgeGroupBIE         | Х                              | x                                      |
| primaryTeachingArea     | Х                              | х                                      |
| annualHours             | Х                              | Х                                      |

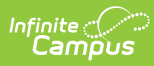

| Database Field         | Syncs to<br>State Upon<br>Save | Included in a<br>Batch Sync<br>Request |
|------------------------|--------------------------------|----------------------------------------|
| daysPerWeek            | Х                              | х                                      |
| primary                | Х                              | Х                                      |
| modifiedByID           | Х                              | Х                                      |
| modifiedDate           | Х                              | Х                                      |
| finance                | Х                              | Х                                      |
| framProcessor          | Х                              | х                                      |
| responseApprover       | Х                              | х                                      |
| rti                    | Х                              | х                                      |
| externalLMSExclude     | Х                              | х                                      |
| exclude                | Х                              | х                                      |
| nonEmployeeResource    | Х                              | Х                                      |
| resourceTitle          | Х                              | х                                      |
| comments               | Х                              | х                                      |
| actualAttendance       | Х                              | х                                      |
| eisPositionCode        | Х                              | х                                      |
| healthLicense          | Х                              | х                                      |
| additionalDaysProgram  | Х                              | Х                                      |
| activity               | Х                              | Х                                      |
| contractType           | Х                              | Х                                      |
| override1              | Х                              | х                                      |
| override2              | Х                              | Х                                      |
| typeBIE                | Х                              | Х                                      |
| experiencedEducatorBIE | Х                              | Х                                      |
| accessToIDEA           | Х                              | Х                                      |
| mentorID               | Х                              | Х                                      |
| adminTypeBIE           | Х                              | Х                                      |
| adultEd                | Х                              | x                                      |
| ell                    | Х                              | X                                      |

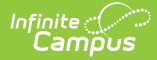

| Database Field      | Syncs to<br>State Upon<br>Save | Included in a<br>Batch Sync<br>Request |
|---------------------|--------------------------------|----------------------------------------|
| activityPreapprover | Х                              | х                                      |
| pdReason            | Х                              | Х                                      |
| serviceIndicator    | Х                              | Х                                      |
| spedLevel           | Х                              | Х                                      |

## **EmploymentAssignmentSuperviser**

• Click here to expand...

| Included in a Batch | Syncs to State | Triggers on     | Pushed Down from   |
|---------------------|----------------|-----------------|--------------------|
| Sync Request        | Upon Save      | Database Change | State to Districts |
| Х                   | Х              | Х               |                    |

#### **EmploymentBackground**

• Click here to expand...

Includes tables: EmploymentBackground

| Included in a Batch | Syncs to State | Triggers on     | Pushed Down from   |
|---------------------|----------------|-----------------|--------------------|
| Sync Request        | Upon Save      | Database Change | State to Districts |
| Х                   | Х              | Х               |                    |

### EmploymentCredential

• Click here to expand...

| Included in a Batch | Syncs to State | Triggers on     | Pushed Down from   |
|---------------------|----------------|-----------------|--------------------|
| Sync Request        | Upon Save      | Database Change | State to Districts |
| Х                   | Х              |                 |                    |

| Database Field | Syncs to<br>State Upon<br>Save | Included in a<br>Batch Sync<br>Request |
|----------------|--------------------------------|----------------------------------------|
| credentialID   | Х                              | х                                      |
| personID       | Х                              | Х                                      |

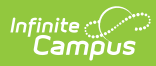

| Database Field                | Syncs to<br>State Upon<br>Save | Included in a<br>Batch Sync<br>Request |
|-------------------------------|--------------------------------|----------------------------------------|
| area                          | Х                              | x                                      |
| credentialType                | Х                              | x                                      |
| creditHours                   | Х                              | x                                      |
| number                        | Х                              | х                                      |
| date                          | Х                              | х                                      |
| employmentCredentialType      | Х                              | x                                      |
| subjectType                   | Х                              | x                                      |
| coreSubject                   | Х                              | x                                      |
| metHousse                     | Х                              | x                                      |
| housseDate                    | Х                              | x                                      |
| subjectCompetency             | Х                              | х                                      |
| degreeType                    | Х                              | x                                      |
| fullCertification             | Х                              | x                                      |
| lepCredential                 | Х                              | x                                      |
| licenseNumber                 | Х                              | x                                      |
| licenseType                   | Х                              | x                                      |
| endDate                       | Х                              | x                                      |
| campusCode                    | Х                              | x                                      |
| institutionType               | Х                              | х                                      |
| districtID                    | Х                              | х                                      |
| credentialGUID                | Х                              | х                                      |
| spedRelatedService            | Х                              | х                                      |
| eduState                      | Х                              | х                                      |
| subjectArea                   | Х                              | х                                      |
| paraprofessionalQualification | Х                              | Х                                      |
| stateReported                 | Х                              | Х                                      |
| majorCipCode                  | Х                              | x                                      |
| minorCipCode                  | Х                              | x                                      |

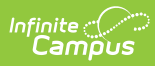

| Database Field          | Syncs to<br>State Upon<br>Save | Included in a<br>Batch Sync<br>Request |
|-------------------------|--------------------------------|----------------------------------------|
| stateCompetency         | Х                              | x                                      |
| ІсТуре                  | Х                              | Х                                      |
| description             | Х                              | х                                      |
| expectedHQDate          | Х                              | х                                      |
| educationInstitution    | Х                              | х                                      |
| degreeSubject           | Х                              | х                                      |
| degreeCompletionDate    | Х                              | х                                      |
| employer                | Х                              | х                                      |
| title                   | Х                              | х                                      |
| employmentCity          | Х                              | х                                      |
| employmentState         | Х                              | х                                      |
| certifiedExperience     | Х                              | х                                      |
| districtCredit          | Х                              | х                                      |
| stateCredit             | Х                              | х                                      |
| publicCredit            | Х                              | х                                      |
| privateCredit           | Х                              | х                                      |
| nonEdCredit             | Х                              | Х                                      |
| degreeSubjectMinor      | Х                              | х                                      |
| whStartMonth            | Х                              | Х                                      |
| whStartYear             | Х                              | Х                                      |
| whEndMonth              | Х                              | х                                      |
| whEndYear               | Х                              | х                                      |
| districtExperience      | Х                              | х                                      |
| outOfDistrictExperience | Х                              | х                                      |
| branch                  | Х                              | х                                      |
| activeDuty              | Х                              | х                                      |
| healthLicense           | Х                              | х                                      |
| subjectTypeBIE          | Х                              | х                                      |
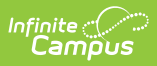

## English Learners (EL) (LEP)

• Click here to expand...

Includes the following tables: LEP

| Included in a Batch<br>Sync Request | Syncs to State<br>Upon Save | Triggers on<br>Database<br>Change | Pushed Down from State<br>to Districts |
|-------------------------------------|-----------------------------|-----------------------------------|----------------------------------------|
| Х                                   | Х                           | Х                                 |                                        |

#### Enrollment

• Click here to expand...

| Included in a Batch | Syncs to State                    | Triggers on     | Pushed Down from   |
|---------------------|-----------------------------------|-----------------|--------------------|
| Sync Request        | Upon Save                         | Database Change | State to Districts |
| Х                   | X - depends on the field modified | Х               |                    |

| Database Field   | Syncs to State Upon Save | Included in a Batch Sync<br>Request |
|------------------|--------------------------|-------------------------------------|
| enrollmentID     | Х                        | Х                                   |
| personID         | Х                        | Х                                   |
| calendarID       | Х                        | Х                                   |
| structureID      | Х                        | Х                                   |
| grade            | Х                        | Х                                   |
| serviceType      | Х                        | Х                                   |
| active           | Х                        | Х                                   |
| classRankExclude | Х                        | Х                                   |
| noShow           | Х                        | Х                                   |
| startDate        | Х                        | Х                                   |
| startStatus      | Х                        | Х                                   |
| startComments    | Х                        | Х                                   |
| endDate          | Х                        | Х                                   |
| endStatus        | X                        | X                                   |

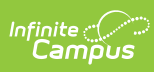

| Database Field         | Syncs to State Upon Save | Included in a Batch Sync<br>Request |
|------------------------|--------------------------|-------------------------------------|
| endComments            | Х                        | Х                                   |
| endAction              | Х                        | X                                   |
| nextCalendar           | Х                        | X                                   |
| nextGrade              | Х                        | X                                   |
| diplomaDate            | Х                        | X                                   |
| diplomaType            | Х                        | X                                   |
| diplomaPeriod          | Х                        | X                                   |
| postGradPlans          | Х                        | X                                   |
| postGradLocation       | Х                        | X                                   |
| gradYear               | Х                        | Х                                   |
| stateExclude           | Х                        | Х                                   |
| servingDistrict        | Х                        | Х                                   |
| residentDistrict       | Х                        | Х                                   |
| residentSchool         | X                        | Х                                   |
| mealStatus             | Х                        | Х                                   |
| englishProficiency     | X                        | Х                                   |
| englishProficiencyDate | Х                        | Х                                   |
| Іер                    | X                        | Х                                   |
| esl                    | Х                        | Х                                   |
| language               | X                        | Х                                   |
| citizenship            | Х                        | Х                                   |
| title1                 | X                        | Х                                   |
| title3                 | Х                        | Х                                   |
| transportation         | X                        | Х                                   |
| migrant                | X                        | Х                                   |
| immigrant              | Х                        | Х                                   |
| homeless               | Х                        | Х                                   |
| homeSchooled           | Х                        | X                                   |

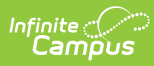

| Database Field     | Syncs to State Upon Save | Included in a Batch Sync<br>Request |
|--------------------|--------------------------|-------------------------------------|
| homebound          | Х                        | Х                                   |
| giftedTalented     | Х                        | Х                                   |
| nclbChoice         | Х                        | Х                                   |
| percentEnrolled    | Х                        | Х                                   |
| admOverride        | Х                        | Х                                   |
| adaOverride        | Х                        | Х                                   |
| vocationalCode     | Х                        | Х                                   |
| pseo               | Х                        | Х                                   |
| facilityCode       | Х                        | Х                                   |
| stateAid           | Х                        | Х                                   |
| stateFundingCode   | Х                        | Х                                   |
| section504         | Х                        | Х                                   |
| specialEdStatus    | Х                        | Х                                   |
| specialEdSetting   | Х                        | Х                                   |
| disability1        | Х                        | Х                                   |
| disability2        | Х                        | Х                                   |
| disability3        | Х                        | Х                                   |
| disability4        | Х                        | Х                                   |
| disability5        | Х                        | Х                                   |
| enrollmentGUID     | Х                        | Х                                   |
| privateSchooled    | Х                        | Х                                   |
| spedExitDate       | Х                        | Х                                   |
| spedExitReason     | Х                        | Х                                   |
| childCountStatus   | Х                        | Х                                   |
| grade9Date         | Х                        | Х                                   |
| singleParent       | Х                        | Х                                   |
| displacedHomemaker | Х                        | Х                                   |
| legacyKey          |                          |                                     |

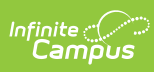

| Database Field          | Syncs to State Upon Save | Included in a Batch Sync<br>Request |
|-------------------------|--------------------------|-------------------------------------|
| legacySeq1              |                          |                                     |
| legacySeq2              |                          |                                     |
| endYear                 | Х                        | X                                   |
| districtID              | Х                        | X                                   |
| localStudentNumber      |                          |                                     |
| modifiedDate            | Х                        | X                                   |
| modifiedByID            | Х                        | X                                   |
| dropoutCode             | Х                        | X                                   |
| eip                     | Х                        | X                                   |
| adult                   | Х                        | X                                   |
| servingCounty           | Х                        | X                                   |
| attendanceGroup         |                          |                                     |
| projectedGraduationDate | Х                        | X                                   |
| withdrawDate            | Х                        | X                                   |
| rollForwardCode         | Х                        | X                                   |
| rollForwardEnrollmentID | Х                        | X                                   |
| cohortYear              | Х                        | X                                   |
| disability6             | Х                        | X                                   |
| disability7             | Х                        | X                                   |
| disability8             | Х                        | X                                   |
| disability9             | Х                        | Х                                   |
| disability10            | Х                        | X                                   |
| nextStructureID         | Х                        | Х                                   |
| schoolEntryDate         | Х                        | X                                   |
| districtEntryDate       | Х                        | Х                                   |
| mvUnaccompaniedYouth    | Х                        | Х                                   |
| externalLMSExclude      | Х                        | Х                                   |
| schoolOfAccountability  | X                        | X                                   |

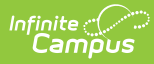

| Database Field             | Syncs to State Upon Save | Included in a Batch Sync<br>Request |
|----------------------------|--------------------------|-------------------------------------|
| localStartStatusTypeID     | Х                        | Х                                   |
| localEndStatusTypeID       | Х                        | Х                                   |
| schoolChoiceProgram        | Х                        | Х                                   |
| dpsaCalculatedTier         | Х                        | X                                   |
| dpsaReportedTier           | Х                        | X                                   |
| excludeFromDpsaCalculation | Х                        | X                                   |
| crossSiteEnrollment        | Х                        | X                                   |

### **Evaluation**

• Click here to expand...

| Included in a Batch | Syncs to State | Triggers on     | Pushed Down from   |
|---------------------|----------------|-----------------|--------------------|
| Sync Request        | Upon Save      | Database Change | State to Districts |
| Х                   | Х              | Х               |                    |

| Database Field | Syncs to<br>State Upon<br>Save | Included in a<br>Batch Sync<br>Request |
|----------------|--------------------------------|----------------------------------------|
| evalID         | Х                              | х                                      |
| personID       | Х                              | Х                                      |
| districtID     | Х                              | Х                                      |
| date           | Х                              | Х                                      |
| type           | Х                              | Х                                      |
| name           | Х                              | Х                                      |
| school         | Х                              | Х                                      |
| birthdate      | Х                              | Х                                      |
| grade          | Х                              | Х                                      |
| studentNumber  | Х                              | Х                                      |
| modifiedDate   | Х                              | Х                                      |
| modifiedByID   | Х                              | X                                      |

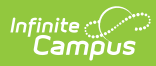

| Database Field    | Syncs to<br>State Upon<br>Save | Included in a<br>Batch Sync<br>Request |
|-------------------|--------------------------------|----------------------------------------|
| createdDate       | Х                              | X                                      |
| createdByID       | Х                              | X                                      |
| locked            | Х                              | X                                      |
| typeID            | Х                              | X                                      |
| legacyKey         | Х                              | X                                      |
| consentDate       | Х                              | X                                      |
| evalCompliance    | Х                              | X                                      |
| evalResult        | Х                              | X                                      |
| archive           | Х                              | X                                      |
| evalGUID          | Х                              | X                                      |
| determinationDate | Х                              | X                                      |
| extensionDays     | Х                              | X                                      |
| eligibilityDate   | Х                              | X                                      |
| referralDate      | Х                              | X                                      |
| otherID           | Х                              | Х                                      |
| primaryLanguage   | Х                              | Х                                      |
| referralType      | Х                              | Х                                      |
| dateCompleted     | Х                              | Х                                      |
| completionType    | Х                              | Х                                      |
| delayReason       | Х                              | Х                                      |
| eDelayReason      | Х                              | Х                                      |
| consentObtained   | Х                              | Х                                      |
| iepConsentDate    | Х                              | Х                                      |
| disability1       | Х                              | Х                                      |
| disability2       | Х                              | Х                                      |
| disability3       | Х                              | X                                      |
| disability4       | Х                              | x                                      |
| disability5       | Х                              | x                                      |

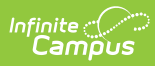

| Database Field               | Syncs to<br>State Upon<br>Save | Included in a<br>Batch Sync<br>Request |
|------------------------------|--------------------------------|----------------------------------------|
| ecReferringAgency            | Х                              | x                                      |
| ecTransitionDate             | Х                              | X                                      |
| transferDate                 | Х                              | X                                      |
| earlyReferral                | Х                              | X                                      |
| earlyTransfer                | Х                              | X                                      |
| spedReferral                 | Х                              | X                                      |
| spedTransfer                 | Х                              | X                                      |
| delayReasonText              | Х                              | X                                      |
| meetingDelayReason           | Х                              | X                                      |
| reasonIEPNeverImplemented    | Х                              | X                                      |
| meetingReason                | Х                              | X                                      |
| meetingReason1               | Х                              | X                                      |
| meetingReason2               | Х                              | X                                      |
| meetingReason3               | Х                              | X                                      |
| meetingReason4               | Х                              | X                                      |
| meetingReason5               | Х                              | X                                      |
| meetingReason6               | Х                              | X                                      |
| meetingReasonText            | Х                              | X                                      |
| timeliness                   | Х                              | X                                      |
| referralAgency               | Х                              | X                                      |
| transitionTimeliness         | Х                              | X                                      |
| conferenceTimeliness         | Х                              | X                                      |
| physicianName                | Х                              | X                                      |
| physicianPhone               | Х                              | X                                      |
| physicianAddress             | Х                              | X                                      |
| partCServicesEligibilityDate | Х                              | x                                      |
| reEvalConsentDate            | Х                              | x                                      |
| eligibilityServicesCode      | Х                              | х                                      |

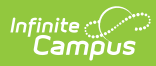

| Database Field                | Syncs to<br>State Upon<br>Save | Included in a<br>Batch Sync<br>Request |
|-------------------------------|--------------------------------|----------------------------------------|
| exitDate                      | Х                              | x                                      |
| exitReason                    | Х                              | X                                      |
| fapeOfferDate                 | Х                              | X                                      |
| ratingParticipant1            | Х                              | X                                      |
| ratingParticipant2            | Х                              | X                                      |
| ratingParticipant3            | Х                              | X                                      |
| ratingParticipant4            | Х                              | X                                      |
| ratingParticipant5            | Х                              | X                                      |
| assessmentCategory            | Х                              | X                                      |
| assessmentOutcome             | Х                              | X                                      |
| contactName                   | Х                              | X                                      |
| contactTitle                  | Х                              | X                                      |
| contactPhone                  | Х                              | X                                      |
| contactName2                  | Х                              | X                                      |
| contactTitle2                 | Х                              | X                                      |
| contactPhone2                 | Х                              | X                                      |
| disabilityString              | Х                              | х                                      |
| publishDraftToPortal          | Х                              | х                                      |
| publishDraftToPortalTimestamp | Х                              | X                                      |
| stateReportExclude            | Х                              | X                                      |
| evaluationDelayReason         | Х                              | X                                      |
| evaluationLateReason          | Х                              | X                                      |
| dueDate                       | Х                              | X                                      |
| printInEval                   | Х                              | Х                                      |
| inviteDate                    | Х                              | Х                                      |
| meetingDate                   | Х                              | х                                      |
| meetingTime                   | Х                              | х                                      |
| meetingLocation               | Х                              | х                                      |

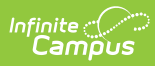

| Database Field       | Syncs to<br>State Upon<br>Save | Included in a<br>Batch Sync<br>Request |
|----------------------|--------------------------------|----------------------------------------|
| meetingType          | Х                              | Х                                      |
| noticeDate1          | Х                              | х                                      |
| notice1Modality      | Х                              | Х                                      |
| specifyOther1        | Х                              | Х                                      |
| noticeDate2          | Х                              | Х                                      |
| notice2Modality      | Х                              | х                                      |
| specifyOther2        | Х                              | х                                      |
| noticeDate3          | Х                              | х                                      |
| notice3Modality      | Х                              | Х                                      |
| specifyOther3        | Х                              | Х                                      |
| parentQuestionnaire  | Х                              | Х                                      |
| studentQuestionnaire | Х                              | Х                                      |
| meetingFName         | Х                              | Х                                      |
| meetingFPhone        | Х                              | Х                                      |
| meetingFEmail        | Х                              | Х                                      |
| meetingCheck1        | Х                              | Х                                      |
| meetingCheck2        | Х                              | Х                                      |
| meetingCheck3        | Х                              | Х                                      |
| meetingCheck4        | Х                              | Х                                      |
| meetingCheck5        | Х                              | Х                                      |
| meetingCheck6        | Х                              | Х                                      |
| meetingCheck7        | Х                              | Х                                      |
| meetingCheck8        | Х                              | х                                      |
| meetingCheck9        | Х                              | Х                                      |
| meetingCheck10       | Х                              | X                                      |
| specifyOther4        | Х                              | X                                      |
| comments             | Х                              | Х                                      |

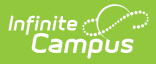

## ExtendedLearningOpportunity

• Click here to expand...

Includes the following tables: ExtendedLearningOpportunity

| Included in a Batch<br>Sync Request | Syncs to State<br>Upon Save | Triggers on<br>Database<br>Change | Pushed Down from State<br>to Districts |
|-------------------------------------|-----------------------------|-----------------------------------|----------------------------------------|
| Х                                   | Х                           | Х                                 |                                        |

| Database Field            | Syncs to<br>State Upon<br>Save | Included in a<br>Batch Sync<br>Request |
|---------------------------|--------------------------------|----------------------------------------|
| eloID                     | Х                              | Х                                      |
| personID                  | Х                              | Х                                      |
| districtID                | Х                              | Х                                      |
| modifiedByID              | Х                              |                                        |
| modifiedDate              | Х                              |                                        |
| eloGUID                   | Х                              | Х                                      |
| startDate                 | Х                              | Х                                      |
| endDate                   | Х                              | Х                                      |
| programType               | Х                              | Х                                      |
| indicator                 | Х                              |                                        |
| totalProgramHrs           | Х                              |                                        |
| sessionsPerWk             | Х                              |                                        |
| locationCode              | Х                              |                                        |
| serviceProvider           | Х                              |                                        |
| serviceProviderType       | Х                              |                                        |
| programCode               | Х                              |                                        |
| learningType              | Х                              |                                        |
| stateCode                 | Х                              |                                        |
| performanceEvaluationCode | Х                              |                                        |

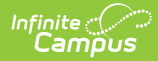

| Database Field            | Syncs to<br>State Upon<br>Save | Included in a<br>Batch Sync<br>Request |
|---------------------------|--------------------------------|----------------------------------------|
| leaSponsoredInd           | Х                              |                                        |
| certificatedSupervisedInd | Х                              |                                        |
| cohortYear                | Х                              |                                        |
| diplomaDate               | Х                              |                                        |

### **FERPA**

• Click here to expand...

Includes the following tables: FERPA, FERPAValue

| Included in a Batch<br>Sync Request | Syncs to State<br>Upon Save | Triggers on<br>Database<br>Change | Pushed Down from State<br>to Districts |
|-------------------------------------|-----------------------------|-----------------------------------|----------------------------------------|
| Х                                   | Х                           | Х                                 |                                        |

#### Form

• Click here to expand...

| Included in a Batch    | Syncs to State | Triggers on     | Pushed Down from   |
|------------------------|----------------|-----------------|--------------------|
| Sync Request           | Upon Save      | Database Change | State to Districts |
| X - only select fields | Х              | Х               |                    |

| Database Field | Syncs to<br>State Upon<br>Save | Included in a<br>Batch Sync Request |
|----------------|--------------------------------|-------------------------------------|
| formID         | Х                              | Х                                   |
| documentID     | Х                              |                                     |
| personID       | Х                              | Х                                   |
| districtID     | Х                              |                                     |
| FDF            | Х                              |                                     |
| name           | Х                              |                                     |
| modifiedDate   | Х                              |                                     |

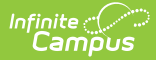

| Database Field    | Syncs to<br>State Upon<br>Save | Included in a<br>Batch Sync Request |
|-------------------|--------------------------------|-------------------------------------|
| modifiedByID      | Х                              |                                     |
| createdDate       | Х                              |                                     |
| createdByID       | Х                              |                                     |
| comments          | Х                              |                                     |
| module            | Х                              | Х                                   |
| archive           | Х                              |                                     |
| formGUID          | Х                              | Х                                   |
| enrollmentID      | Х                              |                                     |
| sortByDate        | Х                              |                                     |
| locked            | Х                              | Х                                   |
| personName        | Х                              |                                     |
| formDocName       | Х                              |                                     |
| draft             | Х                              |                                     |
| endYear           | Х                              |                                     |
| requireStudentES  | Х                              |                                     |
| requireGuardianES | Х                              |                                     |
| studentFill       | Х                              |                                     |
| guardianFill      | Х                              |                                     |
| startTimestamp    | Х                              |                                     |
| endDate           | Х                              |                                     |

#### FosterCare

• Click here to expand...

Includes the following tables: FosterCare

| Included in a Batch | Syncs to State | Triggers on     | Pushed Down from   |
|---------------------|----------------|-----------------|--------------------|
| Sync Request        | Upon Save      | Database Change | State to Districts |
| Х                   | Х              | Х               | Х                  |

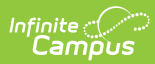

| Database Field        | Syncs to<br>State Upon<br>Save | Included in a<br>Batch Sync Request |
|-----------------------|--------------------------------|-------------------------------------|
| fosterCareID          | Х                              | Х                                   |
| districtID            | Х                              | Х                                   |
| personID              | Х                              | Х                                   |
| startDate             | Х                              | Х                                   |
| endDate               | Х                              | Х                                   |
| comments              | Х                              | Х                                   |
| placementType         | Х                              | Х                                   |
| schoolOfOrigin        | Х                              | Х                                   |
| fosterCareGUID        | Х                              | Х                                   |
| modifiedByID          | Х                              | Х                                   |
| modifiedDate          | Х                              | Х                                   |
| agency                | Х                              | Х                                   |
| caseWorkerFName       | Х                              | Х                                   |
| caseWorkerLName       | Х                              | Х                                   |
| fosterID              | Х                              | Х                                   |
| published             | Х                              | Х                                   |
| caseWorkerPhone       | Х                              | Х                                   |
| custodyStartDate      | Х                              | Х                                   |
| custodyEndDate        | Х                              | Х                                   |
| facilityAddress       | Х                              | Х                                   |
| facilityRights        | Х                              | Х                                   |
| responsibleSchool     | Х                              | Х                                   |
| responsibleSchoolPaid | Х                              | Х                                   |
| stateFunds            | Х                              | Х                                   |
| fosterHome            | Х                              | Х                                   |
| summerSchool          | Х                              | Х                                   |
| createdDate           | Х                              | Х                                   |
| programStatus         | х                              | Х                                   |

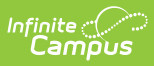

## FundedProgram

• Click here to expand...

| Included in a Batch<br>Sync Request | Syncs to State<br>Upon Save | Triggers on<br>Database<br>Change | Pushed Down from State<br>to Districts |
|-------------------------------------|-----------------------------|-----------------------------------|----------------------------------------|
| Х                                   | Х                           | Х                                 |                                        |

## Graduation

• Click here to expand...

| Included in a Batch | Syncs to State                    | Triggers on     | Pushed Down from   |
|---------------------|-----------------------------------|-----------------|--------------------|
| Sync Request        | Upon Save                         | Database Change | State to Districts |
| Х                   | X - depends on the field modified | Х               |                    |

| Database Field                     | Syncs to<br>State Upon<br>Save | Included in a<br>Batch Sync<br>Request |
|------------------------------------|--------------------------------|----------------------------------------|
| Graduation.graduationID            | Х                              | X                                      |
| Graduation.districtID              | Х                              | X                                      |
| Graduation.personID                | Х                              | X                                      |
| Graduation.grade9Date              | Х                              | X                                      |
| Graduation.cohortYearNGA           | Х                              | Х                                      |
| Graduation.cohortYearNCLB          | Х                              | Х                                      |
| Graduation.diplomaDate             | Х                              | X                                      |
| Graduation.diplomaType             | Х                              | X                                      |
| Graduation.diplomaPeriod           | Х                              | X                                      |
| Graduation.postGradPlans           | Х                              | X                                      |
| Graduation.postGradLocation        | Х                              | X                                      |
| Graduation.gradYear                | Х                              | X                                      |
| Graduation.projectedGraduationDate | Х                              | Х                                      |
| Graduation.nclbStatus              |                                |                                        |

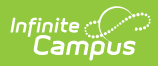

| Database Field                           | Syncs to<br>State Upon<br>Save | Included in a<br>Batch Sync<br>Request |
|------------------------------------------|--------------------------------|----------------------------------------|
| Graduation.dropoutCodeBIE                | Х                              | Х                                      |
| Graduation.diplomaTypeBIE                | Х                              | Х                                      |
| Graduation.postGradPlansBIE              | Х                              | Х                                      |
| Graduation.collegeEntranceReqStatus      | Х                              | X                                      |
| Graduation.postsecondaryAcceptanceStatus | Х                              | Х                                      |
| Graduation.postsecondaryAppStatus        | Х                              | X                                      |
| Graduation.postsecondaryEnrollmentPlans  | Х                              | Х                                      |
| Graduation.advancedIntCertificate        | Х                              | Х                                      |
| Graduation.alternateGradCertificate      | Х                              | Х                                      |
| Graduation.collegeReadyDiploma           | Х                              | Х                                      |
| Graduation.differentiatedDiploma         | Х                              | Х                                      |
| Graduation.gedResult                     | Х                              | X                                      |
| Graduation.internationalBaccalaureate    | Х                              | Х                                      |
| Graduation.scholarship                   | Х                              | Х                                      |
| Graduation.graduationOptions             | Х                              | Х                                      |
| Graduation.fiveYear                      | Х                              | Х                                      |
| Graduation.ctePlacementRelation          | Х                              | Х                                      |
| Graduation.followUpCourse                | Х                              | X                                      |
| Graduation.followUpSection               | Х                              | X                                      |
| Graduation.followUpZip                   | Х                              | X                                      |
| Graduation.followupStatus                | Х                              | X                                      |
| Graduation.postGradDetermination         | Х                              | X                                      |
| Graduation.expectedGraduationTimeframe   | Х                              | X                                      |
| Graduation.coursesCompletedDate          | Х                              | Х                                      |
| Graduation.texasGrant                    | Х                              | Х                                      |
| Graduation.completedCoursework           | Х                              | Х                                      |
| Graduation.onTimeGradYr                  | Х                              | Х                                      |
| Graduation.projectedGradYr               | Х                              | Х                                      |

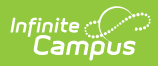

| Database Field                        | Syncs to<br>State Upon<br>Save | Included in a<br>Batch Sync<br>Request |
|---------------------------------------|--------------------------------|----------------------------------------|
| Graduation.hathaway                   | Х                              | Х                                      |
| Graduation.stateScholarship           | Х                              | Х                                      |
| Graduation.natlScholarship            | Х                              | Х                                      |
| Graduation.cohortYearNGADetermination | Х                              | X                                      |
| Graduation.grade9Determination        | Х                              | X                                      |
| Graduation.modifiedDate               | Х                              | Х                                      |
| Graduation.modifiedByID               | Х                              | Х                                      |
| Graduation.governorsSeal              |                                |                                        |
| Graduation.boardEdSeal                |                                |                                        |
| Graduation.boardEdCTESeal             |                                |                                        |
| Graduation.beAdvanced                 |                                |                                        |
| Graduation.beExcellence               |                                |                                        |
| Graduation.courseworkCompletionDate   | Х                              | Х                                      |
| Graduation.earlyGrad                  | Х                              | Х                                      |
| Graduation.ascCredit                  | Х                              | Х                                      |
| Graduation.economicsMet               | Х                              | Х                                      |
| Graduation.fineArtsMet                | Х                              | Х                                      |
| Graduation.phyEdMet                   | Х                              | Х                                      |
| Graduation.commonwealthScholar        | Х                              | Х                                      |
| Graduation.schoolID                   | Х                              | Х                                      |
| Graduation.gradPathMath               | Х                              | Х                                      |
| Graduation.gradPathReading            | Х                              | Х                                      |
| Graduation.gradPathWriting            | Х                              | Х                                      |
| Graduation.cteSurvey                  | Х                              | Х                                      |
| Graduation.cteSurveyDate              | Х                              | Х                                      |
| Graduation.gradPathMathDate           | Х                              | Х                                      |
| Graduation.gradPathReadingDate        | Х                              | Х                                      |
| Graduation.gradPathWritingDate        | Х                              | X                                      |

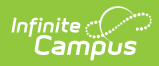

| Database Field                        | Syncs to<br>State Upon<br>Save | Included in a<br>Batch Sync<br>Request |
|---------------------------------------|--------------------------------|----------------------------------------|
| Graduation.coreExempt                 | Х                              | Х                                      |
| Graduation.miltAlt                    | Х                              | х                                      |
| Graduation.OGTOnly                    | Х                              | X                                      |
| Graduation.certOfDegree               | Х                              | х                                      |
| Graduation.creditAccommodation        | Х                              | х                                      |
| Graduation.cipCode                    | Х                              | X                                      |
| Graduation.cteProgramType             | Х                              | X                                      |
| Graduation.comment                    | Х                              | X                                      |
| Graduation.stem                       |                                |                                        |
| Graduation.businessIndustry           |                                |                                        |
| Graduation.publicService              |                                |                                        |
| Graduation.artsHumanities             |                                |                                        |
| Graduation.multiDisciplinary          |                                |                                        |
| Graduation.gradPath                   | Х                              | Х                                      |
| Graduation.credentialTypeCode         | Х                              | X                                      |
| Graduation.indGradCommittee           | Х                              | Х                                      |
| Graduation.diplomaNumber              | Х                              | X                                      |
| Graduation.gradPathMathReimburse      | Х                              | х                                      |
| Graduation.gradPathReadingReimburse   | Х                              | х                                      |
| Graduation.gradPathWritingReimburse   | Х                              | х                                      |
| Graduation.extracurricularActivities  | Х                              | х                                      |
| Graduation.payingJob                  | Х                              | х                                      |
| Graduation.careerInstruction          |                                |                                        |
| Graduation.gradScore                  | Х                              | х                                      |
| Graduation.firstPostSecondaryCertLic  | Х                              | х                                      |
| Graduation.secondPostSecondaryCertLic | Х                              | Х                                      |
| Graduation.thirdPostSecondaryCertLic  | Х                              | Х                                      |
| Graduation.gradPathELA                | Х                              | X                                      |

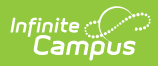

| Database Field                            | Syncs to<br>State Upon<br>Save | Included in a<br>Batch Sync<br>Request |
|-------------------------------------------|--------------------------------|----------------------------------------|
| Graduation.ptech                          | Х                              | х                                      |
| Graduation.employabilitySkills            | Х                              | х                                      |
| Graduation.postsecondaryReadyCompetencies | Х                              | х                                      |
| Graduation.localPathway                   | Х                              | х                                      |
| Graduation.elaADC                         | Х                              | х                                      |
| Graduation.mathADC                        | Х                              | Х                                      |
| Graduation.scienceADC                     | Х                              | х                                      |
| Graduation.socialStudiesADC               | Х                              | х                                      |
| Graduation.coreExemptDate                 | Х                              | Х                                      |
| Graduation.coreMet                        | Х                              | х                                      |
| Graduation.altAssessment                  | Х                              | X                                      |
| Graduation.expandedTestScore              | Х                              | х                                      |
| Graduation.postsecondaryStatus            | Х                              | х                                      |
| Graduation.postSecondaryInstitution1BIE   | Х                              | х                                      |
| Graduation.postSecondaryInstitution2BIE   | Х                              | х                                      |
| Graduation.postSecondaryInstitution3BIE   | Х                              | х                                      |
| Graduation.eduInstitutionType             | Х                              | х                                      |
| Graduation.associatesInstitution          | Х                              | х                                      |
| Graduation.iepGradCourseReq               | Х                              | х                                      |
| Graduation.iepGradAttendance              | Х                              | х                                      |
| Graduation.financialAidMetDate            | Х                              | X                                      |
| Graduation.compSciLang                    | Х                              | Х                                      |
| Graduation.earlyHighSchoolGrad            | Х                              | Х                                      |
| Graduation.gradPathSpeaking               | Х                              | Х                                      |
| Graduation.gradPathSpeakingDate           | Х                              | х                                      |
| GraduationSeal.graduationSealID           | Х                              | Х                                      |
| GraduationSeal.graduationID               | Х                              | Х                                      |
| GraduationSeal.stateSeal                  | Х                              | Х                                      |

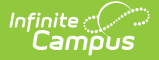

| Database Field                 | Syncs to<br>State Upon<br>Save | Included in a<br>Batch Sync<br>Request |
|--------------------------------|--------------------------------|----------------------------------------|
| GraduationSeal.earnedDate      | Х                              | х                                      |
| GraduationSeal.method          | Х                              | х                                      |
| GraduationSeal.proficiencyDate | Х                              | х                                      |
| GraduationSeal.language        | Х                              | Х                                      |
| GraduationSeal.status          | Х                              | х                                      |
| GraduationSeal.certification   | Х                              | Х                                      |
| GraduationSeal.type            | Х                              | Х                                      |
| GraduationSeal.IBCVendor       | Х                              | Х                                      |
| GraduationSeal.IBCExamFee      | Х                              | Х                                      |
| GraduationSeal.provider        | Х                              | Х                                      |

#### HealthScreening

• Click here to expand...

Includes tables: HealthScreening, HealthScreeningConcussion, HealthScreeningDental, HealthScreeningDevelopmental, HealthScreeningEarlyChildhood, HealthScreeningGrowth, HealthScreeningHearing, HealthScreeningLead, HealthScreeningPhysical, HealthScreeningScoliosis, HealthScreeningSocialEmotional, HealthScreeningSpeech, HealthScreeningTeenCheckup, HealthScreeningTuberculosis, HealthScreeningVision, HealthScreeningFollowUp

| Included in a Batch | Syncs to State | Triggers on     | Pushed Down from   |
|---------------------|----------------|-----------------|--------------------|
| Sync Request        | Upon Save      | Database Change | State to Districts |
| Х                   | Х              | Х               |                    |

| Database<br>Field | Syncs to<br>State Upon<br>Save | Included in a<br>Batch Sync Request |
|-------------------|--------------------------------|-------------------------------------|
| screeningID       | х                              | Х                                   |
| personID          | х                              | Х                                   |
| type              | х                              | Х                                   |
| date              | Х                              | Х                                   |
| comments          | х                              | Х                                   |

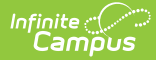

| Database<br>Field | Syncs to<br>State Upon<br>Save | Included in a<br>Batch Sync Request |
|-------------------|--------------------------------|-------------------------------------|
| districtID        | Х                              | Х                                   |
| screeningGUID     | х                              | Х                                   |

## Homeless

• Click here to expand...

Includes tables: Homeless

| Included in a Batch<br>Sync Request | Syncs to State<br>Upon Save | Triggers on<br>Database<br>Change | Pushed Down from State<br>to Districts |
|-------------------------------------|-----------------------------|-----------------------------------|----------------------------------------|
| Х                                   | Х                           | Х                                 |                                        |

| Database Field            | Syncs to<br>State Upon<br>Save | Included in a<br>Batch Sync<br>Request |
|---------------------------|--------------------------------|----------------------------------------|
| homelessID                | Х                              | х                                      |
| personID                  | Х                              | Х                                      |
| districtID                | Х                              | Х                                      |
| homelessGUID              | Х                              | Х                                      |
| startDate                 | Х                              | Х                                      |
| endDate                   | Х                              | Х                                      |
| primaryNightTimeResidence | Х                              | Х                                      |
| unaccompaniedYouth        | Х                              | Х                                      |
| homelessServed            | Х                              | х                                      |
| modifiedByID              | Х                              | Х                                      |
| modifiedDate              | Х                              | х                                      |
| servicesReceived          | Х                              | х                                      |
| educationalBarriers       | Х                              | Х                                      |
| runaway                   | Х                              | Х                                      |

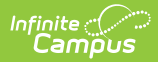

| Database Field              | Syncs to<br>State Upon<br>Save | Included in a<br>Batch Sync<br>Request |
|-----------------------------|--------------------------------|----------------------------------------|
| comments                    | Х                              | х                                      |
| causeOfHousingCrisis        | Х                              | х                                      |
| causeOfHousingCrisis2       | Х                              | X                                      |
| missingDocAssistance        | Х                              | х                                      |
| mcKinneyVentoConsult        | Х                              | X                                      |
| academicReferrals           | Х                              | х                                      |
| academicEnrichment          | Х                              | х                                      |
| afterSchoolProgramAttended  | Х                              | х                                      |
| beforeSchoolProgramAttended | Х                              | х                                      |
| summerSchoolProgramAttended | Х                              | х                                      |
| transportation              | Х                              | х                                      |
| crossDistrictTransDistrict  | Х                              | х                                      |
| welfare                     | Х                              | х                                      |
| communityAgencyReferral     | Х                              | х                                      |
| homelessOther               | Х                              | х                                      |
| supportServices             | Х                              | х                                      |
| instructionalServices       | Х                              | x                                      |
| programStatus               | Х                              | x                                      |
| createdDate                 | Х                              | x                                      |

## HomelessService

• Click here to expand...

Includes tables: HomelessService

| Included in a Batch<br>Sync Request | Syncs to State<br>Upon Save | Triggers on<br>Database<br>Change | Pushed Down from State<br>to Districts |
|-------------------------------------|-----------------------------|-----------------------------------|----------------------------------------|
| Х                                   | Х                           | Х                                 |                                        |

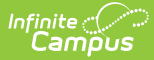

| Database Field      | Syncs to State Upon<br>Save | Included in a Batch Sync Request |
|---------------------|-----------------------------|----------------------------------|
| homelessServiceID   | Х                           | Х                                |
| personID            | Х                           | Х                                |
| districtID          | Х                           | Х                                |
| modifiedByID        | Х                           | Х                                |
| modifiedDate        | Х                           | Х                                |
| homelessServiceGUID | Х                           | Х                                |
| startDate           | Х                           | Х                                |
| endDate             | Х                           | Х                                |
| serviceType         | Х                           | Х                                |
| location            | Х                           | Х                                |
| programStatus       | Х                           | Х                                |
| createdDate         | X                           | Х                                |
| comments            | Х                           | Х                                |

#### ImmCertificate

• Click here to expand...

Includes tables: ImmCertificate

| Included in a Batch | Syncs to State | Triggers on     | Pushed Down from   |
|---------------------|----------------|-----------------|--------------------|
| Sync Request        | Upon Save      | Database Change | State to Districts |
| Х                   | Х              | Х               |                    |

| Database Field   | Syncs to<br>State Upon<br>Save | Included in a<br>Batch Sync<br>Request |
|------------------|--------------------------------|----------------------------------------|
| immCertificateID | х                              | х                                      |
| personID         | X                              | Х                                      |
| expirationDate   | X                              | Х                                      |
| certificateType  | X                              | Х                                      |
| certificateDate  | х                              | Х                                      |

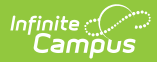

| Database Field     | Syncs to<br>State Upon<br>Save | Included in a<br>Batch Sync<br>Request |
|--------------------|--------------------------------|----------------------------------------|
| immCertificateGUID | х                              | Х                                      |
| staffName          | х                              | Х                                      |

### InstructionMode

• Click here to expand...

| Included in a Batch | Syncs to State | Triggers on     | Pushed Down from   |
|---------------------|----------------|-----------------|--------------------|
| Sync Request        | Upon Save      | Database Change | State to Districts |
| Х                   | Х              | Х               |                    |

Field-level trigger logic:

| Database Field      | Syncs to<br>State Upon<br>Save | Included in a<br>Batch Sync Request |
|---------------------|--------------------------------|-------------------------------------|
| instructionModeID   | Х                              | Х                                   |
| personID            | Х                              | Х                                   |
| districtID          | Х                              | Х                                   |
| instructionModeGUID | Х                              | Х                                   |
| startDate           | Х                              | Х                                   |
| endDate             | Х                              | Х                                   |
| status              | Х                              | Х                                   |
| modifiedByID        | Х                              | Х                                   |
| modifiedDate        | Х                              | Х                                   |
| school              | Х                              | Х                                   |
| learningModality    | Х                              | Х                                   |
| comments            | Х                              | Х                                   |
| percentVirtual      | Х                              | Х                                   |
| exitReason          | Х                              | Х                                   |
| createdDate         | Х                              | Х                                   |

## LEP / EL

## • Click here to expand...

| Included in a Batch | Syncs to State                    | Triggers on     | Pushed Down from   |
|---------------------|-----------------------------------|-----------------|--------------------|
| Sync Request        | Upon Save                         | Database Change | State to Districts |
| Х                   | X - depends on the field modified |                 |                    |

| Database Field       | Syncs to<br>State Upon<br>Save | Included in a<br>Batch Sync<br>Request |
|----------------------|--------------------------------|----------------------------------------|
| lepID                | Х                              | х                                      |
| districtID           | Х                              | Х                                      |
| personID             | Х                              | Х                                      |
| lepGUID              | Х                              | Х                                      |
| programStatus        | Х                              | Х                                      |
| identifiedDate       | Х                              | Х                                      |
| expectedExitDate     | Х                              | Х                                      |
| exitDate             | Х                              | Х                                      |
| firstYearMonitoring  |                                |                                        |
| secondYearMonitoring |                                |                                        |
| parentNotifiedDate   | Х                              | X                                      |
| parentDeclined       | Х                              | Х                                      |
| comments             | Х                              | Х                                      |
| modifiedByID         | Х                              | Х                                      |
| modifiedDate         | Х                              | X                                      |
| exitReason           | Х                              | Х                                      |
| yearsLEP             | Х                              | Х                                      |
| interruptedSchooling | Х                              | Х                                      |
| nep                  | Х                              | Х                                      |
| elpaTier             | Х                              | Х                                      |
| thirdYearMonitoring  |                                |                                        |
| fourthYearMonitoring |                                |                                        |

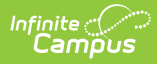

| Database Field              | Syncs to<br>State Upon<br>Save | Included in a<br>Batch Sync<br>Request |
|-----------------------------|--------------------------------|----------------------------------------|
| parentDeclinedDate          |                                | Х                                      |
| slife                       | Х                              | Х                                      |
| slifeldentifiedDate         | Х                              | Х                                      |
| programType                 | Х                              | Х                                      |
| raelldentifiedDate          | Х                              | х                                      |
| longTermEL                  | Х                              | Х                                      |
| atRiskEL                    | Х                              | Х                                      |
| flaggedEnglishFluencyDate   | Х                              | Х                                      |
| fifthYearMonitoring         |                                |                                        |
| actionCode                  | Х                              | Х                                      |
| languageVerification        | Х                              | Х                                      |
| sentDate                    | Х                              | Х                                      |
| completeDate                | Х                              | Х                                      |
| conductedBy                 | Х                              | х                                      |
| notes                       | Х                              | Х                                      |
| liepInstructionLanguage     | Х                              | х                                      |
| exitState                   | Х                              | х                                      |
| determinedMisidentifiedDate | Х                              | х                                      |
| stateOfEmergency            | Х                              | х                                      |
| stateMLLStatus              | Х                              | х                                      |

## LepAccommodation

• Click here to expand...

| Included in a Batch | Syncs to State | Triggers on     | Pushed Down from   |
|---------------------|----------------|-----------------|--------------------|
| Sync Request        | Upon Save      | Database Change | State to Districts |
| Х                   | Х              |                 |                    |

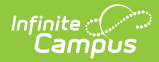

| Database Field         | Syncs to<br>State Upon<br>Save | Included in a<br>Batch Sync Request |
|------------------------|--------------------------------|-------------------------------------|
| lepAccommodationID     | Х                              | Х                                   |
| personID               | Х                              | Х                                   |
| districtID             | Х                              | Х                                   |
| lepAccommodationTypeID | Х                              | Х                                   |
| startDate              | Х                              | Х                                   |
| endDate                | Х                              | Х                                   |
| comment                | Х                              | Х                                   |
| lepAccommodationGUID   | Х                              | Х                                   |
| modifiedByID           | Х                              | Х                                   |
| modifiedDate           | Х                              | Х                                   |
| testFormat             | Х                              | X                                   |
| altAccommodation       | Х                              | Х                                   |

# LepAccommodationType

• Click here to expand...

| Included in a Batch | Syncs to State | Triggers on     | Pushed Down from   |
|---------------------|----------------|-----------------|--------------------|
| Sync Request        | Upon Save      | Database Change | State to Districts |
| Х                   | Х              |                 |                    |

| Database Field         | Syncs to<br>State Upon<br>Save | Included in a<br>Batch Sync<br>Request |
|------------------------|--------------------------------|----------------------------------------|
| lepAccommodationTypeID | Х                              | х                                      |
| code                   | Х                              | Х                                      |
| name                   | Х                              | Х                                      |
| type                   | Х                              | Х                                      |
| description            | Х                              | X                                      |
| inactive               | Х                              | Х                                      |

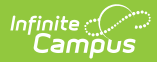

| Database Field           | Syncs to<br>State Upon<br>Save | Included in a<br>Batch Sync<br>Request |
|--------------------------|--------------------------------|----------------------------------------|
| published                | Х                              | Х                                      |
| districtID               | Х                              | Х                                      |
| stateCodeMappingID       | Х                              | Х                                      |
| lepAccommodationTypeGUID | Х                              | Х                                      |
| origin                   | Х                              | Х                                      |
| bieCodeMappingID         | Х                              | Х                                      |

### LEPService

• Click here to expand...

| Included in a Batch | Syncs to State                    | Triggers on     | Pushed Down from   |
|---------------------|-----------------------------------|-----------------|--------------------|
| Sync Request        | Upon Save                         | Database Change | State to Districts |
| X                   | X - depends on the field modified |                 |                    |

| Database Field        | Syncs to<br>State Upon<br>Save | Included in a<br>Batch Sync Request |
|-----------------------|--------------------------------|-------------------------------------|
| lepServiceID          | х                              | Х                                   |
| personID              | х                              | Х                                   |
| districtID            | х                              | Х                                   |
| lepServiceTypeID      | х                              | Х                                   |
| startDate             | Х                              | Х                                   |
| endDate               | х                              | Х                                   |
| parentRefusedServices | Х                              | Х                                   |
| dateRefused           | х                              | Х                                   |
| comment               | х                              | Х                                   |
| lepServiceGUID        | х                              | Х                                   |
| modifiedByID          |                                |                                     |
| modifiedDate          | х                              | Х                                   |

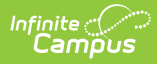

| Database Field      | Syncs to<br>State Upon<br>Save | Included in a<br>Batch Sync Request |
|---------------------|--------------------------------|-------------------------------------|
| schoolID            | X                              | Х                                   |
| serviceMinutes      | X                              | Х                                   |
| titleIII            | X                              | Х                                   |
| funding2            | X                              | Х                                   |
| funding3            | X                              | Х                                   |
| funding4            | X                              | Х                                   |
| stateReported       | X                              | Х                                   |
| exitReason          | X                              | Х                                   |
| location            | X                              | Х                                   |
| langInstructProgram | X                              | Х                                   |
| bilingualEdHours    |                                |                                     |
| frequency           | X                              | Х                                   |
| frequencyPeriod     | X                              | Х                                   |
| otherSetting        | X                              | Х                                   |
| eldProgram          | X                              | Х                                   |
| bilProgram          | X                              | Х                                   |
| languageTime        | X                              | Х                                   |
| otherTime           | Х                              | Х                                   |
| sheltered           | Х                              | Х                                   |
| waiverDate          | X                              | Х                                   |

## LEPServiceType

• Click here to expand...

| Included in a Batch | Syncs to State | Triggers on     | Pushed Down from   |
|---------------------|----------------|-----------------|--------------------|
| Sync Request        | Upon Save      | Database Change | State to Districts |
|                     | Х              |                 |                    |

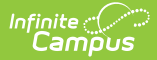

| Database Field     | Syncs to<br>State Upon<br>Save | Included in a<br>Batch Sync Request |
|--------------------|--------------------------------|-------------------------------------|
| lepServiceTypeID   | Х                              |                                     |
| code               | Х                              |                                     |
| name               | Х                              |                                     |
| type               | Х                              |                                     |
| description        | Х                              |                                     |
| inactive           | Х                              |                                     |
| published          | Х                              |                                     |
| districtID         | Х                              |                                     |
| stateCodeMappingID | Х                              |                                     |
| lepServiceTypeGUID | Х                              |                                     |
| origin             | Х                              |                                     |
| bieCodeMappingID   | х                              |                                     |

## MedicaidEligibility

• Click here to expand...

Includes tables: MedicaidEligibility

| Included in a Batch | Syncs to State | Triggers on     | Pushed Down from   |
|---------------------|----------------|-----------------|--------------------|
| Sync Request        | Upon Save      | Database Change | State to Districts |
| Х                   | Х              | Х               |                    |

#### Meeting

• Click here to expand...

This includes the following tables: Meeting, MeetingCalendarAssociation, MeetingChairperson, MeetingInvitee, MeetingLog, MeetingOutcome, MeetingPurpose, RequiredInvitee

| Included in a Batch<br>Sync Request | Syncs to State<br>Upon Save | Triggers on<br>Database<br>Change | Pushed Down from State<br>to Districts |
|-------------------------------------|-----------------------------|-----------------------------------|----------------------------------------|
| Х                                   | Х                           | Х                                 |                                        |

#### Migrant

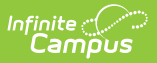

## • Click here to expand...

Includes the following tables: Migrant

| Included in a Batch<br>Sync Request | Syncs to State<br>Upon Save | Triggers on<br>Database<br>Change | Pushed Down from State<br>to Districts |
|-------------------------------------|-----------------------------|-----------------------------------|----------------------------------------|
| Х                                   | Х                           | Х                                 | Х                                      |

| Database Field            | Syncs to<br>State Upon<br>Save | Included in a<br>Batch Sync<br>Request |
|---------------------------|--------------------------------|----------------------------------------|
| migrantID                 | Х                              | Х                                      |
| personID                  | Х                              | Х                                      |
| districtID                | Х                              | Х                                      |
| modifiedByID              | Х                              | X                                      |
| modifiedDate              | Х                              | X                                      |
| migrantGUID               | Х                              | Х                                      |
| msixID                    | Х                              | X                                      |
| lastQualifyingArrivalDate | Х                              | х                                      |
| fromState                 | Х                              | Х                                      |
| toState                   | Х                              | Х                                      |
| migrantCOEStatusIndicator | Х                              | Х                                      |
| priorityForService        | Х                              | Х                                      |
| eligibilityExpirationDate | Х                              | Х                                      |
| lastQualifyingMoveDate    | Х                              | Х                                      |
| published                 | Х                              | х                                      |
| regionalCode              | Х                              | х                                      |
| mis2000ID                 | Х                              | Х                                      |
| servicesStartDate         | Х                              | х                                      |
| servicesEndDate           | Х                              | Х                                      |
| comments                  | Х                              | Х                                      |

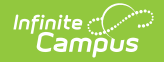

| Database Field               | Syncs to<br>State Upon<br>Save | Included in a<br>Batch Sync<br>Request |
|------------------------------|--------------------------------|----------------------------------------|
| continuationOfServicesReason | Х                              | Х                                      |

## MigrantService

• Click here to expand...

This includes the following tables: MigrantService

| Included in a Batch<br>Sync Request | Syncs to State<br>Upon Save | Triggers on<br>Database<br>Change | Pushed Down from State<br>to Districts |
|-------------------------------------|-----------------------------|-----------------------------------|----------------------------------------|
| Х                                   | Х                           | Х                                 |                                        |

### PeriodSchedule

• Click here to expand...

| Included in a Batch | Syncs to State | Triggers on     | Pushed Down from   |
|---------------------|----------------|-----------------|--------------------|
| Sync Request        | Upon Save      | Database Change | State to Districts |
| Х                   | Х              |                 |                    |

Field-level trigger logic:

| Database Field     | Syncs to<br>State Upon<br>Save | Included in a<br>Batch Sync Request |
|--------------------|--------------------------------|-------------------------------------|
| periodScheduleID   | Х                              | Х                                   |
| structureID        | Х                              | Х                                   |
| name               | Х                              | Х                                   |
| seq                | Х                              | Х                                   |
| regularSchedule    | Х                              | Х                                   |
| periodScheduleGUID | Х                              | Х                                   |
| exceptionDay       | Х                              | Х                                   |

#### PersonIdentity

• Click here to expand...

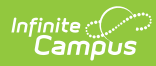

| Included in a Batch | Syncs to State                    | Triggers on     | Pushed Down from   |
|---------------------|-----------------------------------|-----------------|--------------------|
| Sync Request        | Upon Save                         | Database Change | State to Districts |
| Х                   | X - depends on the field modified | Х               | UI Event           |

| Database Field    | Syncs to<br>State Upon<br>Save | Included in a<br>Batch Sync<br>Request |
|-------------------|--------------------------------|----------------------------------------|
| identityID        | Х                              | x                                      |
| personID          | Х                              | Х                                      |
| effectiveDate     | Х                              | Х                                      |
| lastName          | Х                              | Х                                      |
| firstName         | Х                              | X                                      |
| middleName        | Х                              | Х                                      |
| suffix            | Х                              | Х                                      |
| alias             | Х                              | Х                                      |
| gender            | Х                              | Х                                      |
| birthdate         | Х                              | Х                                      |
| ssn               | Х                              | Х                                      |
| raceEthnicity     | Х                              | Х                                      |
| birthCountry      | Х                              | Х                                      |
| dateEnteredUS     | Х                              | X                                      |
| birthVerification | Х                              | X                                      |
| comments          | Х                              | X                                      |
| districtID        | Х                              | X                                      |
| hispanicEthnicity | Х                              | X                                      |
| identityGUID      | Х                              | X                                      |
| lastNamePhonetic  |                                | X                                      |
| firstNamePhonetic |                                | X                                      |
| dateEnteredState  | Х                              | x                                      |
| birthCertificate  | Х                              | х                                      |

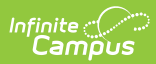

| Database Field             | Syncs to<br>State Upon<br>Save | Included in a<br>Batch Sync<br>Request |
|----------------------------|--------------------------------|----------------------------------------|
| immigrant                  | Х                              | X                                      |
| dateEnteredUSSchool        | Х                              | х                                      |
| raceEthnicityFed           | Х                              | Х                                      |
| raceEthnicityDetermination | Х                              | X                                      |
| birthStateNoSIF            | Х                              | Х                                      |
| birthCity                  | Х                              | Х                                      |
| birthCounty                | Х                              | Х                                      |
| modifiedByID               | Х                              | X                                      |
| modifiedDate               | Х                              | Х                                      |
| birthVerificationBIE       | Х                              | X                                      |
| refugee                    | Х                              | Х                                      |
| homePrimaryLanguage        | Х                              | X                                      |
| stateHispanicEthnicity     | Х                              | Х                                      |
| birthState                 | Х                              | X                                      |
| homePrimaryLanguageBIE     | Х                              | Х                                      |
| homeSecondaryLanguageBIE   | Х                              | Х                                      |
| languageAlt                | Х                              | Х                                      |
| languageAlt2               | Х                              | Х                                      |
| foreignLanguageProficiency | Х                              | х                                      |
| literacyLanguage           | Х                              | Х                                      |
| legalFirstName             | Х                              | х                                      |
| legalLastName              | Х                              | х                                      |
| legalMiddleName            | Х                              | Х                                      |
| legalSuffix                | Х                              | Х                                      |
| legalGender                | Х                              | X                                      |
| usCitizen                  | Х                              | X                                      |
| visaType                   | Х                              | X                                      |
| originCountry              | Х                              | Х                                      |

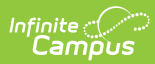

| Database Field           | Syncs to<br>State Upon<br>Save | Included in a<br>Batch Sync<br>Request |
|--------------------------|--------------------------------|----------------------------------------|
| hispanicWriteIn          | Х                              | х                                      |
| asianWriteIn             | Х                              | Х                                      |
| caribbeanWriteIn         | Х                              | х                                      |
| centralAfricanWriteIn    | Х                              | х                                      |
| eastAfricanWriteIn       | Х                              | х                                      |
| latinAmericanWriteIn     | Х                              | х                                      |
| southAfricanWriteIn      | Х                              | Х                                      |
| westAfricanWriteIn       | Х                              | Х                                      |
| blackWriteIn             | Х                              | Х                                      |
| alaskaNativeWriteIn      | Х                              | Х                                      |
| americanIndianWriteIn    | Х                              | Х                                      |
| pacificIslanderWriteIn   | Х                              | Х                                      |
| easternEuropeanWriteIn   | Х                              | Х                                      |
| middleEasternWriteIn     | Х                              | Х                                      |
| northAfricanWriteIn      | Х                              | Х                                      |
| usEntryType              | Х                              | Х                                      |
| multipleBirth            | Х                              | Х                                      |
| languageSurveyDate       | Х                              | Х                                      |
| certificateOfIndianBlood | Х                              | Х                                      |
| birthGender              | Х                              | Х                                      |
| languageInterpreter      | Х                              | Х                                      |
| languageAltInterpreter   | Х                              | Х                                      |
| languageAlt2Interpreter  | Х                              | Х                                      |
| educationLevel           | Х                              | х                                      |
| pronounID                | Х                              | х                                      |
| tribalEnrollment         | Х                              | X                                      |

#### Plan

## • Click here to expand...

| Included in a Batch      | Syncs to State                    | Triggers on     | Pushed Down from   |
|--------------------------|-----------------------------------|-----------------|--------------------|
| Sync Request             | Upon Save                         | Database Change | State to Districts |
| X - only specific fields | X - depends on the field modified | Х               |                    |

| Database Field     | Syncs to<br>State Upon<br>Save | Included in a<br>Batch Sync<br>Request |
|--------------------|--------------------------------|----------------------------------------|
| planID             | Х                              | x                                      |
| personID           | Х                              | х                                      |
| typeID             | Х                              | х                                      |
| districtID         | Х                              |                                        |
| startDate          | Х                              |                                        |
| endDate            | Х                              |                                        |
| label              | Х                              |                                        |
| createdDate        | Х                              |                                        |
| createdByID        | Х                              |                                        |
| modifiedDate       | Х                              |                                        |
| modifiedByID       | Х                              |                                        |
| locked             | Х                              |                                        |
| status             | Х                              |                                        |
| legacyKey          | Х                              |                                        |
| archive            | Х                              |                                        |
| planGUID           | Х                              | х                                      |
| amendedFromPlanID  | Х                              |                                        |
| postSecGoalsPlanID | Х                              |                                        |
| psgPlanStartDate   |                                |                                        |
| psgPlanEndDate     |                                |                                        |
| copiedFromPlanID   | Х                              |                                        |
| amendedByID        | Х                              |                                        |

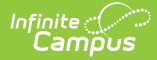

| Database Field                | Syncs to<br>State Upon<br>Save | Included in a<br>Batch Sync<br>Request |
|-------------------------------|--------------------------------|----------------------------------------|
| amendedBy                     | Х                              |                                        |
| endDatePreAmend               | Х                              |                                        |
| oldModifiedDate               | Х                              |                                        |
| multiSelectCode1              | Х                              |                                        |
| multiSelectName1              | Х                              |                                        |
| multiSelectCode2              | Х                              |                                        |
| multiSelectName2              | Х                              |                                        |
| amendmentStartDate            | Х                              |                                        |
| autoEnded                     | Х                              |                                        |
| publishDraftToPortal          | Х                              |                                        |
| publishDraftToPortalTimestamp | Х                              |                                        |
| stateReportExclude            | Х                              |                                        |
| sentForEsign                  | Х                              |                                        |
| submittedFromPortal           | Х                              |                                        |
| sentForEsignTimestamp         | х                              |                                        |

## PlanProgressReport

• Click here to expand...

Includes tables: PlanProgressReportAssessment, PPRPlanGoal, PPRPlanGoalObjective

| Included in a Batch      | Syncs to State | Triggers on     | Pushed Down from   |
|--------------------------|----------------|-----------------|--------------------|
| Sync Request             | Upon Save      | Database Change | State to Districts |
| X - only specific fields | Х              | Х               |                    |

| Database Field   | Syncs to<br>State Upon<br>Save | Included in a<br>Batch Sync<br>Request |
|------------------|--------------------------------|----------------------------------------|
| progressReportID | Х                              | Х                                      |
| planID           | Х                              |                                        |
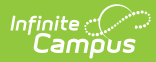

| Database Field                | Syncs to<br>State Upon<br>Save | Included in a<br>Batch Sync<br>Request |
|-------------------------------|--------------------------------|----------------------------------------|
| personID                      | Х                              | х                                      |
| reportDate                    | Х                              |                                        |
| modifiedDate                  | Х                              |                                        |
| modifiedByID                  | Х                              |                                        |
| createdDate                   | Х                              |                                        |
| createdByID                   | Х                              |                                        |
| legacyKey                     | Х                              |                                        |
| districtID                    | Х                              |                                        |
| archive                       | Х                              |                                        |
| progressReportGUID            | Х                              | Х                                      |
| enrollmentID                  | Х                              |                                        |
| module                        | Х                              | х                                      |
| vcField1                      | Х                              |                                        |
| vcField2                      | Х                              |                                        |
| progressReportFormat          | Х                              | х                                      |
| locked                        | Х                              |                                        |
| informedDate                  | Х                              |                                        |
| publishDraftToPortal          | Х                              |                                        |
| publishDraftToPortalTimestamp | Х                              |                                        |
| progressReportNum1            | Х                              |                                        |
| progressReportNum2            | Х                              |                                        |

# PregnantAndParenting

• Click here to expand...

| Included in a Batch | Syncs to State | Triggers on     | Pushed Down from   |
|---------------------|----------------|-----------------|--------------------|
| Sync Request        | Upon Save      | Database Change | State to Districts |
| Х                   | Х              | Х               |                    |

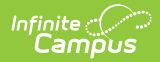

| Database Field           | Syncs to<br>State Upon<br>Save | Included in a<br>Batch Sync Request |
|--------------------------|--------------------------------|-------------------------------------|
| pregnantAndParentingID   | Х                              | Х                                   |
| personID                 | Х                              | Х                                   |
| districtID               | Х                              | Х                                   |
| pregnantAndParentingGUID | Х                              | Х                                   |
| createdDate              | Х                              | Х                                   |
| modifiedByID             | Х                              | Х                                   |
| modifiedDate             | Х                              | Х                                   |
| programStatus            | Х                              | Х                                   |
| tuitionType              | Х                              | Х                                   |
| startDate                | Х                              | Х                                   |
| endDate                  | Х                              | Х                                   |
| comments                 | Х                              | Х                                   |

# ProgramParticipation

• Click here to expand...

| Included in a Batch | Syncs to State | Triggers on     | Pushed Down from   |
|---------------------|----------------|-----------------|--------------------|
| Sync Request        | Upon Save      | Database Change | State to Districts |
| Х                   | Х              | Х               |                    |

| Database Field       | Syncs to<br>State Upon<br>Save | Included in a<br>Batch Sync<br>Request |
|----------------------|--------------------------------|----------------------------------------|
| participationID      | Х                              | х                                      |
| programID            | Х                              | X                                      |
| personID             | Х                              | X                                      |
| startDate            | Х                              | X                                      |
| endDate              | Х                              | X                                      |
| eligibilityStartDate | Х                              | Х                                      |

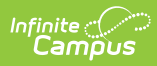

| Database Field                | Syncs to<br>State Upon<br>Save | Included in a<br>Batch Sync<br>Request |
|-------------------------------|--------------------------------|----------------------------------------|
| eligibilityEndDate            | Х                              | X                                      |
| userWarning                   | Х                              | х                                      |
| description                   | Х                              | х                                      |
| elSettingCode                 | Х                              | х                                      |
| ellnstructionalSupport        | Х                              | х                                      |
| proficiency                   | Х                              | х                                      |
| concentrator                  | Х                              | х                                      |
| exitReason                    | Х                              | х                                      |
| need                          | Х                              | х                                      |
| location                      | Х                              | х                                      |
| programCategory               | Х                              | х                                      |
| type                          | Х                              | х                                      |
| districtID                    | Х                              | х                                      |
| modifiedDate                  | Х                              | х                                      |
| modifiedByID                  | Х                              | х                                      |
| participationGUID             | Х                              | х                                      |
| staffPersonID                 | Х                              | х                                      |
| choiceProgram                 | Х                              | х                                      |
| minutesOfHomeboundInstruction | Х                              | х                                      |
| participationDetails          | Х                              | х                                      |
| planOntrackStatus             | Х                              | х                                      |
| planErrorMessage              | Х                              | х                                      |
| planUpdatedDate               | Х                              | х                                      |
| planParentSignature           | Х                              | х                                      |
| planParentSignatureDate       | Х                              | х                                      |
| studentStatus                 | Х                              | х                                      |
| nonTraditional                | Х                              | x                                      |
| programSessionID              | Х                              | x                                      |

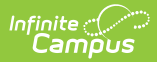

| Database Field           | Syncs to<br>State Upon<br>Save | Included in a<br>Batch Sync<br>Request |
|--------------------------|--------------------------------|----------------------------------------|
| status                   | Х                              | х                                      |
| deliveryMethod           | Х                              | X                                      |
| completion               | Х                              | X                                      |
| performance              | Х                              | X                                      |
| hours                    | Х                              | X                                      |
| percentComplete          | Х                              | х                                      |
| awardNonCte              | Х                              | х                                      |
| programArea              | Х                              | X                                      |
| cteExitReason            | Х                              | X                                      |
| externalVendorSourcedId  | Х                              | X                                      |
| externalVendorPartnerKey | Х                              | Х                                      |

#### PublishedTabCustomStudent

# • Click here to expand...

| Included in a Batch      | Syncs to State                    | Triggers on     | Pushed Down from   |
|--------------------------|-----------------------------------|-----------------|--------------------|
| Sync Request             | Upon Save                         | Database Change | State to Districts |
| X - only specific fields | X - depends on the field modified |                 |                    |

| Database<br>Field | Syncs to<br>State Upon Save | Included in a Batch Sync<br>Request |
|-------------------|-----------------------------|-------------------------------------|
| customID          |                             |                                     |
| personID          | Х                           | Х                                   |
| enrollmentID      |                             |                                     |
| attributeID       | х                           | Х                                   |
| value             | х                           | Х                                   |
| date              | х                           | Х                                   |
| customGUID        | Х                           | Х                                   |

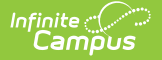

| Database   | Syncs to        | Included in a Batch Sync |
|------------|-----------------|--------------------------|
| Field      | State Upon Save | Request                  |
| districtID |                 |                          |

#### Roster

• Click here to expand...

Includes tables: Roster, SingleLoadWorker, StudentGapFiller, ResponsiveOffering, ResponsiveRequest, Enrollment

| Included in a Batch | Syncs to State | Triggers on     | Pushed Down from   |
|---------------------|----------------|-----------------|--------------------|
| Sync Request        | Upon Save      | Database Change | State to Districts |
| Х                   | Х              | Х               |                    |

| Database Field | Syncs to<br>State Upon<br>Save | Included in a Batch<br>Sync Request |
|----------------|--------------------------------|-------------------------------------|
| rosterID       | x                              | X                                   |
| trialID        | х                              | Х                                   |
| personID       | Х                              | Х                                   |
| sectionID      | Х                              | X                                   |
| startDate      | Х                              | X                                   |
| endDate        | Х                              | X                                   |
| lock           | Х                              | X                                   |
| stateUseFlag   | Х                              | X                                   |
| modifiedDate   | Х                              | X                                   |
| modifiedByID   | Х                              | X                                   |
| repeatCourse   | Х                              | X                                   |
| courseCode     | Х                              | X                                   |
| specialCode    | Х                              | X                                   |
| noCredit       | Х                              | X                                   |
| status         | Х                              | X                                   |
| rosterGUID     | Х                              | Х                                   |

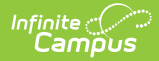

| Database Field         | Syncs to<br>State Upon<br>Save | Included in a Batch<br>Sync Request |
|------------------------|--------------------------------|-------------------------------------|
| exitReason             | Х                              | Х                                   |
| еос                    | Х                              | Х                                   |
| creditRecovery         | Х                              | Х                                   |
| eipDelivery            | Х                              | Х                                   |
| ellDelivery            | Х                              | Х                                   |
| giftedDelivery         | Х                              | Х                                   |
| altAchievementStandard | Х                              | Х                                   |
| removePts              | Х                              | Х                                   |
| dualCreditCode         | Х                              | Х                                   |
| postSecondaryCredits   | Х                              | Х                                   |
| instructionalSetting   | Х                              | Х                                   |
| spedDelivery           | Х                              | X                                   |
| attendanceStatus       | Х                              | Х                                   |
| createdDate            | Х                              | Х                                   |
| provider               | Х                              | Х                                   |
| crossSiteSection       | Х                              | X                                   |
| crossSiteStudent       | Х                              | X                                   |
| crossSiteRosterGUID    | Х                              | X                                   |

# RosterVerificationRequest

• Click here to expand...

Includes tables: RosterVerificationRequest

| Included in a Batch | Syncs to State | Triggers on     | Pushed Down from   |
|---------------------|----------------|-----------------|--------------------|
| Sync Request        | Upon Save      | Database Change | State to Districts |
| Х                   | Х              | Х               |                    |

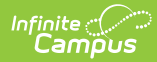

| Database Field           | Syncs to<br>State Upon<br>Save | Included in a<br>Batch Sync<br>Request |
|--------------------------|--------------------------------|----------------------------------------|
| requestID                | х                              | Х                                      |
| requestGUID              | х                              | Х                                      |
| districtID               | Х                              | Х                                      |
| endYear                  | х                              | х                                      |
| schoolID                 | х                              | х                                      |
| calendarID               | х                              | х                                      |
| structureID              | х                              | х                                      |
| startTermID              | х                              | Х                                      |
| endTermID                | Х                              | Х                                      |
| filterID                 | х                              | х                                      |
| name                     | х                              | Х                                      |
| code                     | х                              | Х                                      |
| collectType              | х                              | Х                                      |
| interval                 | х                              | х                                      |
| tooltip                  | х                              | х                                      |
| primaryTeacher           | х                              | х                                      |
| teacher                  | х                              | х                                      |
| sectionStaff             | х                              | х                                      |
| includeNonInstructCourse | х                              | х                                      |
| includeDuplicateSection  | х                              | х                                      |
| windowStartDate          | х                              | Х                                      |
| windowEndDate            | х                              | х                                      |
| periodStartDate          | Х                              | X                                      |
| periodEndDate            | Х                              | X                                      |

#### RosterVerificationSection

• Click here to expand...

Includes tables: RosterVerificationSection

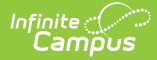

| Included in a Batch | Syncs to State | Triggers on     | Pushed Down from   |
|---------------------|----------------|-----------------|--------------------|
| Sync Request        | Upon Save      | Database Change | State to Districts |
| Х                   | Х              | Х               |                    |

Field-level trigger logic:

| Database Field    | Syncs to<br>State Upon<br>Save | Included in a Batch<br>Sync Request |
|-------------------|--------------------------------|-------------------------------------|
| rosterSectionID   | х                              | Х                                   |
| rosterSectionGUID | х                              | Х                                   |
| requestID         | Х                              | Х                                   |
| sectionID         | х                              | Х                                   |

#### RosterVerificationSectionStaff

• Click here to expand...

Includes tables: RosterVerificationStaff

| Included in a Batch | Syncs to State | Triggers on     | Pushed Down from   |
|---------------------|----------------|-----------------|--------------------|
| Sync Request        | Upon Save      | Database Change | State to Districts |
| Х                   | Х              | Х               |                    |

Field-level trigger logic:

| Database Field         | Syncs to<br>State Upon<br>Save | Included in a<br>Batch Sync<br>Request |
|------------------------|--------------------------------|----------------------------------------|
| rosterSectionStaffID   | Х                              | Х                                      |
| rosterSectionStaffGUID | Х                              | Х                                      |
| requestID              | Х                              | Х                                      |
| rosterSectionID        | Х                              | Х                                      |
| staffPersonID          | Х                              | Х                                      |
| completed              | Х                              | Х                                      |
| certifiedTimestamp     | Х                              | X                                      |

#### RosterVerificationSectionStudent

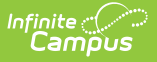

# • Click here to expand...

Includes tables: RosterVerificationStudent

| Included in a Batch | Syncs to State | Triggers on     | Pushed Down from   |
|---------------------|----------------|-----------------|--------------------|
| Sync Request        | Upon Save      | Database Change | State to Districts |
| Х                   | Х              | Х               |                    |

Field-level trigger logic:

| Database Field           | Syncs to<br>State Upon<br>Save | Included in a Batch<br>Sync Request |
|--------------------------|--------------------------------|-------------------------------------|
| rosterSectionStudentID   | х                              | Х                                   |
| rosterSectionStudentGUID | х                              | Х                                   |
| requestID                | х                              | Х                                   |
| rosterSectionStaffID     | х                              | Х                                   |
| studentPersonID          | х                              | Х                                   |
| rosterID                 | х                              | Х                                   |
| startDate                | х                              | Х                                   |
| endDate                  | х                              | Х                                   |
| amount                   | Х                              | Х                                   |
| comment                  | х                              | Х                                   |

#### ScheduleStructure

#### • Click here to expand...

| Included in a Batch | Syncs to State | Triggers on     | Pushed Down from   |
|---------------------|----------------|-----------------|--------------------|
| Sync Request        | Upon Save      | Database Change | State to Districts |
| Х                   | Х              |                 |                    |

| Database Field | Syncs to<br>State Upon<br>Save | Included in a Batch<br>Sync Request |
|----------------|--------------------------------|-------------------------------------|
| structureID    | Х                              | Х                                   |
| calendarID     | Х                              | Х                                   |

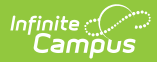

| Database Field           | Syncs to<br>State Upon<br>Save | Included in a Batch<br>Sync Request |
|--------------------------|--------------------------------|-------------------------------------|
| name                     | Х                              | Х                                   |
| structureGUID            | Х                              | Х                                   |
| stateGeneratedScheduleID | Х                              | Х                                   |
| sequence                 | Х                              | X                                   |
| externalLMSExclude       | Х                              | Х                                   |

# School

• Click here to expand...

| Included in a Batch | Syncs to State | Triggers on     | Pushed Down from   |
|---------------------|----------------|-----------------|--------------------|
| Sync Request        | Upon Save      | Database Change | State to Districts |
| Х                   | Х              |                 |                    |

| Database Field | Syncs to<br>State Upon<br>Save | Included in a Batch<br>Sync Request |
|----------------|--------------------------------|-------------------------------------|
| schoolID       | Х                              | Х                                   |
| districtID     | Х                              | Х                                   |
| ncesSchoolID   | Х                              | Х                                   |
| number         | Х                              | Х                                   |
| name           | Х                              | Х                                   |
| type           | Х                              | Х                                   |
| comments       | Х                              | Х                                   |
| address        | Х                              | Х                                   |
| city           | Х                              | Х                                   |
| state          | Х                              | Х                                   |
| zip            | Х                              | Х                                   |
| phone          | Х                              | Х                                   |
| fax            | Х                              | х                                   |

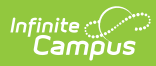

| Database Field       | Syncs to<br>State Upon<br>Save | Included in a Batch<br>Sync Request |
|----------------------|--------------------------------|-------------------------------------|
| email                | Х                              | X                                   |
| url                  | Х                              | Х                                   |
| dualEnrollment       | Х                              | Х                                   |
| title1               | Х                              | Х                                   |
| principalName        | Х                              | Х                                   |
| principalTitle       | Х                              | Х                                   |
| principalEmail       | Х                              | Х                                   |
| schoolGUID           | Х                              | Х                                   |
| catalogID            | Х                              | Х                                   |
| satNumber            | Х                              | Х                                   |
| standardCode         | Х                              | Х                                   |
| agency               | Х                              | Х                                   |
| restructureStartDate | Х                              | Х                                   |
| restructureEndDate   | Х                              | Х                                   |
| groupNumber          | Х                              | Х                                   |
| aypGrouping          | Х                              | Х                                   |
| reportingSchoolID    | Х                              | Х                                   |
| physicalAddress      | Х                              | Х                                   |
| physicalCity         | Х                              | Х                                   |
| physicalState        | Х                              | Х                                   |
| physicalZip          | Х                              | Х                                   |
| county               | Х                              | Х                                   |
| status               | Х                              | Х                                   |
| accreditation        | Х                              | Х                                   |
| gradeType            | Х                              | Х                                   |
| sector               | Х                              | Х                                   |
| locale               | Х                              | Х                                   |
| locale2              | Х                              | Х                                   |

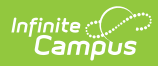

| Database Field         | Syncs to<br>State Upon<br>Save | Included in a Batch<br>Sync Request |
|------------------------|--------------------------------|-------------------------------------|
| blueRibbon             | Х                              | х                                   |
| title1distinguished    | Х                              | Х                                   |
| entityID               | Х                              | Х                                   |
| aypStatus              | Х                              | Х                                   |
| size                   | Х                              | Х                                   |
| sessionType            | Х                              | Х                                   |
| fRYSCServiceCenterCode | Х                              | Х                                   |
| modifiedByID           | Х                              | Х                                   |
| modifiedDate           | Х                              | Х                                   |
| typeBIE                | Х                              | Х                                   |
| agencyBIE              | Х                              | Х                                   |
| schoolLevel            | Х                              | Х                                   |
| stateClassification    | Х                              | Х                                   |
| externalLMSExclude     | Х                              | Х                                   |
| exclude                | Х                              | Х                                   |
| providerNumber         | Х                              | Х                                   |
| otherEmail             | Х                              | Х                                   |
| schoolLevel2           | Х                              | Х                                   |
| schoolLevel3           | Х                              | Х                                   |
| schoolLevel4           | Х                              | Х                                   |
| schoolLevel5           | Х                              | Х                                   |
| gradeType2             | Х                              | Х                                   |
| gradeType3             | Х                              | Х                                   |
| gradeType4             | Х                              | Х                                   |
| gradeType5             | Х                              | Х                                   |
| gradeTypeHigh          | Х                              | Х                                   |
| gradeTypeHigh2         | Х                              | Х                                   |
| gradeTypeHigh3         | Х                              | Х                                   |

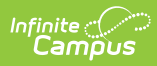

| Database Field           | Syncs to<br>State Upon<br>Save | Included in a Batch<br>Sync Request |
|--------------------------|--------------------------------|-------------------------------------|
| gradeTypeHigh4           | Х                              | X                                   |
| gradeTypeHigh5           | Х                              | Х                                   |
| alternateFramework       | Х                              | Х                                   |
| victory                  | Х                              | Х                                   |
| zoom                     | Х                              | Х                                   |
| eden                     | Х                              | Х                                   |
| historyComments          | Х                              | Х                                   |
| otherStaffContactName    | Х                              | Х                                   |
| otherStaffContactPhone   | Х                              | Х                                   |
| otherStaffContactAddress | Х                              | Х                                   |
| otherStaffContactCity    | Х                              | Х                                   |
| otherStaffContactState   | Х                              | Х                                   |
| otherStaffContactZip     | Х                              | Х                                   |
| published                | Х                              | Х                                   |
| federalTest              | Х                              | Х                                   |
| employerID               | Х                              | Х                                   |
| campusEnrollmentType     | Х                              | Х                                   |
| abbreviatedName          | Х                              | Х                                   |
| otherStaffContactName2   | Х                              | Х                                   |
| pkFullDayWaiver          | Х                              | Х                                   |
| ncesDistrictIDOverride   | Х                              | Х                                   |
| allowCrossSiteEnrollment | Х                              | Х                                   |
| districtIrnOverride      | Х                              | Х                                   |

#### SchoolYearGPA

• Click here to expand...

Syncs data within the 'scope end year'

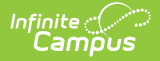

| Included in a Batch | Syncs to State | Triggers on     | Pushed Down from   |
|---------------------|----------------|-----------------|--------------------|
| Sync Request        | Upon Save      | Database Change | State to Districts |
| Х                   | Х              | Х               |                    |

Field-level trigger logic:

| Database Field | Syncs to<br>State Upon<br>Save | Included in a Batch<br>Sync Request |
|----------------|--------------------------------|-------------------------------------|
| gpalD          | Х                              | Х                                   |
| gpaGUID        | X                              | Х                                   |
| personID       | х                              | Х                                   |
| endYear        | х                              | Х                                   |
| districtID     | X                              | Х                                   |
| weightedGPA    | Х                              | Х                                   |
| unweightedGPA  | х                              | Х                                   |

# Section

• Click here to expand...

Includes tables: Course, CustomCourse, Section, SectionPlacement, SectionStaff

| Included in a Batch     | Syncs to State                    | Triggers on     | Pushed Down from   |
|-------------------------|-----------------------------------|-----------------|--------------------|
| Sync Request            | Upon Save                         | Database Change | State to Districts |
| X - only certain fields | X - depends on the field modified | Х               |                    |

| Database Field | Syncs to<br>State Upon<br>Save | Included in a<br>Batch Sync<br>Request |
|----------------|--------------------------------|----------------------------------------|
| sectionID      | Х                              | Х                                      |
| trialID        | Х                              | Х                                      |
| courseID       | Х                              | Х                                      |
| number         | Х                              | Х                                      |

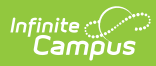

| Database Field      | Syncs to<br>State Upon<br>Save | Included in a<br>Batch Sync<br>Request |
|---------------------|--------------------------------|----------------------------------------|
| teacherDisplay      | Х                              | х                                      |
| maxStudents         | Х                              | х                                      |
| classType           | Х                              | х                                      |
| schedGroupID        | Х                              | х                                      |
| roomID              | Х                              | х                                      |
| lunchID             | Х                              | х                                      |
| lunchcount          | Х                              | х                                      |
| milkcount           | Х                              | х                                      |
| adultcount          | Х                              | Х                                      |
| serviceDistrict     | Х                              | Х                                      |
| serviceSchool       | Х                              | Х                                      |
| multipleTeacherCode | Х                              | Х                                      |
| lockBuild           |                                |                                        |
| lockRoster          |                                |                                        |
| giftedDelivery      | Х                              | х                                      |
| giftedContentArea   | Х                              | х                                      |
| teacherPersonID     | Х                              | х                                      |
| parapros            | Х                              | X                                      |
| skinnySeq           | Х                              | х                                      |
| legacyKey           | Х                              |                                        |
| highlyQualified     | Х                              | х                                      |
| homeroomSection     | Х                              | х                                      |
| teachingmethod      | Х                              | X                                      |
| sectionGUID         | Х                              |                                        |
| lock                | Х                              |                                        |
| nonHqtReason        | Х                              |                                        |
| nonHqtExplanation   | Х                              |                                        |
| spedArea            |                                |                                        |

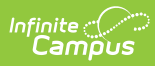

| Database Field        | Syncs to<br>State Upon<br>Save | Included in a<br>Batch Sync<br>Request |
|-----------------------|--------------------------------|----------------------------------------|
| validateAssignments   | Х                              | х                                      |
| mediumOfInstruction   | Х                              | Х                                      |
| instructionalSetting  | Х                              | Х                                      |
| transcriptField6      | Х                              | Х                                      |
| creditRecovery        | Х                              | Х                                      |
| provider              | Х                              | Х                                      |
| distanceCode          | Х                              | Х                                      |
| transcriptField7      | Х                              | Х                                      |
| sessionType           | Х                              | Х                                      |
| sessionNumber         | Х                              | х                                      |
| edFiTermType          | Х                              | х                                      |
| pullCourse            |                                |                                        |
| pullDate              |                                |                                        |
| externalLMSExclude    | Х                              | х                                      |
| termType              | Х                              | Х                                      |
| modifiedDate          | Х                              | Х                                      |
| modifiedByID          | Х                              | Х                                      |
| competencyBased       | Х                              | X                                      |
| hideStandardsOnPortal | Х                              | х                                      |
| alternativeEd         | Х                              | х                                      |
| altSchoolCode         | Х                              | х                                      |
| altSystemCode         | Х                              | х                                      |
| classMet              | Х                              | Х                                      |
| contentCompleter      | Х                              | Х                                      |
| enrollmentLocation    | Х                              | х                                      |
| markingPeriod         | Х                              | х                                      |
| msixCode              | Х                              | x                                      |
| pushPersonId          | Х                              | х                                      |

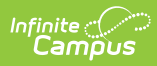

| Database Field               | Syncs to<br>State Upon<br>Save | Included in a<br>Batch Sync<br>Request |
|------------------------------|--------------------------------|----------------------------------------|
| program                      | Х                              | х                                      |
| gradeCalcPushTimeStamp       | Х                              | х                                      |
| compositesPushTimeStamp      | Х                              | Х                                      |
| categoriesPushTimeStamp      | Х                              | х                                      |
| instructionalTime            | Х                              |                                        |
| altAchievementStandard       | Х                              | х                                      |
| honorsCode                   | Х                              | х                                      |
| academicPoints               | Х                              | х                                      |
| dualCreditCode               | Х                              | х                                      |
| postSecondaryCredits         | Х                              | х                                      |
| contentStandard              | Х                              | х                                      |
| charterNonCoreCollegePrep    | Х                              | х                                      |
| spedDelivery                 | Х                              | х                                      |
| advisory                     | Х                              | х                                      |
| middleSchoolCoreCourseIndSec | Х                              | Х                                      |
| highQualityCTEIndSection     | Х                              | Х                                      |
| providerIDOverride           | Х                              | х                                      |
| providerDisplayOverride      | Х                              | Х                                      |
| customcount1                 | Х                              | Х                                      |
| customcount2                 | Х                              | х                                      |
| customcount3                 | Х                              | х                                      |
| providerSchoolOverride       | Х                              | Х                                      |
| providerSchoolNameOverride   | Х                              | Х                                      |
| ninetyAttendanceOverride     | Х                              | Х                                      |
| immersionLanguage            | Х                              | Х                                      |
| worldLanguage                | Х                              | x                                      |
| vocationalCode               | Х                              | x                                      |
| certificationDescription     | Х                              | Х                                      |

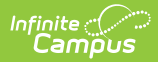

| Database Field                | Syncs to<br>State Upon<br>Save | Included in a<br>Batch Sync<br>Request |
|-------------------------------|--------------------------------|----------------------------------------|
| virtualInstruction            | Х                              | X                                      |
| creditEarnedMethod            | Х                              | х                                      |
| stateCode                     | Х                              | Х                                      |
| specialEdCode                 | Х                              | Х                                      |
| allowCrossSiteEnrollment      | Х                              | Х                                      |
| crossSiteMaxStudents          | Х                              | Х                                      |
| crossSiteSection              | Х                              | Х                                      |
| crossSiteSectionGUID          | Х                              | Х                                      |
| crossSiteInstructionalSetting | Х                              | X                                      |
| wblProgramCategorySec         | Х                              | Х                                      |

#### Section504

• Click here to expand...

Includes tables: Section504

| Included in a Batch     | Syncs to State | Triggers on     | Pushed Down from   |
|-------------------------|----------------|-----------------|--------------------|
| Sync Request            | Upon Save      | Database Change | State to Districts |
| X - only certain fields | Х              | Х               |                    |

| Database Field | Syncs to<br>State Upon<br>Save | Included in a Batch<br>Sync Request |
|----------------|--------------------------------|-------------------------------------|
| section504ID   | Х                              | Х                                   |
| personID       | х                              | Х                                   |
| districtID     | Х                              | Х                                   |
| startDate      | Х                              |                                     |
| endDate        | Х                              |                                     |
| comments       | Х                              |                                     |
| modifiedByID   | Х                              |                                     |

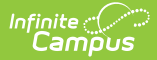

| Database Field  | Syncs to<br>State Upon<br>Save | Included in a Batch<br>Sync Request |
|-----------------|--------------------------------|-------------------------------------|
| modifiedDate    | X                              |                                     |
| section504GUID  | Х                              | Х                                   |
| disability      | х                              | Х                                   |
| exitReason      | Х                              | Х                                   |
| location        | Х                              | Х                                   |
| location2       | Х                              |                                     |
| contactPersonID | Х                              |                                     |
| disability2     | Х                              |                                     |
| disability3     | Х                              |                                     |
| disability4     | Х                              |                                     |
| disability5     | Х                              |                                     |
| disability6     | Х                              |                                     |
| disability7     | Х                              |                                     |
| potentialEL     | Х                              |                                     |
| elScreener      | X                              |                                     |
| createdDate     | Х                              |                                     |
| programStatus   | Х                              |                                     |
| accommodations  | Х                              |                                     |

# SectionStudentDetailValue

• Click here to expand...

Includes tables: SectionStudentDetailValue

| Included in a Batch | Syncs to State | Triggers on     | Pushed Down from   |
|---------------------|----------------|-----------------|--------------------|
| Sync Request        | Upon Save      | Database Change | State to Districts |
| Х                   | Х              | Х               |                    |

# StudentMilitaryConnectionsSummary

• Click here to expand...

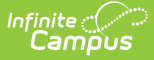

Includes tables: Identity, RelatedPair, Enrollment, ImpactAidSite, ImpactAidEmployment

| Included in a Batch<br>Sync Request | Syncs to State<br>Upon Save | Triggers on<br>Database<br>Change | Pushed Down from State<br>to Districts |
|-------------------------------------|-----------------------------|-----------------------------------|----------------------------------------|
| Х                                   | Х                           | Х                                 |                                        |

#### StructureGradeLevel

• Click here to expand...

| Included in a Batch | Syncs to State                    | Triggers on     | Pushed Down from   |
|---------------------|-----------------------------------|-----------------|--------------------|
| Sync Request        | Upon Save                         | Database Change | State to Districts |
| Х                   | X - only the<br>structurelD field |                 |                    |

| Database Field        | Syncs to<br>State Upon<br>Save | Included in a Batch<br>Sync Request |
|-----------------------|--------------------------------|-------------------------------------|
| gradeLevelID          |                                | Х                                   |
| calendarID            |                                | Х                                   |
| structureID           | Х                              | Х                                   |
| name                  |                                | Х                                   |
| seq                   |                                | Х                                   |
| standardDay           |                                | Х                                   |
| kindergartenCode      |                                | Х                                   |
| standardCode          |                                | Х                                   |
| excludeGPA            |                                | Х                                   |
| schoolChoiceSeatCount |                                | Х                                   |
| wholeDayAbsence       |                                | Х                                   |
| halfDayAbsence        |                                | Х                                   |
| maxMembershipDays     |                                | Х                                   |
| comments              |                                | Х                                   |
| stateGrade            |                                | Х                                   |
| regionalGrade         |                                | Х                                   |

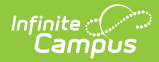

| Database Field            | Syncs to<br>State Upon<br>Save | Included in a Batch<br>Sync Request |
|---------------------------|--------------------------------|-------------------------------------|
| assignmentExempt          |                                | Х                                   |
| excludeState              |                                | Х                                   |
| attendanceTime            |                                | Х                                   |
| gradeLevelGUID            |                                | Х                                   |
| regionalExclude           |                                | Х                                   |
| excludeFromSIF            |                                | Х                                   |
| excludeAgeValidation      |                                | Х                                   |
| externalLMSExclude        |                                | Х                                   |
| excludeOnlineRegistration |                                | Х                                   |
| excludeEnrollment         |                                | Х                                   |
| overrideStartDate         |                                | Х                                   |
| overrideEndDate           |                                | Х                                   |

# TeamMember

• Click here to expand...

Includes tables: TeamMember

| Included in a Batch | Syncs to State | Triggers on     | Pushed Down from   |
|---------------------|----------------|-----------------|--------------------|
| Sync Request        | Upon Save      | Database Change | State to Districts |
| Х                   | Х              | Х               |                    |

| Database Field | Syncs to<br>State Upon<br>Save | Included in a Batch<br>Sync Request |
|----------------|--------------------------------|-------------------------------------|
| teamID         | x                              | Х                                   |
| personID       | х                              | Х                                   |
| staffPersonID  | х                              | Х                                   |
| districtID     | х                              | Х                                   |
| lastName       | Х                              | Х                                   |

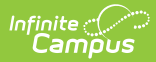

| Database Field       | Syncs to<br>State Upon<br>Save | Included in a Batch<br>Sync Request |
|----------------------|--------------------------------|-------------------------------------|
| firstName            | х                              | Х                                   |
| title                | x                              | Х                                   |
| startDate            | x                              | Х                                   |
| endDate              | x                              | Х                                   |
| comments             | x                              | Х                                   |
| role                 | Х                              | Х                                   |
| module               | x                              | Х                                   |
| qualifications       | x                              | Х                                   |
| homePhone            | x                              | Х                                   |
| workPhone            | x                              | Х                                   |
| cellPhone            | x                              | Х                                   |
| email                | x                              | Х                                   |
| dueProcessCheck      | x                              | Х                                   |
| teamGUID             | x                              | Х                                   |
| agency               | x                              | Х                                   |
| fetched              | x                              | Х                                   |
| address              | x                              | Х                                   |
| surrogateParentCheck | х                              | Х                                   |
| suffix               | X                              | Х                                   |
| hideContactInfo      | Х                              | Х                                   |
| ideaParent           | Х                              | Х                                   |

# TermSchedule

• Click here to expand...

| Included in a Batch | Syncs to State | Triggers on     | Pushed Down from   |
|---------------------|----------------|-----------------|--------------------|
| Sync Request        | Upon Save      | Database Change | State to Districts |
| Х                   | Х              |                 |                    |

| Database Field   | Syncs to<br>State Upon Save | Included in a Batch<br>Sync Request |
|------------------|-----------------------------|-------------------------------------|
| termScheduleID   | х                           | Х                                   |
| structureID      | х                           | Х                                   |
| name             | х                           | Х                                   |
| primary          | х                           | Х                                   |
| termScheduleGUID | х                           | Х                                   |

#### Test

• Click here to expand...

| Included in a Batch      | Syncs to State                    | Triggers on     | Pushed Down from   |
|--------------------------|-----------------------------------|-----------------|--------------------|
| Sync Request             | Upon Save                         | Database Change | State to Districts |
| X - only specific fields | X - depends on the field modified |                 |                    |

| Database Field | Syncs to<br>State Upon<br>Save | Included in a Batch<br>Sync Request |
|----------------|--------------------------------|-------------------------------------|
| testID         | Х                              | Х                                   |
| parentID       | Х                              | Х                                   |
| name           | Х                              | Х                                   |
| code           | Х                              | Х                                   |
| type           | Х                              | Х                                   |
| startDate      | Х                              | Х                                   |
| endDate        | Х                              | Х                                   |
| stateCode      | Х                              | Х                                   |
| act            | Х                              | Х                                   |
| sat            | Х                              | Х                                   |
| psat           | Х                              | Х                                   |
| sat2           | Х                              | Х                                   |
| transcript     | Х                              | X                                   |

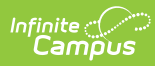

| Database Field           | Syncs to<br>State Upon<br>Save | Included in a Batch<br>Sync Request |
|--------------------------|--------------------------------|-------------------------------------|
| questionLabel            | Х                              | X                                   |
| useRawScore              | Х                              | Х                                   |
| useScaleScore            | Х                              | Х                                   |
| usePercent               | Х                              | Х                                   |
| usePercentile            | Х                              | Х                                   |
| useQuestionCount         | Х                              | х                                   |
| useNormalCurveEquivalent | Х                              | х                                   |
| useDate                  | Х                              | Х                                   |
| endYear                  | Х                              | х                                   |
| portal                   | Х                              | Х                                   |
| districtID               | Х                              | Х                                   |
| useResult                | Х                              | Х                                   |
| state                    | Х                              | Х                                   |
| testGrade                | Х                              | Х                                   |
| itemCount                | Х                              | х                                   |
| transcriptDisplay        | Х                              | х                                   |
| useInvalid               | Х                              | Х                                   |
| useReasonCode            | Х                              | х                                   |
| teacherScored            | Х                              | х                                   |
| SPEDTeacherNotAdmin      | Х                              | х                                   |
| NoSupportingEvidence     | Х                              | х                                   |
| testGUID                 | Х                              | х                                   |
| nclbType                 | Х                              | Х                                   |
| nclbTypeOther            | Х                              | Х                                   |
| alternate                | Х                              | х                                   |
| useReceivedAccommodation | Х                              | X                                   |
| useCustom1               | Х                              | X                                   |
| useCustom2               | Х                              | Х                                   |

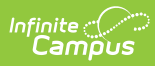

| Database Field        | Syncs to<br>State Upon<br>Save | Included in a Batch<br>Sync Request |
|-----------------------|--------------------------------|-------------------------------------|
| useCustom3            | Х                              | X                                   |
| useCustom4            | Х                              | Х                                   |
| useltemsAttempted     | Х                              | Х                                   |
| useStanine            | Х                              | Х                                   |
| useQuartile           | Х                              | Х                                   |
| useGradeEquivalent    | Х                              | Х                                   |
| usePerformanceLevel   | Х                              | X                                   |
| useInclude            | Х                              | X                                   |
| useLocalPercentile    | Х                              | Х                                   |
| useLocalStanine       | Х                              | х                                   |
| useLexileScore        | Х                              | Х                                   |
| useDevelopmentalScore | Х                              | х                                   |
| useFinalRating        | Х                              | X                                   |
| stateScoreType1       | Х                              | X                                   |
| stateScoreType2       | Х                              | X                                   |
| assessmentType        | Х                              | X                                   |
| standardType          | Х                              | х                                   |
| acctState             | Х                              | х                                   |
| acctAcadStdGroupID    | Х                              | X                                   |
| naep                  | Х                              | х                                   |
| editNotAvailable      | Х                              | X                                   |
| PESCTestCode          | Х                              | X                                   |
| PESCSubTestCode       | Х                              | X                                   |
| published             | Х                              | х                                   |
| scoresPublished       | Х                              | х                                   |
| nationalCode          | Х                              | X                                   |
| hideFromStudent       | Х                              | X                                   |
| consortiumCode        | Х                              | Х                                   |

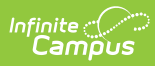

| Database Field             | Syncs to<br>State Upon<br>Save | Included in a Batch<br>Sync Request |
|----------------------------|--------------------------------|-------------------------------------|
| useModification2           | Х                              | Х                                   |
| useModification3           | Х                              | Х                                   |
| useModification4           | Х                              | Х                                   |
| useModification5           | Х                              | Х                                   |
| useElCode                  | Х                              | Х                                   |
| useAccommodation           | Х                              | Х                                   |
| useNonParticipationReason  | Х                              | Х                                   |
| useForm                    | Х                              | Х                                   |
| useTestingDistrict         | Х                              | Х                                   |
| useTestingSchool           | Х                              | Х                                   |
| useTestingGrade            | Х                              | Х                                   |
| useErrorBand               | Х                              | Х                                   |
| useModificationComments    | Х                              | Х                                   |
| contentStandard            | Х                              | Х                                   |
| maxRawScore                | Х                              | Х                                   |
| version                    | Х                              | Х                                   |
| revisionDate               | Х                              | Х                                   |
| categoryType               | Х                              | Х                                   |
| testAccommodationsEligible | Х                              | Х                                   |
| usePointsPossible          | Х                              | Х                                   |
| usePointsEarned            | Х                              | Х                                   |
| rootID                     | Х                              | Х                                   |
| archived                   | Х                              | Х                                   |
| testAdministration         | Х                              | Х                                   |
| description                | Х                              | Х                                   |
| resultValueMin             |                                |                                     |
| resultValueMax             |                                |                                     |
| learningObjectiveSource    | Х                              | Х                                   |

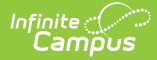

| Database Field           | Syncs to<br>State Upon<br>Save | Included in a Batch<br>Sync Request |
|--------------------------|--------------------------------|-------------------------------------|
| learningObjectiveID      | Х                              | Х                                   |
| modifiedDate             |                                |                                     |
| status                   |                                |                                     |
| addedByVendor            | Х                              | X                                   |
| fieldTest                | Х                              | Х                                   |
| reportViaDataMart        | Х                              | х                                   |
| seq                      | Х                              | X                                   |
| useModification          | Х                              | X                                   |
| useResultLevel           | Х                              | X                                   |
| useLanguage              | Х                              | X                                   |
| useComments              | Х                              | х                                   |
| useGraduationRequirement | Х                              | х                                   |
| useProgress              | Х                              | Х                                   |
| useResponsibleEntityID   | X                              | Х                                   |

#### TestAccommodations

• Click here to expand...

| Included in a Batch | Syncs to State | Triggers on     | Pushed Down from   |
|---------------------|----------------|-----------------|--------------------|
| Sync Request        | Upon Save      | Database Change | State to Districts |
| Х                   | Х              | Х               |                    |

# TestScore

• Click here to expand...

Includes the following tables: TestScore

| Included in a Batch      | Syncs to State                    | Triggers on     | Pushed Down from   |
|--------------------------|-----------------------------------|-----------------|--------------------|
| Sync Request             | Upon Save                         | Database Change | State to Districts |
| X - only specific fields | X - depends on the field modified | Х               | X                  |

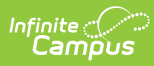

| Database Field         | Syncs to<br>State Upon Save | Included in a Batch<br>Sync Request |
|------------------------|-----------------------------|-------------------------------------|
| scoreID                | х                           | Х                                   |
| parentID               | х                           | Х                                   |
| testID                 | х                           | Х                                   |
| personID               | х                           | Х                                   |
| districtID             | х                           | Х                                   |
| date                   |                             |                                     |
| questionCount          | х                           | Х                                   |
| rawScore               | х                           | Х                                   |
| scaleScore             | х                           | Х                                   |
| percent                | х                           | Х                                   |
| result                 | х                           | Х                                   |
| percentile             | х                           | Х                                   |
| normalCurveEquivalent  | х                           | Х                                   |
| language               | х                           | Х                                   |
| modification           | х                           | Х                                   |
| comments               | х                           | Х                                   |
| resultLevel            | х                           | Х                                   |
| elCode                 | х                           | Х                                   |
| accommodation          | х                           | Х                                   |
| scoreGUID              | х                           | Х                                   |
| nonParticipationReason | х                           | Х                                   |
| graduationRequirement  | х                           | Х                                   |
| itemsAttempted         | х                           | Х                                   |
| stanine                | х                           | Х                                   |
| quartile               | х                           | Х                                   |
| gradeEquivalent        | х                           | Х                                   |
| performanceLevel       | х                           | Х                                   |
| modificationComments   | х                           | Х                                   |

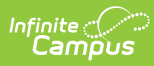

| Database Field        | Syncs to<br>State Upon Save | Included in a Batch<br>Sync Request |
|-----------------------|-----------------------------|-------------------------------------|
| custom1               | х                           | х                                   |
| custom2               | х                           | Х                                   |
| custom3               | х                           | Х                                   |
| custom4               | х                           | Х                                   |
| invalid               | х                           | Х                                   |
| reasonCode            | х                           | Х                                   |
| sectionID             | х                           | Х                                   |
| include               | х                           | Х                                   |
| modification2         | х                           | Х                                   |
| modification3         | х                           | Х                                   |
| modification4         | х                           | Х                                   |
| modification5         | х                           | Х                                   |
| receivedAccommodation | х                           | Х                                   |
| form                  | х                           | Х                                   |
| localPercentile       | х                           | Х                                   |
| localStanine          | х                           | Х                                   |
| testingDistrict       | х                           | Х                                   |
| testingSchool         | х                           | Х                                   |
| lexileScore           | х                           | Х                                   |
| developmentalScore    | х                           | Х                                   |
| finalRating           | х                           | Х                                   |
| progress              | х                           | Х                                   |
| standardsType         | х                           | Х                                   |
| testingGrade          | х                           | Х                                   |
| acctProfLevelItemID   | х                           | Х                                   |
| schoolID              | Х                           | X                                   |
| responsibleEntityID   | Х                           | X                                   |
| altStandardAchieved   | х                           | Х                                   |

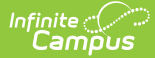

| Database Field        | Syncs to<br>State Upon Save | Included in a Batch<br>Sync Request |
|-----------------------|-----------------------------|-------------------------------------|
| errorBand             | х                           | Х                                   |
| stateCertification    | х                           | Х                                   |
| excludeFromTranscript | х                           | Х                                   |
| pointsPossible        | х                           | Х                                   |
| pointsEarned          | х                           | Х                                   |
| gradeLevelOverride    | х                           | Х                                   |
| status                |                             |                                     |
| scoreStatus           |                             |                                     |
| modifiedDate          |                             |                                     |
| proficiencyValue      | х                           | Х                                   |
| proficiencyELValue    | х                           | Х                                   |
| modifiedByID          | х                           | Х                                   |
| addedByVendor         |                             | X                                   |
| imported              |                             |                                     |

# Title1

• Click here to expand...

Includes tables: Title1, Title1Services

| Included in a Batch<br>Sync Request | Syncs to State<br>Upon Save | Triggers on<br>Database<br>Change | Pushed Down from State<br>to Districts |
|-------------------------------------|-----------------------------|-----------------------------------|----------------------------------------|
| Х                                   | Х                           | Х                                 |                                        |

# TranscriptCourseSE

• Click here to expand...

All the data on a student's transcript is stored in the TranscriptCourse and TranscriptCredit tables. When syncing to the state, this data is stored in one table called TranscriptCourseSE. All of the above below comes from the TranscriptCourse table except for totalCredits, which comes from TranscriptCredit.

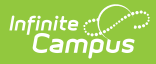

NOTE: TranscriptCourse records that are manually entered (as opposed to using the <u>Transcript</u> <u>Post Wizard</u>), will not sync to TranscriptCourseSE because they do not have a SectionID, which is a key identifier in the table.

| Included in a Batch      | Syncs to State | Triggers on     | Pushed Down from   |
|--------------------------|----------------|-----------------|--------------------|
| Sync Request             | Upon Save      | Database Change | State to Districts |
| X - only specific fields | Х              |                 |                    |

| Database Field  | Syncs to<br>State Upon<br>Save | Included in a Batch Sync<br>Request |
|-----------------|--------------------------------|-------------------------------------|
| transcriptID    | х                              |                                     |
| districtID      | х                              |                                     |
| personID        | х                              |                                     |
| endYear         | х                              | Х                                   |
| sectionID       | х                              |                                     |
| stateCode       | х                              | Х                                   |
| grade           | х                              | Х                                   |
| score           | х                              | Х                                   |
| percent         | х                              | Х                                   |
| actualTerm      | х                              | Х                                   |
| exempt          | х                              | Х                                   |
| teacherPersonID | х                              |                                     |
| ncesGrade       | х                              | Х                                   |
| termStartDate   | х                              | Х                                   |
| termEndDate     | х                              | Х                                   |
| date            | х                              | Х                                   |
| transcriptGUID  | x                              | Х                                   |
| totalCredit     | Х                              | Х                                   |
| gpaWeight       | Х                              | Х                                   |
| gpaValue        | х                              | Х                                   |

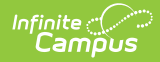

| Database Field | Syncs to<br>State Upon<br>Save | Included in a Batch Sync<br>Request |
|----------------|--------------------------------|-------------------------------------|
| gpaMax         | Х                              | Х                                   |

# TwentyFirstCCLC

• Click here to expand...

Includes tables: TwentyFirstCCLC

| Included in a Batch | Syncs to State | Triggers on     | Pushed Down from   |
|---------------------|----------------|-----------------|--------------------|
| Sync Request        | Upon Save      | Database Change | State to Districts |
| Х                   | Х              | Х               |                    |

| Database Field      | Syncs to<br>State Upon<br>Save | Included in a<br>Batch Sync<br>Request |
|---------------------|--------------------------------|----------------------------------------|
| twentyFirstCCLCID   | Х                              | Х                                      |
| personID            | Х                              | Х                                      |
| districtID          | Х                              | Х                                      |
| twentyFirstCCLCGUID | Х                              | Х                                      |
| modifiedByID        | Х                              | Х                                      |
| modifiedDate        | Х                              | Х                                      |
| startDate           | Х                              | Х                                      |
| endDate             | Х                              | Х                                      |
| comments            | Х                              | Х                                      |
| location            | Х                              | Х                                      |
| attendanceHours     | Х                              | Х                                      |
| attendanceDays      | Х                              | Х                                      |
| exitReason          | Х                              | Х                                      |
| program             | Х                              | Х                                      |
| programProvider     | Х                              | Х                                      |
| fallVisits          | Х                              | Х                                      |

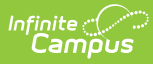

| Database Field             | Syncs to<br>State Upon<br>Save | Included in a<br>Batch Sync<br>Request |
|----------------------------|--------------------------------|----------------------------------------|
| springVisits               | Х                              | х                                      |
| summerVisits               | Х                              | Х                                      |
| increasedMathGrade         | Х                              | Х                                      |
| increasedReadingGrade      | Х                              | Х                                      |
| turningHomeworkOnTime      | Х                              | Х                                      |
| homeworkSatisfaction       | Х                              | Х                                      |
| participatingInClass       | Х                              | Х                                      |
| volunteering               | Х                              | Х                                      |
| attendingClassRegularly    | Х                              | Х                                      |
| beingAttentiveInClass      | Х                              | Х                                      |
| behavingWellInClass        | Х                              | Х                                      |
| academicPerformance        | Х                              | Х                                      |
| gettingAlongWellWithOthers | Х                              | Х                                      |
| comingMotivatedToLearn     | Х                              | Х                                      |
| classParticipation         | Х                              | х                                      |
| positiveClassroomBehavior  | Х                              | Х                                      |
| positivePeerRelationships  | Х                              | х                                      |
| evaluationDate             | Х                              | х                                      |
| staffPersonID              | Х                              | х                                      |
| createdDate                | Х                              | X                                      |
| programStatus              | X                              | Х                                      |

#### VaccineShot

• Click here to expand...

| Included in a Batch | Syncs to State | Triggers on     | Pushed Down from   |
|---------------------|----------------|-----------------|--------------------|
| Sync Request        | Upon Save      | Database Change | State to Districts |
| Х                   | Х              | Х               |                    |

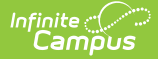

| Database Field  | Syncs to State Upon<br>Save | Included in a Batch Sync<br>Request |
|-----------------|-----------------------------|-------------------------------------|
| shotID          | Х                           | Х                                   |
| vaccineID       | Х                           | Х                                   |
| personID        | Х                           | Х                                   |
| date            | Х                           | Х                                   |
| exempt          | Х                           | Х                                   |
| districtID      | Х                           | Х                                   |
| expiresDate     | Х                           | Х                                   |
| vaccineShotGUID | Х                           | Х                                   |

# **State-Specific Objects**

The following objects are state-specific and only sent by districts in said state.

# **Bureau of Indian Education (BIE) Objects**

#### **BIEPSOInterview**

• Click here to expand...

| Included in a Batch<br>Sync Request | Syncs to State<br>Upon Save | Triggers on<br>Database<br>Change | Pushed Down from State<br>to Districts |
|-------------------------------------|-----------------------------|-----------------------------------|----------------------------------------|
| Х                                   | Х                           | Х                                 |                                        |

# EarlyInterventionServiceBIE

• Click here to expand...

| Included in a Batch<br>Sync Request | Syncs to State<br>Upon Save | Triggers on<br>Database<br>Change | Pushed Down from State<br>to Districts |
|-------------------------------------|-----------------------------|-----------------------------------|----------------------------------------|
| Х                                   | Х                           | Х                                 |                                        |

#### FosterCareBIE

• Click here to expand...

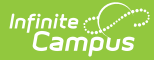

| Included in a Batch<br>Sync Request | Syncs to State<br>Upon Save | Triggers on<br>Database<br>Change | Pushed Down from State<br>to Districts |
|-------------------------------------|-----------------------------|-----------------------------------|----------------------------------------|
| Х                                   | Х                           | Х                                 |                                        |

#### NASIS

• Click here to expand...

Includes tables: NASIS

| Included in a Batch<br>Sync Request | Syncs to State<br>Upon Save | Triggers on<br>Database<br>Change | Pushed Down from State<br>to Districts |
|-------------------------------------|-----------------------------|-----------------------------------|----------------------------------------|
| Х                                   | Х                           | Х                                 |                                        |

#### Section504BIE

• Click here to expand...

| Included in a Batch<br>Sync Request | Syncs to State<br>Upon Save | Triggers on<br>Database<br>Change | Pushed Down from State<br>to Districts |
|-------------------------------------|-----------------------------|-----------------------------------|----------------------------------------|
| Х                                   | Х                           | Х                                 |                                        |

# **Delaware Objects**

# MedicaidEligibility

• Click here to expand...

| Included in a Batch | Syncs to State | Triggers on     | Pushed Down from   |
|---------------------|----------------|-----------------|--------------------|
| Sync Request        | Upon Save      | Database Change | State to Districts |
| Х                   |                |                 |                    |

| Database Field           | Syncs to State Upon Save | Included in a Batch Sync<br>Request |
|--------------------------|--------------------------|-------------------------------------|
| Most Recent Update Month |                          | Х                                   |
| Most Recent Update Year  |                          | Х                                   |
| Eligibility Month        |                          | Х                                   |

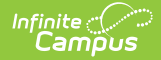

| Database Field   | Syncs to State Upon Save | Included in a Batch Sync<br>Request |
|------------------|--------------------------|-------------------------------------|
| Eligibility Year |                          | Х                                   |
| Eligibility      |                          | Х                                   |

# **Kentucky Objects**

# AttendanceGroupKY

• Click here to expand...

Includes the following tables: AttendanceGroupKY

| Included in a Batch<br>Sync Request | Syncs to State<br>Upon Save | Triggers on<br>Database<br>Change | Pushed Down from State<br>to Districts |
|-------------------------------------|-----------------------------|-----------------------------------|----------------------------------------|
| Х                                   | Х                           | Х                                 |                                        |

# EarlyLearningKY

• Click here to expand...

Includes the following tables: EarlyLearningKY

| Included in a Batch<br>Sync Request | Syncs to State<br>Upon Save | Triggers on<br>Database<br>Change | Pushed Down from State<br>to Districts |
|-------------------------------------|-----------------------------|-----------------------------------|----------------------------------------|
| Х                                   | Х                           | Х                                 |                                        |

#### ESSKY

• Click here to expand...

Includes the following tables: ESSKY

| Included in a Batch<br>Sync Request | Syncs to State<br>Upon Save | Triggers on<br>Database<br>Change | Pushed Down from State<br>to Districts |
|-------------------------------------|-----------------------------|-----------------------------------|----------------------------------------|
| Х                                   | Х                           | Х                                 |                                        |

# FRYSCGroupProgramKY

• Click here to expand...
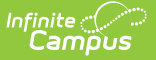

#### Includes the following tables: FRYSCGroupProgramKY

| Included in a Batch<br>Sync Request | Syncs to State<br>Upon Save | Triggers on<br>Database<br>Change | Pushed Down from State<br>to Districts |
|-------------------------------------|-----------------------------|-----------------------------------|----------------------------------------|
| Х                                   | Х                           | Х                                 |                                        |

#### FRYSCGroupStatusKY

• Click here to expand...

Includes the following tables: FRYSCGroupStatusKY

| Included in a Batch<br>Sync Request | Syncs to State<br>Upon Save | Triggers on<br>Database<br>Change | Pushed Down from State<br>to Districts |
|-------------------------------------|-----------------------------|-----------------------------------|----------------------------------------|
| Х                                   | Х                           | Х                                 |                                        |

#### FRYSCStatusKY

• Click here to expand...

Includes the following tables: FRYSCStatusKY, FRYSCInterventionValue

| Included in a Batch<br>Sync Request | Syncs to State<br>Upon Save | Triggers on<br>Database<br>Change | Pushed Down from State<br>to Districts |
|-------------------------------------|-----------------------------|-----------------------------------|----------------------------------------|
| Х                                   | Х                           | Х                                 |                                        |

#### GiftedStatusKY

• Click here to expand...

Includes the following tables: GiftedStatusKY

| Included in a Batch<br>Sync Request | Syncs to State<br>Upon Save | Triggers on<br>Database<br>Change | Pushed Down from State<br>to Districts |
|-------------------------------------|-----------------------------|-----------------------------------|----------------------------------------|
| Х                                   | Х                           | Х                                 |                                        |

## PreSchoolKY

• Click here to expand...

Includes the following tables: PreSchoolKY

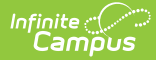

| Included in a Batch<br>Sync Request | Syncs to State<br>Upon Save | Triggers on<br>Database<br>Change | Pushed Down from State<br>to Districts |
|-------------------------------------|-----------------------------|-----------------------------------|----------------------------------------|
| Х                                   | Х                           | Х                                 |                                        |

#### TEDSKY

• Click here to expand...

Includes the following tables: TEDSKY

| Included in a Batch<br>Sync Request | Syncs to State<br>Upon Save | Triggers on<br>Database<br>Change | Pushed Down from State<br>to Districts |
|-------------------------------------|-----------------------------|-----------------------------------|----------------------------------------|
| Х                                   | Х                           | Х                                 |                                        |

#### Title1KY

• Click here to expand...

| Included in a Batch<br>Sync Request | Syncs to State<br>Upon Save | Triggers on<br>Database<br>Change | Pushed Down from State<br>to Districts |
|-------------------------------------|-----------------------------|-----------------------------------|----------------------------------------|
| Х                                   | Х                           | Х                                 |                                        |

#### Transportation

• Click here to expand...

Includes the following tables: Transportation

| Included in a Batch<br>Sync Request | Syncs to State<br>Upon Save | Triggers on<br>Database<br>Change | Pushed Down from State<br>to Districts |
|-------------------------------------|-----------------------------|-----------------------------------|----------------------------------------|
| Х                                   | Х                           | Х                                 |                                        |

# Nevada Objects

#### AdultEducation

• Click here to expand...

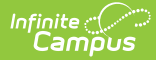

| Included in a Batch | Syncs to State | Triggers on     | Pushed Down from   |
|---------------------|----------------|-----------------|--------------------|
| Sync Request        | Upon Save      | Database Change | State to Districts |
| Х                   | Х              |                 |                    |

Field-level trigger logic:

| Database Field        | Syncs to State Upon Save | Included in a Batch Sync<br>Request |
|-----------------------|--------------------------|-------------------------------------|
| adultEdID             | Х                        | Х                                   |
| personID              | Х                        | Х                                   |
| districtID            | Х                        | Х                                   |
| endYear               | Х                        | Х                                   |
| programOutcome        | Х                        | X                                   |
| el                    | Х                        | X                                   |
| creditsWaived         | Х                        | X                                   |
| twelveHourReqOverride | Х                        | X                                   |
| elEntryLevel          | Х                        | X                                   |
| elPostLevel           | Х                        | X                                   |
| adultEdGUID           | Х                        | X                                   |
| modifiedByID          | Х                        | X                                   |
| modifiedDate          | Х                        | X                                   |

# **AttDayAggregation**

#### • Click here to expand...

| Included in a Batch | Syncs to State | Triggers on     | Pushed Down from   |
|---------------------|----------------|-----------------|--------------------|
| Sync Request        | Upon Save      | Database Change | State to Districts |
| Х                   | Х              |                 |                    |

# Field-level trigger logic:

| Database Field | Syncs to State Upon Save | Included in a Batch Sync<br>Request |
|----------------|--------------------------|-------------------------------------|
| calendarID     | Х                        | Х                                   |
| personID       | Х                        | Х                                   |

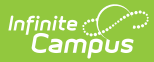

| Database Field             | Syncs to State Upon Save | Included in a Batch Sync<br>Request |
|----------------------------|--------------------------|-------------------------------------|
| date                       | Х                        | Х                                   |
| lastModifiedDate           | Х                        | Х                                   |
| scheduledMinutes           | Х                        | Х                                   |
| absentMinutes              | Х                        | Х                                   |
| absentPeriods              | Х                        | Х                                   |
| unexcusedAbsentMinutes     | Х                        | Х                                   |
| unexcusedOnlyAbsentMinutes | Х                        | Х                                   |
| unexcusedAbsentPeriods     | Х                        | Х                                   |
| unexcusedOnlyAbsentPeriods | Х                        | Х                                   |
| tardies                    | Х                        | Х                                   |
| mostCommonExcuseID         | Х                        | Х                                   |
| stateAbsentMinutes         | Х                        | Х                                   |
| customAbsentMinutes        | Х                        | Х                                   |
| stateScheduledMinutes      | Х                        | Х                                   |

# AttendanceExcuse

• Click here to expand...

| Included in a Batch | Syncs to State | Triggers on     | Pushed Down from   |
|---------------------|----------------|-----------------|--------------------|
| Sync Request        | Upon Save      | Database Change | State to Districts |
| Х                   | Х              |                 |                    |

Field-level trigger logic:

| Database Field | Syncs to<br>State Upon<br>Save | Included in a<br>Batch Sync Request |
|----------------|--------------------------------|-------------------------------------|
| excuseID       | х                              | Х                                   |
| calendarID     | х                              | Х                                   |
| code           | х                              | Х                                   |
| description    | X                              | Х                                   |
| status         | X                              | Х                                   |

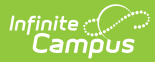

| Database Field       | Syncs to<br>State Upon<br>Save | Included in a<br>Batch Sync Request |
|----------------------|--------------------------------|-------------------------------------|
| excuse               | х                              | Х                                   |
| stateCode            | х                              | Х                                   |
| bieCode              | х                              | Х                                   |
| attendanceExcuseGUID | х                              | Х                                   |
| behavior             | X                              | Х                                   |
| participationBased   | Х                              | X                                   |

## SchoolMonth

• Click here to expand...

| Included in a Batch | Syncs to State | Triggers on     | Pushed Down from   |
|---------------------|----------------|-----------------|--------------------|
| Sync Request        | Upon Save      | Database Change | State to Districts |
| X                   | Х              |                 |                    |

Field-level trigger logic:

| Database Field   | Syncs to<br>State Upon Save | Included in a<br>Batch Sync Request |
|------------------|-----------------------------|-------------------------------------|
| schoolMonthID    | х                           | Х                                   |
| calendarID       | Х                           | Х                                   |
| name             | Х                           | Х                                   |
| startDate        | х                           | Х                                   |
| endDate          | Х                           | Х                                   |
| seq              | Х                           | Х                                   |
| mode             | Х                           | Х                                   |
| excludeStartDate | Х                           | Х                                   |
| excludeEndDate   | Х                           | Х                                   |
| closeDate        | Х                           | Х                                   |
| schoolMonthGUID  | х                           | X                                   |

# AttExtractCount

• Click here to expand...

| Database Field | Syncs to State Upon<br>Save | Included in a Batch Sync<br>Request                                                                    |
|----------------|-----------------------------|----------------------------------------------------------------------------------------------------|
| ADAOverride    | X                           | Only populates the ADAOverride in<br>dbo.Enrollment which is not<br>populated in the District Edition. |

# North Carolina Objects

# SpecialEdState

• Click here to expand...

| Database       | Syncs to        | Included in a Batch |
|----------------|-----------------|---------------------|
| Field          | State Upon Save | Sync Request        |
| SpecialEDState | х               | Х                   |